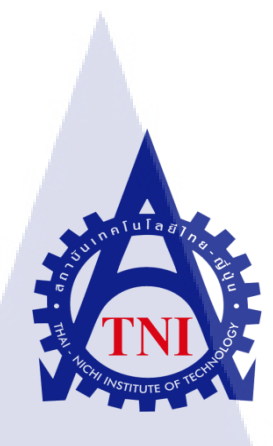

# TVC โฆษณาการทำนายดวงของ อ.ทศพร ศรีตุลา (หมอช้าง)

TVC Horoscopes Advertisement of Tossapon Sietura (Morchang)

นาย อาสภิสร์ แสงแก้ว

โครงงานส<mark>หกิจ</mark>นี้เป็นส่วนหนึ่งของการศึกษาตามหลักสูตร ปริญญาวิทยาศาสตรบัณฑิต สาขาวิชาเทคโนโลยีมัลติมีเดีย คณะเทคโนโลยีสารสนเทศ สถาบันเทคโนโลยีไทย – ญี่ปุ่น

พ.ศ. 2556

TVC โฆษณาการทำนายควงของ อ.ทศพร ศรีตุลา (หมอช้าง) TVC Horoscopes Advertisement of Tossapon Sietura (Morchang)

นาย อาสภิสร์ แสงแก้ว

## โครงงานสหกิจศึกษานี้เป็นส่วนหนึ่งของการศึกษาตามหลักสูตร ปริญญาวิทยาศาสตรบัณฑิต สาขาเทคโนโลยีมัลติมีเดีย

บริญญารทองการเพรายนจาด เการเกกรณาถอมถดมเด คณะเทคโนโลยีสารสนเทศ สถาบันเทคโนโลยีไทย-ญี่ปุ่น พ.ศ. 2556

คณะกรรมการสอบ

....ประธานกรรมการสอบ

(อาจารย์ชาญ จารุวงศ์รังสี)

.....<mark>กรรม</mark>การสอบ

(<mark>อาจ</mark>ารย์ ภัสมะ <mark>เ</mark>จริญพงษ์)

.....<mark>อาจา</mark>รย์ที่ปรึกษา ( อาจารย์ คร. ภาสกร อภิรักษ์วรพินิต )

.....ประธานสหกิงศึกษาสาขาวิชา

(อาจารย์ ภูวคล ศิริกองธรรม)

ลิขสิทธิ์ของสถาบันเทคโนโลยีไทย-ญี่ปุ่น

| ชื่อโครงงาน           | TVC โฆษณาการทำนายควงของ อ.ทศพร ศรีตุลา (หมอช้าง)                    |
|-----------------------|---------------------------------------------------------------------|
| ผู้เขียน              | นาย อาสภิสร์ แสงแก้ว                                                |
| คณะวิชา               | เทกโนโลยีสารสนเทศ สาขาวิชาเทกโนโลยีมัลติมีเดีย                      |
| อาจารย์ที่ปรึกษา      | คร. ภาสกร อภิรักษ์วรพินิต                                           |
| พนักงานที่ปรึกษา      | นาย เมธิน เจริญศรี                                                  |
| ชื่อบริษัท            | บริษัท จีเอ็มเอ็ม แกรมมี่ จำกัด (มหาชน)                             |
| ประเภทธุรกิจ / สินค้า | ทำธุรกิจเกี่ยวกับ คนตรี , สื่อ , ภาพยนตร์ , คิจิตอล , สถานี โทรทัศน |
|                       |                                                                     |

คาวเทียม , สถานีวิทยุ ,สื่อสิ่งพิมพ์ และ Event Management

#### บทสรุป

จากการที่ได้รับมอบหมายให้จัดทำ TVC โฆษณาการทำนายควงของ อ.ทศพร ศรีตุลา (หมอช้าง) ขึ้นมานั้น ต้นฉบับยังไม่มีเทคนิกพิเศษและไม่สามารถทำให้อยู่ในสายตาของผู้ชมได้ ดังนั้นจึงได้มีการจัดทำใหม่และปรับรูปแบบใหม่ให้เข้ากับโฆษณา TVC ดวงเพื่อผลิตรูปลักษณ์ ใหม่ที่มีลักษณะน่าสนใจมากขึ้นและทำให้อยู่ในสายตาของผู้ชมมากขั้น

โฆษณาชิ้นใหม่นี้ผู้คนจะสนใจในโฆษณามากขึ้น จะเห็นจุดขายของการบริการดูดวงของ หมอช้าง คนที่ได้ดูโ<mark>ฆษณาสามารถเข้าใจข้อควา</mark>มของโฆษณาแ<mark>ละตั</mark>ดสินใจที่จะเรียกใช้บริการของ โฆษณาชิ้นนี้อย่างไม่ลังแล

| Project's name         | TVC Horoscopes Advertisement of Tossapon Sietura        |
|------------------------|---------------------------------------------------------|
|                        | (Morchang)                                              |
| Writer                 | Mr. Artsapit Saengkaew                                  |
| Faculty                | Information Technology Major Multimedia Technology      |
| Faculty Advisor        | Mr. Paskorn Apirukvorapinit                             |
| Job Supervisor         | Mr. Matin Jarensi                                       |
| Company's name         | Gmm Grammy Public Company Limited                       |
| Business Type/ Product | Business about music, media, film, digital, television. |
|                        | Satellite, Radio, Media and Event Management.           |

#### Summary

The student was given a task to create the TVC Horoscopes Advertisement of Tossapon Sietura (Morchang). The original manuscript did not attract viewers with no special effects and cannot catch the viewers' eyes. Thus, the student had to create and adapt a new form of TVC Horoscopes Advertisement in order to produce a new appearance that looks more fascinating and appealing.

The new advertisement should interest more people to see a selling point of Morchang's horoscope service. People who have watched the advertisement can understand its message, and decide to call for his service with no hesitation.

#### ป

## กิตติกรรมประกาศ

ในการปฏิบัติงานสหกิจศึกษาที่บริษัท จีเอ็มเอ็ม แกรมมี่ จำกัด (มหาชน) เป็นระยะเวลา ทั้งสิ้น 4 เดือนนั้น ได้รับความกรุณาและการดูแลจากบุคคลหลายๆท่าน, ได้รับเรียนรู้การทำงานจริง , และได้รับความรู้ต่างๆมากมาย ทำให้การปฏิบัติงานครั้งนี้สำเร็จลุล่วงไปได้ด้วยดี

ขอขอบคุณ คุณเมธิน เจริญศรี ,คุณภูมิ ขันสังข์ และคุณปียะ สุทธิ์วนิช พนักงานที่ปรึกษา ซึ่งให้การดูแลและให้คำปรึกษาต่างๆในการทำงาน รวมถึงตอบข้อสงสัยต่างๆอย่างกระจ่าง พร้อม ทั้งแนะนำเทคนิคในการทำงาน ซึ่งสามารถนำไปใช้ได้จริง รวมไปถึงพนักงานท่านอื่นๆ ที่ให้การ ดูแลและตอบข้อสงสัย รวมถึงเป็นที่ปรึกษาและคอยให้ข้อมูลในด้านต่างๆในการทำงาน ทำให้การ ปฏิบัติงานสหกิจศึกษาตลอด 4 เดือนที่ผ่านมาเป็นความทรงจำที่น่าประทับใจ ขอขอบพระคุณทุก ท่านไว้ ณ โอกาสนี้ด้วย

1

นาย อาสภิสร์ แสงแก้ว

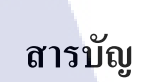

|                 |     | ì | เน้า |
|-----------------|-----|---|------|
| บทสรุป          |     |   | ก    |
| Summary         |     |   | ข    |
| กิตติกรรมประกาศ |     |   | ค    |
| สารบัญ          |     |   | 9    |
| สารบัญตาราง     |     |   | R    |
| สารบัญภาพประกอบ | TBP |   | ณ    |

# บทที่

| 1. บทน้ำ                                                                                                    | 1 |
|----------------------------------------------------------------------------------------------------|---|
| 1.1 ชื่อและสถานที่ตั้งของสถานประกอบการ                                                                          | 1 |
| 1.2 ลักษณะธุรกิจของสถานประกอบการ หรือการให้บริการหลักขององค์กร                                                  | 1 |
| 1.3 รูปแบบการจัดองค์กรและบริหารองค์กร                                                                           | 2 |
| 1.4 ตำแหน่งและหน้าที่งานที่นักศึกษาได้รับมอบหมาย                                                                | 2 |
| 1.5 พนักงานที่ปรึกษาและตำแหน่งงานที่ปรึกษา                                                                      | 2 |
| 1.6 ระยะเวลาปฏิบัติงาน                                                                                          | 2 |
| 1.7 ที่มาและความสำคัญของปัญหา                                                                                   | 3 |
| 1.8 วัตถุประสงค์หร <mark>ื</mark> อจุดม <mark>ุ่งหม</mark> ายขอ <mark>งโครงงาน</mark>                           | 3 |
| 1.9 ผลที่คาดว่าจะได้รับจ <mark>ากกา</mark> รปฏิบัติงา <mark>นหรือโครงงาน</mark> ที่ได้รั <mark>บมอ</mark> บหมาย | 3 |
| 1.10 นิยามศัพท์เฉพาะ                                                                                            | 4 |
|                                                                                                    |   |
| 2. ทฤษฎีเทคโนโลยีที่ใช้ในการปฏิบัติงาน                                                                          | 6 |
| 2.1 เครื่องมือที่ใช้ทำงาน                                                                                       | 6 |
| 2.2 หลักการโฆษณา                                                                                                | 7 |
| 2.2.1 ความหมายของโฆษณา                                                                                          | 7 |
| 2.2.2 วัตถุประสงค์ของงานโฆษณา                                                                                   | 8 |
| 2.2.3 หน้าที่ของการโฆษณา                                                                                        | 9 |
|                                                                                                    |   |

# สารบัญ ( ต่อ )

| 2.2.4 กลยุทธ์ในการสร้างสรรค์งานโฆษณา                                                    | 9  |
|-----------------------------------------------------------------------------------------|----|
| 2.2.5 การวิเคราะห์ลักษณะของผู้รับข่าวสาร                                                | 10 |
| 2.2.6 การกำหนดวัตถุประสงค์ในการโฆษณา                                                    | 10 |
| 2.2.7 แนวความคิดในการ โฆษณา                                                             | 10 |
| 2.2.8 การจูงใจการโฆษณา                                                                  | 11 |
| 2.2.9 หลักการสร้างสรรค์งานโฆษณา                                                         | 12 |
| 2.3 โปรแกรมที่ใช้                                                                       | 14 |
| 2.3.1 Adobe Photoshop                                                                   | 14 |
| 2.3.2 Adobe Illustrator                                                                 | 14 |
| 2.3.3 Adobe Premiere                                                                    | 15 |
| 2.3.4 Adobe Media Encoder                                                               | 15 |
| 2.3.5 Adobe After Effect                                                                | 16 |
|                                                                                         |    |
| 3. แผนงานการปฏิบัติงานและขั้นตอนการดำเนินงาน                                            | 22 |
| 3.1 แผนงานปฏิบัติ                                                                       | 23 |
| 3.2 รายละเอียด โครงงาน                                                                  | 23 |
| 3.2.1 ประชากรและกลุ่มตัวอย่าง                                                           | 23 |
| 3.2.2 การสร้างเครื่องมือที่ใช้ในโครงงาน                                                 | 23 |
| 3.2.3 การเก <mark>็บรวบรวมข้อมูล</mark>                                                 | 28 |
| 了 3.3 ขั้นตอนการคำเนินงา <mark>นที่</mark> นักศึกษาปฏ <mark>ิบัติงานหรือโก</mark> รงงาน | 32 |
| 3.3.1 งานที่ปฏิบัติในช่วงเวลาสหกิจ                                                      | 32 |
| 3.3.1.1 งา <mark>นปั้น</mark> โมเคล 3 ม <mark>ิติ</mark>                                | 32 |
| 3.3.1.2 งานออกแบบโลโก้                                                                  | 32 |
| 3.3.1.3 งานออกแบบโปสเตอร์                                                               | 33 |
| 3.3.1.4 งานตัดต่อวีดี โอและทำเอฟเฟค                                                     | 34 |
| 3.3.1.5 งานรีทัชภาพ                                                                     | 36 |
| 3.3.1.6 งานออกแบบ Banner และ รี่ไซต์ Banner                                             | 39 |
| 3.3.1.7 งานตกแต่งและจัดวางรูปภาพลงเว็บ Shopping8000                                     | 43 |
|                                                                                         |    |

# สารบัญ ( ต่อ )

| 3.3.1.8 ภาพการร่วมกิจกรรมต่างๆของบริษัท                                                   | 45 |
|-------------------------------------------------------------------------------------------|----|
| 3.3.2 TVC โฆษณาการทำนายควงของ อ.ทศพร ศรีตุลา (หมอช้าง)                                    | 47 |
| 3.4 การวิเคราะห์ข้อมูล                                                                    | 48 |
|                                                                                           |    |
| 4. ผลการดำเนินงาน การวิเคราะห์และสรุปผลต่างๆ                                              | 38 |
| 4.1 ขั้นตอนและผลการคำเนินงาน                                                              | 38 |
| 4.1.1 การหารูปแบบแนวคิดการเคลื่อนใหวและเอฟเฟคต่างๆ                                        | 38 |
| 4.1.2 การวาง Storyboard                                                                   | 49 |
| 4.1.3 เตรียมข้อความที่ต้องใช้ในแต่ล่ะฉาก                                                  | 51 |
| 4.1.4 การเตรียมภาพทั้งหมดที่ใช้ประกอบ TVC                                                 | 52 |
| 4.1.5 การนำไฟล์วีดีโอมารวมกับเสียง                                                        | 53 |
| 4.1.6 การทำ Animation และใส่ เอฟเฟค                                                       | 53 |
| 4.1.7 การ Render                                                                          | 54 |
| 4.2 ผลการวิเคราะห์ข้อมูล                                                                  | 55 |
| 4.2.1 วิเคราะห์ด้านการดำเรื่อง                                                            | 55 |
| 4.2.2 วิเคราะห์ด้านภาพและการเคลื่อนใหว                                                    | 55 |
| 4.2.3 วิเคราะห์ด้านเสียง                                                                  | 55 |
| 4.3 วิจารณ์ข้อมูล โดยเปรียบเทียบผลที่ได้รับกับวัตถุประสงค์และจุดมุ่งหมายการปฏิบัติงาน     | 55 |
| หรือการจัดทำโ <mark>ก</mark> รงงา <mark>น</mark>                                          |    |
| 4.3.1 สามารถสื่อถึง <mark>เหตุก</mark> ารณ์ในแต่ <mark>ละราศีได้เป็นอ</mark> ย่างดี       | 55 |
| 4.3.2 สามารถทำให้ <mark>คนที่</mark> มาดูจดจำเบ <mark>อร์ที่สามารถติ</mark> ดต่อได้       | 56 |
| 4.3.3 เข้าใจถึงกระบ <mark>วนก</mark> ารทำงานโ <mark>ฆ</mark> ษณาตามขั้ <mark>นต</mark> อน | 56 |
| 4.3.4 มีความคิดในการออกแบบงานกราฟิกและการออกแบบโฆษณาที่หลากหลาย                           | 56 |
| 4.3.5 สามารถมองหาและเลือกจุดเด่นของงานแต่ล่ะชิ้นได้                                       | 56 |
| 4.3.6 มีการพัฒนาการใช้โปรแกรมในการทำงานที่ดีขึ้น                                          | 56 |
| 4.3.6 มีการพัฒนาการใช้โปรแกรมในการทำงานที่ดีขึ้น                                          | 56 |
|                                                                                           |    |

# สารบัญ ( ต่อ )

| 5. บทสรุปและข้อเสนอแนะ                    | 57 |
|-------------------------------------------|----|
| 5.1 สรุปผลการดำเนินงาน                    | 57 |
| 5.2 แนวทางการแก้ไขปัญหา                   | 57 |
| 5.3 ข้อเสนอแนะจากการคำเนินงาน             | 57 |
|                                           |    |
| เอกสารอ้างอิง                             | 58 |
|                                           |    |
| $n_{10} = 100 \text{ m}$                  | 60 |
|                                           |    |
| ก.การใช้งาน Adobe After Effects เบื้องต้น | 61 |
|                                           |    |
| ประวัติผู้จัดทำโครงงาน                    | 90 |
|                                           |    |
|                                           |    |
| le la la la la la la la la la la la la la |    |
|                                           |    |
|                                           |    |
|                                           |    |
|                                           |    |
|                                           |    |
|                                           |    |
|                                           |    |
|                                           |    |
|                                           |    |
|                                           |    |
|                                           |    |
|                                           |    |
|                                           |    |
|                                           |    |
|                                           |    |
|                                           |    |

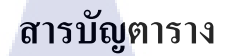

กุกโนโลฮั7 กุลโนโลฮั7 \*

ตารางที่

T

3.1 แผนปฏิบัติงานสหกิจศึกษา

หน้า

22

# สารบัญภาพประกอบ

|   | ภาพ  | ที่ า                                                           | เน้า |
|---|------|-----------------------------------------------------------------|------|
|   | 1.1  | ภาพแสดงแผนที่บริษัท จีเอ็มเอ็ม แกรมมี่ จำกัด (มหาชน)            | 1    |
|   | 1.2  | แผนผังการบริหารองค์กรของบริษัท จีเอ็มเอ็ม แกรมมี่ จำกัด (มหาชน) | 2    |
|   | 2.1  | ภาพ SAMSUNG ( R478 )                                            | 6    |
|   | 2.2  | Adobe Photoshop                                                 | 14   |
|   | 2.3  | Adobe Illustrator                                               | 14   |
|   | 2.4  | Adobe Premiere                                                  | 15   |
|   | 2.5  | Adobe Media Encoder                                             | 15   |
|   | 2.6  | Adobe After Effect                                              | 16   |
|   | 2.7  | ภาพตัวอย่างงานที่ทำด้วยโปรแกรม After Effects                    | 19   |
|   | 2.8  | ภาพตัวอย่างงานที่ทำด้วยโปรแกรม After Effects                    | 19   |
|   | 2.9  | ภาพตัวอย่างงานที่ทำด้วยโปรแกรม After Effects                    | 20   |
|   | 2.10 | ภาพตัวอย่างงานที่ทำด้วยโปรแกรม After Effects                    | 21   |
|   | 3.1  | ขั้นตอนการลงโปรแกรม Adobe Master Collection CS6                 | 23   |
|   | 3.2  | ขั้นตอนการลงโปรแกรม Adobe Master Collection CS6                 | 24   |
|   | 3.3  | ขั้นตอนการลงโปรแกรม Adobe Master Collection CS6                 | 24   |
|   | 3.4  | ขั้นตอนการลงโปรแกรม Adobe Master Collection CS6                 | 25   |
|   | 3.5  | ขั้นตอนการถง After Effects Plugins Optical flares               | 25   |
|   | 3.6  | ขั้นตอนการถง After Effects Plugins Optical flares               | 26   |
| 4 | 3.7  | ขั้นตอนการถง After Effects Plugins Optical flares               | 26   |
|   | 3.8  | ขั้นตอนการถง After Effects Plugins Optical flares               | 27   |
|   | 3.9  | ขั้นตอนการลง After Effects Plugins Optical flares               | 27   |
|   | 3.10 | ตัวอย่างเทคนิคการเคลื่อนใหวของตัวอักษร                          | 28   |
|   | 3.11 | ตัวอย่างเทคนิคการเคลื่อนใหวของตัวอักษร                          | 28   |
|   | 3.12 | ตัวอย่างเทกนิกการเกลื่อนใหวของตัวอักษร                          | 29   |
|   | 3.13 | ตัวอย่างเทคนิคการสร้างคาวและการเคลื่อนใหวของคาว                 | 29   |
|   | 3.14 | ตัวอย่างเทคนิคการสร้างคาวและการเคลื่อนใหวของคาว                 | 30   |

# สารบัญภาพประกอบ ( ต่อ )

|   | 3.15 | ตัวอย่างเทคนิคการใช้เอฟเฟค Optical flares                                         | 30 |
|---|------|-----------------------------------------------------------------------------------|----|
|   | 3.16 | ตัวอย่างเทคนิคการใช้เอฟเฟค Optical flares                                         | 31 |
|   | 3.17 | ตัวอย่างเทคนิคการใช้เอฟเฟค Optical flares                                         | 31 |
|   | 3.18 | ปั่น Model Hall Impact arena                                                      | 32 |
|   | 3.19 | ออกแบบโลโก้ *1231 มิวสิคฮอตไลน์                                                   | 32 |
|   | 3.20 | ออกแบบโลโก้ DGen                                                                  | 33 |
|   | 3.21 | โปสเตอร์ Gift voucher โรงแรมเรือนลักขนา                                           | 33 |
|   | 3.10 | โปสเตอร์ Gift voucher ร้าน เค้ก Lamoon                                            | 34 |
|   | 3.11 | ตัดต่อและทำเอฟเฟค TVC งาน The Star Super Bowl Party                               | 35 |
|   | 3.12 | ตัดไฟล์ฟุทเทจ และทำการลบโลโก้พื้นหลัง                                             | 35 |
|   | 3.13 | ตัดไฟล์ฟุทเทจ ศิลปินต่างๆ                                                         | 36 |
|   | 3.14 | ใดร์กัท ศิลปินลูกทุ่ง                                                             | 36 |
|   | 3.15 | ใดร์คัท และแปะป้าย "แฮปปี้ มันส์ ฮา พาทัวร์"                                      | 37 |
|   | 3.18 | รีทัช ภาพ Deal ลงเว็บ Shopping8000                                                | 38 |
|   | 3.19 | ทำ Banner ละคร "สุภาพบุรษจุฑาเทพ"                                                 | 39 |
|   | 3.20 | ทำ Banner AIS Music Store                                                         | 39 |
|   | 3.21 | ทำ Banner AIS Music Store ประจำเดือน กรกฎาคม                                      | 40 |
|   | 3.10 | ทำ Banner AIS Music Store "เพลง มีใหมใครสักคน"                                    | 40 |
|   | 3.11 | ทำ Banner AI <mark>S</mark> Mus <mark>ic St</mark> ore "เพลง เมียไม่มี"           | 41 |
|   | 3.12 | ทำ Banner AIS Mus <mark>ic St</mark> ore "เพลง <mark>คุณและคุณเท่านั้น"</mark> () | 41 |
| 3 | 3.13 | ทำ Banner "แกรมมี่ <mark>ฮอต</mark> สุดโค่ย"                                      | 41 |
|   | 3.14 | ทำ Banner AIS Mus <mark>ic St</mark> ore "เพลง <mark>ด</mark> ีพอให้รอใหม"        | 42 |
|   | 3.15 | ทำ Banner AIS Music Store "เพลง ดาวเกี้ยวเดือน"                                   | 42 |
|   | 3.14 | ภาพตัวอย่าง งานทำรูป Deal ลงเว็บ Shopping8000                                     | 43 |
|   | 3.15 | ภาพตัวอย่าง งานทำรูป Deal ลงเว็บ Shopping8000                                     | 44 |
|   | 3.18 | ภาพตัวอย่าง งานทำรูป Deal ลงเว็บ Shopping8000                                     | 45 |
|   | 3.19 | ช่วยงานประกาศผล เพลง Top download ครั้งที่ 1                                      | 46 |
|   | 3.20 | STAFF งาน "The Star9 Super Bowl Party"                                            | 46 |

# สารบัญภาพประกอบ ( ต่อ )

| 3.21 Screenshot TVC โฆษณาการทำนายควงของ อ.ทศพร ศรีตุลา (หมอช้าง)     | 48 |
|----------------------------------------------------------------------|----|
| 3.10 Screenshot TVC โฆษณาการทำนายควงของ อ.ทศพร ศรีตุลา (หมอช้าง)     | 48 |
| 3.11 Screenshot TVC โฆษณาการทำนายควงของ อ.ทศพร ศรีตุลา (หมอช้าง)     | 48 |
| 4.1 Storyboard เปิดของตัว TVC                                        | 50 |
| 4.2 Storyboard ปิดของตัว TVC                                         | 50 |
| 4.3 Storyboard ตัว TVC                                               | 51 |
| 4.4 ภาพที่ใช้ในการประกอบทำ TVC                                       | 52 |
| 4.5 ภาพที่ใช้ในการประกอบทำ TVC                                       | 52 |
| 4.6 การใส่เสียงโปรแกรม Adobe After Effect                            | 53 |
| 4.7 การนำแต่ละฉากที่แบ่งไว้มาเรียงลำดับตามโครงเรื่อง                 | 53 |
| 4.8 การสร้าง Animation ภาพและข้อความ ด้วยโปรแกรม Adobe After Effects | 54 |
| 4.9 การตั้งก่า Output File ที่ต้องการ Render (Adobe After Effects)   | 54 |
|                                                                      |    |

T

ฎ

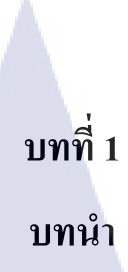

## 1.1 ชื่อและที่ตั้งของสถานประกอบการ

บริษัท จีเอ็มเอ็ม แกรมมี่ จำกัด (มหาชน) เลขที่ 50 อาคารจีเอ็มเอ็มแกรมมี่เพลส ถนนสุขุมวิท 21 แขวงคลองเตยเหนือ เขตวัฒนา กรุงเทพมหานคร 10110

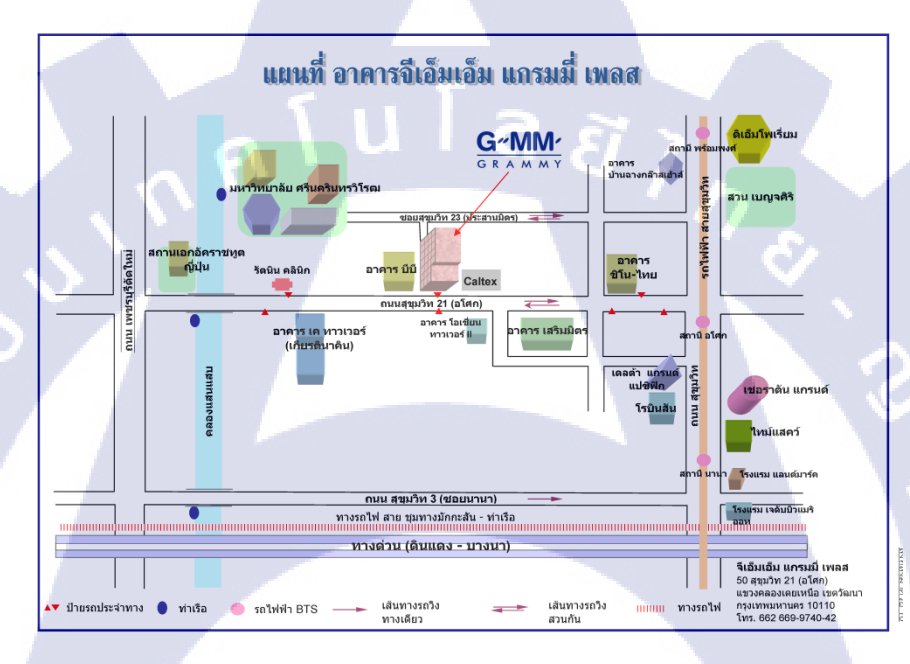

ภาพที่ 1.1 ภาพแสดงแผนที่บริษัท จีเอ็มเอ็ม แกรมมี่ จำกัด (มหาชน)

### 1.2 ลักษณะธุรกิจของส<mark>ถาน</mark>ประกอบ<mark>การ หรือการใ</mark>ห้บริ<mark>การ</mark>หลักขององค์การ

ทำธุรกิจเกี่ยวกับ คนต<mark>รี ,</mark> สื่อ , ภาพย<mark>น</mark>ตร์ , <mark>คิจิตอถ</mark> , สถ<mark>านีโ</mark>ทรทัศน์คาวเทียม , สถานีวิทยุ , สื่อสิ่งพิมพ์ และ Event Management เป็นบริษัทบันเทิงกรุบวงจ<mark>รที่ใ</mark>หญ่ที่สุดในประเทศไทย

## 1.3 รูปแบบการจัดองค์กรและการบริหารองค์กร

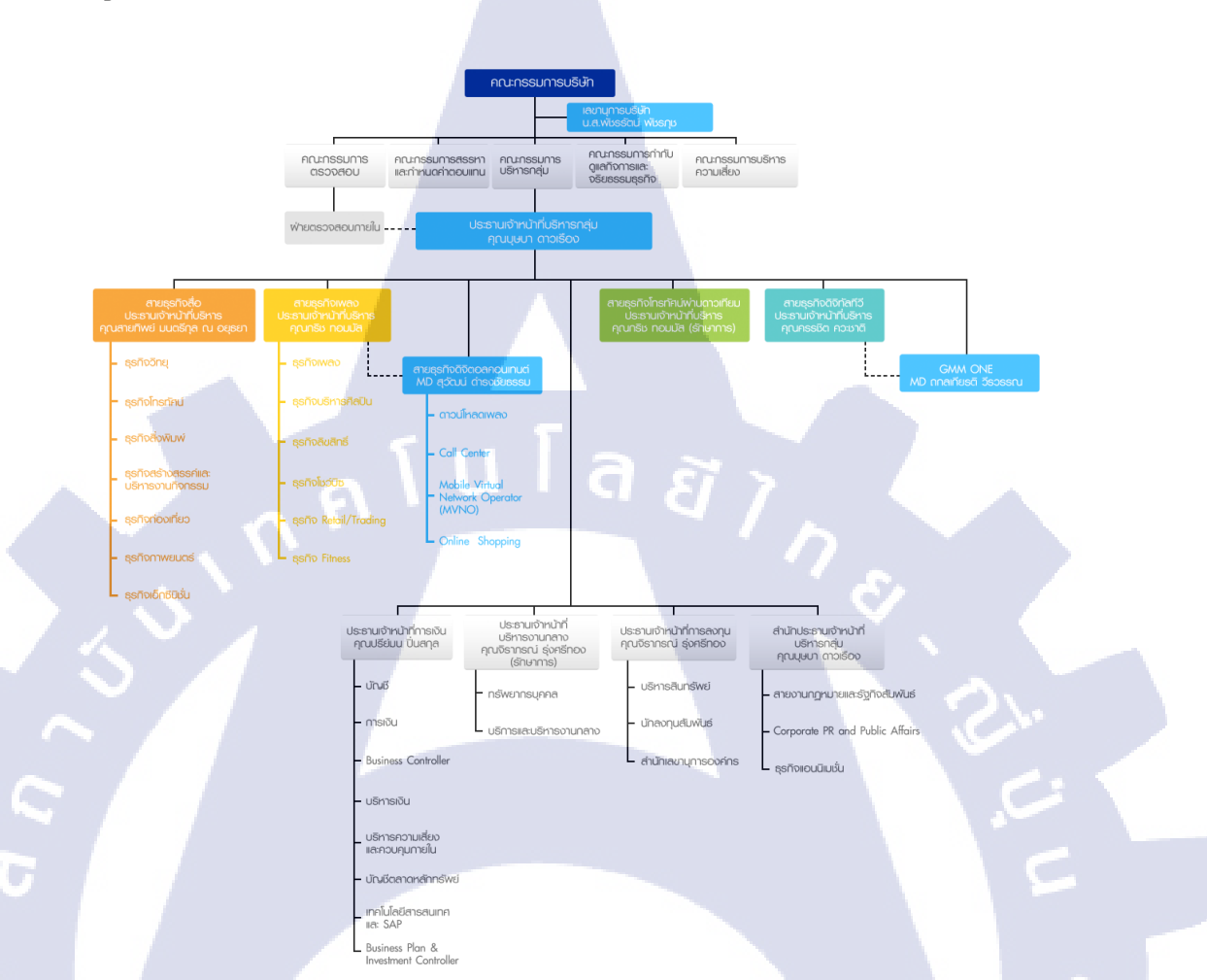

ภาพที่ 1.2 แผนผ<mark>ังการ</mark>บริหารอง<mark>ก์กรข</mark>องบริษัท จีเอ็มเ<mark>อ็ม แ</mark>กรมมี่ จำกัด (มหาชน)

## 1.4 ตำแหน่งและหน้าที่<mark>ที่นัก</mark>ศึกษาได้<mark>รั</mark>บม<mark>อบหมาย</mark>

ผู้ช่วย ARTDIRECTER ทำหน้าที่ก<mark>อ</mark>ยออกแบบ งาน Banner ,งาน Poster ,งานตัดต่อ TVC ตามที่ได้มีการมอบหมายงานมาให้ทางแผนก ทั้งงานที่ลงเว็บไซต์ ภาพที่นำไปใช้กับ Android , IOS และงาน VDO ลงเว็บไซต์หรือฉายทางโทรทัศน์

## 1.5 พนักงานที่ปรึกษา และ ตำแหน่งของพนักงานที่ปรึกษา

นายเมธิน เจริญศรี ตำแหน่ง ARTDIRECTER เบอร์โทร 085-555-2258 อีเมล์ Matin@gmmdigital.com

## 1.6 ระยะเวลาที่ปฏิบัติงาน

เริ่มสหกิจตั้งแต่วันที่ 3 มิถุนายน 2556 สิ้นสุดสหกิจ วันที่ 4 ตุลาคม 2556

### 1.7 ที่มาและความสำคัญของปัญหา

โครงงานตัดต่อโฆษณาชิ้นนี้ได้รับการมอบหมายจากทางหัวหน้าแผนก ให้จัดทำงาน TVC โฆษณาการทำนายควงของ อ.ทศพร ศรีตุลา (หมอช้าง) โดยที่งานวีคีโอที่ให้มาเป็นไฟล์วีคีโอคิบ ไม่เกิดความน่าสนใจ ทำให้ตัวโฆษณาดูไม่ดึงดูดให้ผู้ชมสนใจในตัวโฆษณาดูควง จึงได้ให้จัดทำ ออกแบบตัว เปิด และ ตัวปิด ของโฆษณาชิ้นนี้ เพื่อทำให้ผลงานดูมีความน่าสนใจมากขึ้น

เนื่องด้วยได้มีการคิดและออกแบบตัวเปิดและตัวปิดของโฆษณาขึ้น จึงได้มีการนำเอาการ ทำงานด้านกราฟิกและการทำเอฟเฟคเข้ามาช่วยในการทำงานโฆษณาชิ้นนี้ ซึ่งงานด้านกราฟิกและ การทำเอฟเฟคนั้นจะเป็นตัวช่วยดึงดูดกวามสนใจ และทำให้งานเกิดจุดเด่น และจุดน่าสนใจในงาน และช่วยทำให้คนดูเข้าถึงประเด็นและจุดมุ่งหมายของผลงานชิ้นนี้ได้ง่ายขึ้น เมื่อคนดูสามารถจดจำ ผลงานได้งานโฆษณาก็จะมีความน่าสนใจมากกว่าการนำเอาวีดีโอมาฉายแบบไฟล์ธรรมดา

### 1.8 วัตถุประสงค์หรือจุดมุ่งหมายของโครงงาน

- 1.8.1 เพื่อที่จะทำงานที่ได้รับมอบหมายจนสำเร็จ
- 1.8.2 เพื่อให้ทราบกระบวนการผลิตโฆษณาตั้งแต่ต้นตนเสร็จสิ้นงาน
- 1.8.3 เพื่อฝึกทักษะกระบวนการคิดและสร้างสรรค์งานโฆษณาและงานกราฟิกต่างๆ
- 1.8.4 เพื่อฝึกทักษะการใช้โปรแกรมกราฟิกต่างๆ ที่ใช้ในงานตัดต่อและออกแบบ และ เลือกใช้โปรแกรมได้เหมาะสมกับประเภทของงาน
- 1.8.5 เพื่อให้รู้ถึงองค์ประกอบสำคัญในงานด้านกราฟิกและงานวีดีโอว่าอันไหนเป็นจุดที่ควร ทำให้เป็นจุดที่น่าสนใจของตัวงาน
- 1.8.6 เพื่อสร้างสรรค์<mark>ผลง</mark>านให้ตอบสนองต่อกลุ่มเป้าหมา<mark>ย แล</mark>ะสร้างสรรค์ผลงานให้เข้าถึง กลุ่มเป้าหมายไ<mark>ด้มา</mark>กขึ้น

### 1.9 ผลที่คาดว่าจะได้รับจากการปฏิบัติงานหรือโครงงานที่ได้รับมอบหมาย

- 1.9.1 ทราบกระบวนการผลิตโฆษณาตั้งแต่ต้นจนเสร็จสิ้นงาน
- 1.9.2 ได้สัมผัสและเรียนเรียนรู้สังคมการทำงานจริงในองค์กร และสามารถปรับตัวให้เข้ากับ บุคคลากรในองค์กรได้
- 1.9.3 มีแนวกิคเป็นมืออาชีพมากขึ้น เนื่องจากเข้าใจการทำงานจริง ของสายงานค้านนี้

- มีกระบวนการคิดและสร้างสรรค์งานโฆษณาและงานกราฟิกต่างๆ อย่างเป็นระบบและ มีความคิดที่แปลกใหม่ รวมทั้งมุมมองที่กว้างขึ้นในการสร้างสรรค์งานต่างๆ
- 1.9.5 สามารถใช้โปรแกรมกราฟิกต่างๆ ที่ใช้ในการออกแบบได้ดีขึ้น และเลือกใช้โปรแกรม ให้เหมาะกับประเภทงานที่จะทำได้
- 1.9.6 ช่วยทำให้เกิดแนวคิดใหม่ในการออกแบบชิ้นงาน
- 1.9.7 ได้รู้องก์ประกอบของงานว่าจุดไหนกิดจุดสำคัญของงาน จุดไหนกือจุดน่าสนใจของ งานที่กวรจะให้กวามสำคัญ
- 1.9.8 ช่วยให้สนใจรายละเอียดๆเล็กๆน้อยๆในงาน เพื่อให้ได้งานออกมาเป็นระเบียบ
  เรียบร้อยมากที่สุด
- 1.9.9 ได้ฝึกฝนการทำงาน และการออกแบบให้เกิดความคิดใหม่ๆ ทั้งการออกแบบงาน และ การจัดวาง Layout ของงาน
- 1.9.10 ใค้ฝึกประสบการณ์การทำงาน ใค้เจอกับงานที่ต้องทำจริงและแก้ไขออกมาตามความ ต้องการของผู้ที่มอบมาย
- 1.9.11 ใด้รู้จักการทำงานเป็นทีม การแบ่งงาน และคำศัทพ์เฉพาะในการทำงาน
- 1.9.12 ได้พัฒนานิสัยให้เป็นคนที่ตรงต่อเวลา มีความรับผิดชอบและแก้ไขปัญหาเฉพาะหน้าได้

### 1.10 นิยามศัพท์เฉพาะ

#### 1.10.1 TVC

TVC ย่อมาจาก *Television Commercial* ขอเสริม คือ Television ComMercial มี ความหมายว่า โทรทัศน์เพื่อการติดต่อ คบค้า ค้าขาย และ ในทางการค้า หรือ คืองาน โฆษณาชิ้นหนึ่งที่ออกทางโทรทัศน์หรือทางอินเตอร์เน็ตนั้นเอง

#### 1.10.2 Banner

เว็บแบนเนอร์ (อังกฤษ: web banner) เรียก โดยย่อว่า แบนเนอร์ คือรูปแบบหนึ่งของ การ โฆษณาบนเวิลด์ไวด์เว็บ เป็นการวางภาพโฆษณาลงไปบนหน้าเว็บแล้วทำไฮเปอร์ลิงก์ กลับไปยังเว็บที่ โฆษณา ด้วยจุดประสงค์เพื่อดึงดูดผู้เข้าชมให้เข้าไปยังเว็บไซต์ที่ โฆษณา นั้นผ่านการคลิก เว็บแบนเนอร์สร้างขึ้นจากไฟล์รูปภาพทั่วไปเช่น GIF JPEG PNG หรือใช้ จาวาสคริปต์เชื่อมโยงเทคโนโลยีมัลติมีเดียอย่างอื่นเช่น แฟลช ช็อกเวฟ จาวา หรือซิลเวอร์ ไลต์ เป็นต้น และอาจมีการใช้ภาพเคลื่อนไหว เสียง หรือวิดีโอมาผสมผสานเพื่อนำเสนอให้ โคคเค่นมากที่สุด ปกติแล้วภาพในเว็บแบนเนอร์จะมีอัตราส่วนขนาคกว้างยาวที่สูง (ซึ่งจะ ทำให้แบนเนอร์มีขนาคกว้างแต่แบน หรือสูงแต่แคบ) ในลักษณะเดียวกับ *ป้ายโฆษณา* (เรียกว่าแบนเนอร์เหมือนกัน) ซึ่งภาพเหล่านี้จะถูกจัควางลงในหน้าเว็บที่มี เนื้อหาน่าสนใจ อย่างเช่นบทความจากหนังสือพิมพ์หรืองานเขียนวิพากษ์วิจารณ์

#### 1.10.3 Layout

10

การออกแบบหน้ากระดาษหรือหน้าของงานที่จะต้องทำ โดยกำหนดจัดเรียงข้อความ และภาพประกอบในในตัวงานให้แลดูสวยงาม

> กุ ก โ น โ ล ฮั ไ ก อ

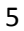

# บทที่ 2 ทฤษฎีเทคโนโลยีที่ใช้ในการปฏิบัติงาน

# 2.1 เครื่องมือที่ใช้ทำงาน

#### 2.1.1 Notebook SAMSUNG (R478)

SAMSUNG ( R478 ) คือคอมพิวเตอร์โน้ตบุ๊กที่มีความแรงในระคับหนึ่งของการใช้งาน ด้วยระบบประมวลผล Intel Core i5-430M 2.26GHz , NVidia GeForce GT 330M 1GB ที่มีพลังการ แสดงผลในระคับที่ดีพอสมควร อีกทั้ง RAM 4 GB ที่ช่วยให้ทำงานได้รวดเร็วมากยิ่งขึ้น สเปก ทั้งหมดที่กล่าวมานี้ ก็พอสำหรับการทำงาน กราฟิกและตัดต่อได้ดีเลยทีเดียว

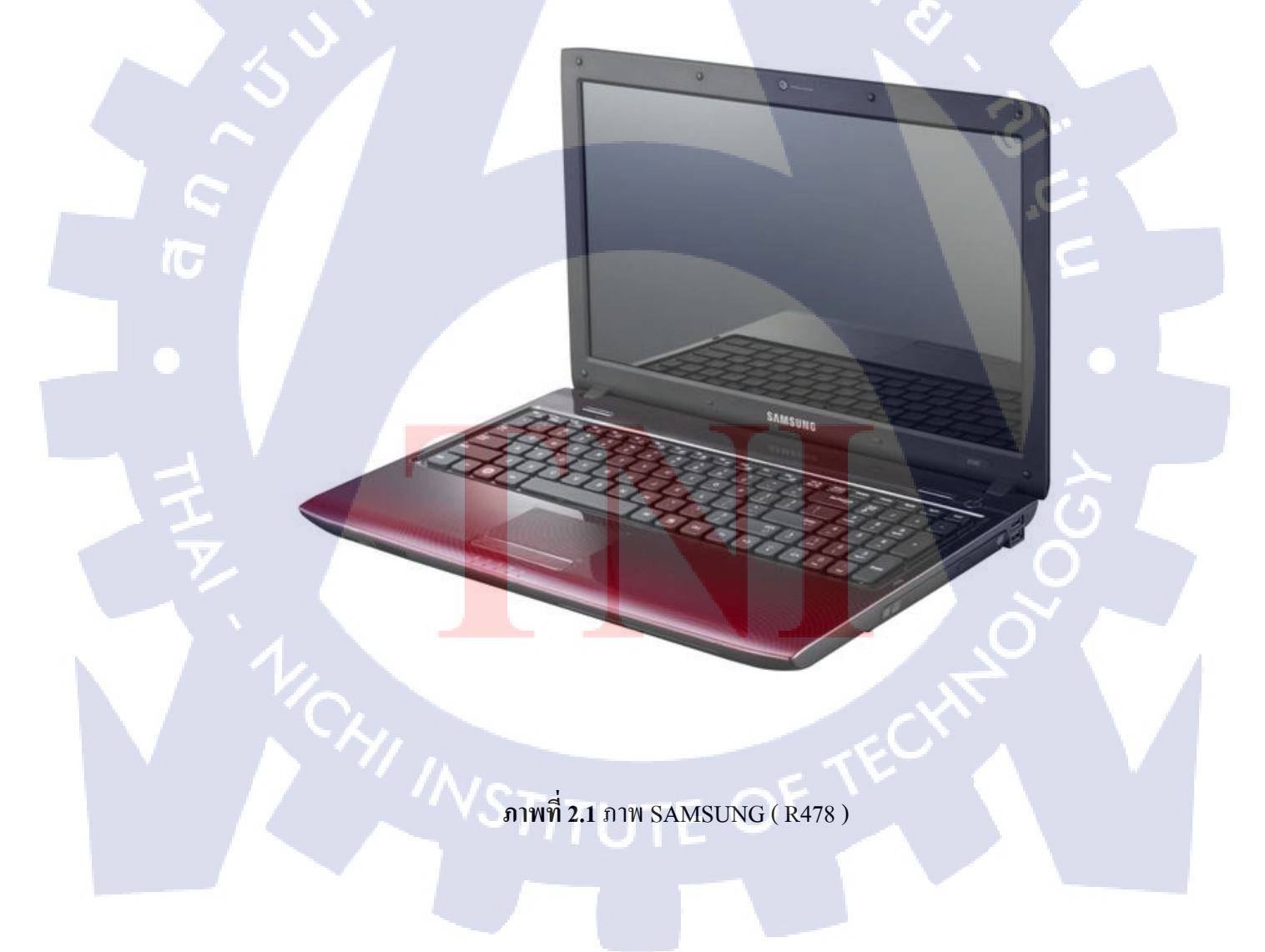

### 2.2 หลักการโฆษณา

#### 2.2.1 ความหมายของโฆษณา

ความหมายของ "โฆษณา" มีการให้คำนิยามที่แตกต่างกันไป ซึ่งสามารถรวบรัคได้ ดังต่อไปนี้

"โฆษณา" หมายถึง รูปแบบการใช้จ่ายในการติดต่อสื่อสาร โดยไม่ใช้บุคคลเกี่ยวกับ องค์การผลิตภัณฑ์ บริการ หรือความคิดโดยผู้อุปถัมภ์ ที่ระบุชื่อ ความหมายนี้ยังเป็นความหมาย ของสมาคมการตลาดแห่งสหรัฐอเมริกา (The American Marketing Association หรือ AMA) ได้ บัญญัติไว้ จะเห็นว่าลักษณะของการโฆษณามีดังต่อไปนี้

A.R. Oxenfeldt and C. Swan กล่าวว่า "การโฆษณาเป็นการสื่อสารโน้มน้ำวใจจากผู้ขายไป ยังผู้ซื้อ โดยมิ ได้เป็นไปในรูปส่วนตัว"

Maurice I. Mandell ให้กำจำกัดความว่า "การโฆษณา หมายถึง รูปแบบการส่งเสริมการขาย ผ่านสื่อโฆษณา ที่มิใช่บุคคล และต้องชำระ เงินโฆษณาโดยผู้อุปถัมภ์ ซึ่งการโฆษณานี้มีกวามหมาย แตกต่างไปจากการส่งเสริม การขายรูปแบบอื่น ๆ เช่น การขายโดยพนักงาน และการ ส่งเสริมการ จำหน่าย เป็นต้น"

S.W. William Pattis กล่าวว่า "การ โฆษณา หมายถึง การสื่อสารในรูปแบบใด ๆ ซึ่งเจตนาที่ จะกระตุ้นผู้ที่มี ศักยภาพในการซื้อและการ ส่งเสริมในด้านการจำหน่ายสินค้าและบริการ รวมถึง การสร้างประชามติ การกระทำการ เพื่อก่อให้เกิดการสนับสนุนทางการเมือง การขาย ความคิดหรือ การเสนอความคิดเห็น หรือสาเหตุต่างๆ และการ กระทำ เพื่อให้ประชาชนเห็นคล้อยตาม หรือ ปฏิบัติไปในทางที่ผู้โฆษณาประสงค์"

คร.เสรี วงษ์มณฑา ได้ให้ความหมายไว้ว่า การโฆษณา คือ กิจกรรมสื่อสารมวลชนที่ เกิดขึ้น เพื่อจูงใจให้ผู้บริโภค มีพฤติกรรมอันเอื้อ อำนวยต่อความเจริญของธุรกิจ การขายสินค้าหรือ บริการ โดยอาศัยจากเหตุผล ซึ่งมีทั้งกลยุทธ์ จริงและเหตุผลสมมติ ผ่านทางสื่อโฆษณาที่ต้อง รักษา เวลาและเนื้อที่ ที่มีการระบุบอกผู้โฆษณาอย่างชัคแจ้ง <u>พอจะสรุปรวมเป็นความหมายของการ โฆษณา ใด้ว่า</u> การ โฆษณา หมายถึง การเสนอ ข่าวสารการ งาย หรือ แจ้งข่าวสารให้บุคคลที่เป็นกลุ่มเป้าหมายทราบเกี่ยวกับสินค้า บริการ หรือแนวความคิด โดยเจ้าของสินค้า หรือผู้อุปถัมภ์ที่เปิดเผยตัวเองอย่างชัดแจ้ง มีการจ่ายเงินเป็นค่าใช้สื่อ และเป็นการ นำเสนอข้อมูลข่าวสารที่ไม่ได้ใช้บุคคลเข้าไปติดต่อ โดยตรง [1]

### 2.2.2 วัตถุประสงค์ของงานโฆษณา

10

- 1) เพื่อแนะนำให้รู้จักสินค้าหรือบริการใหม่ ๆ แก่ผู้บริโภคกลุ่มเป้าหมาย
- เพื่อเสนอข้อมูลเกี่ยวกับสินค้าหรือบริการ เช่น ประเภท ประโยชน์ คุณสมบัติโคด เด่น ความสำคัญ ของสินค้าหรือบริการนั้น ๆ ต่อการคำรงชีวิตของผู้บริโภค เป็นต้น
- 3) เพื่อสร้างจุดเด่นให้เป็นเอกลักษณ์เฉพาะตัวของสินค้าหรือบริการ จนผู้บริโภคจำชื่อ จำตราของสินค้าหรือบริการนั้นได้ดี
- หื่อสร้างแรงจูงใจ เร้าใจหรือดึงดูดใจ กระตุ้นให้ผู้บริโภกเกิดความสนใจในสินค้า หรือบริการ ซึ่งนำไปสู่ความต้องการในการซื้อสินค้าหรือบริการนั้น ๆ
- 5) เพื่อส่งเสริมการใช้สินค้าหรือบริการให้มากขึ้น เป็นการแข่งขันในการจำหน่าย สินค้า หรือบริการกับคู่แข่งที่จำหน่ายสินค้า หรือบริการประเภทเดียวกัน เป็นการเอาชนะ คู่แข่งขันในการจำหน่าย เพิ่มยอดขายหรือเพิ่มการครองตลาด การขยายตลาดสินค้าหรือ บริการนั้นให้กว้างยิ่งขึ้น
- เพื่อเป็นการทบทวนความจำ เน้นย้ำให้สินค้าหรือบริการนั้นอยู่ในความทรงจำ ของ ผู้บริโภคตลอดไป
- 7) เพื่อสร้างตำแหน่<mark>งสิน</mark>ค้าหรือบริก<mark>า</mark>รขึ้<mark>นในค</mark>วา<mark>ม</mark>นึกคิด<mark>ของ</mark>ผู้บริโภค
- 8) เพื่อสร้างภาพลัก<mark>ษณ์แ</mark>ละเจตคติใ<mark>น</mark>ทางที่ดีใ<mark>ห้กับ</mark>บริษั<mark>ทผู้ผล</mark>ิตสินค้าหรือบริการนั้น
- พื่อสร้างสรัทธากวามเชื่อถือในสินก้าหรือบริการให้เป็นที่ยอมรับ อันจะส่งผลถึง การ จำหน่ายสินก้า ตัวใหม่หรือบริการใหม่ ๆ ของผู้ผลิตเดียวกัน [2]

### 2.2.3 หน้าที่ของการโฆษณา

- เพื่อกระตุ้นให้เกิดการรับรู้ (Creating Awareness) ต้องการให้ผู้บริโภครับรู้ว่าขณะนี้ สินค้าของเรามีวางจำหน่ายแล้วในตลาด
- 2) เพื่อสร้างสรรค์ภาพพจน์ที่ดี (Creating a Favorable Image) สินค้าในตลาดมีมากมาย หลายยี่ห้อ ผู้โฆษณาจึงใช้ความพยายามที่จะสร้างสรรค์งานโฆษณาให้มีความแปลกใหม่ และของผู้บริโภคมากกว่ายี่ห้อใดๆ ในสินค้าประเภทเดียวกัน เพื่อให้ผู้บริโภคมี ภาพลักษณ์ที่ดี พึงพอใจในคุณสมบัติ และบุคลิกของสินค้า
- เพื่อชักจูงใจกลุ่มเป้าหมาย หน้าที่ของโฆษณาจะต้องหาจุดเด่น หรือจุดขายของสินก้า และพยายามให้เขายอมรับว่าจุดดีเด่นนั้นเป็นสิ่งสำคัญ และจำเป็นต่อการบริโภค
- เพื่อกระตุ้นแหล่งที่จะนำสินค้าไปจำหน่าย (Outlets) เช่น ร้านค้างายปลีก ร้านค้าส่ง เป็น หน่วยงานย่อยลงมาที่จะทำให้สินค้าไปสู่มือผู้บริโภคอย่างรวดเร็ว ถ้าหากแหล่งงาย ปฏิเสธการรับสินค้าไปจำหน่ายก็เท่ากับเป็นการปิดตลาดสำหรับสินค้านั้นๆ
- 5) เป็นการเพิ่มอุณค่าให้กับสินค้า สินค้าที่ทำงานโฆษณาดี จะทำให้เกิดภาพพจน์ที่ดีแก่ สินค้าด้วย ผู้บริโภคจะมีความเข้าใจในคุณภาพ ตัดสินใจซื้อด้วยความภูมิใจในตรายี่ห้อ ของสินค้านั้นๆ
- 6) เพื่อสร้างภาพพจน์ที่ดีให้แก่บริษัทผู้ผลิต การ โฆษณานั้นสามารถทำได้ทั้งโฆษณาสินก้า และ โฆษณาเพื่อสังคมซึ่งเป็นการ โฆษณาเพื่อสร้างภาพลักษณ์ที่ดีแก่บริษัท โดยการ โฆษณาแสดงความรู้สึกรับผิดชอบต่อสังคม ความห่วงใยเอื้ออาทรต่อสังคมที่บริษัทมีต่อ ประเทศชาติ ประชาชน เช่น การอนุรักษ์สิ่งแวคล้อม การช่วยกันรักษากฎจราจร
- 7) ให้ความเพลิดเพลินสนุกสนาน เพราะชีวิตความเป็นอยู่ในสังคมปัจจุบันเคร่งเครียด ต้อง รับร้อนแข่งขันกันตลอดทั้งวัน เมื่อกลับถึงบ้านถ้าพบการ โฆษณาที่ให้ความสนุกสนาน ชวนให้เกิดอารมณ์ขั้นจะทำให้เกิดความสนุกสนานเพลิดเพลินคลายเครียดได้

#### 2.2.4 กลยุทธ์ในการสร้างสรรค์งานโฆษณา

กลขุทธ์ในการสร้างสรรค์งานโฆษณา (Creative Strategy) เป็นขั้นตอนในการสร้างงาน โฆษณาที่มีคุณภาพ สามารถสร้างความแปลกใหม่ โดยใช้ความรู้ เหตุผล จินตนาการสร้าง เอกลักษณ์และแนวความคิดที่เหมาะสม สร้างความรู้สึกต่อเนื่องและแสดงให้เห็นความแตกต่าง ระหว่างความคิดหรือสิ่งของ ประเด็นสำคัญในการสร้างสรรค์งานโฆษณามีดังนี้

#### 2.2.5 การวิเคราะห์ลักษณะของผู้รับข่าวสาร

การวิเคราะห์ลักษณะของผู้รับข่าวสาร (Audience Characteristics) ซึ่งอาจเป็นผู้ฟัง ผู้อ่าน หรือผู้ชมที่เป็นกลุ่มเป้าหมายในการ โฆษณา เพื่อให้ทราบถึงปัจจัยที่มีอิทธิพลต่อการตอบสนอง ความต้องการของผู้บริโภค โดยศึกษาพฤติกรรมผู้บริโภค (Consumer Behavior) ผลิตภัณฑ์ (Product) และคู่แข่งขัน (Competitor)

#### 2.2.6 การกำหนดวัตถุประสงค์ในการโฆษณา

วัตถุประสงค์ของการสร้างสรรค์งานโฆษณา (Creative Objective) สามารถกำหนดโดยถือ เกณฑ์ 3 ด้านคือ [3]

- วัตถุประสงค์ด้านการตลาด (Marketing Objective) โดยมุ่งที่จะกระตุ้นขอดขายจาก ผู้บริโภค พ่อค้าปลีก ตัวแทนจำหน่ายหรือพนักงานขาย
- 2) วัตถุประสงค์ด้านพฤติกรรม (Action Objective) เพื่อกระตุ้นให้ผู้บริโภคเกิดการ ตอบสนองเช่น การทดลองใช้ การตัดสินใจซื้อหรือการซื้อในปริมาณที่มากขึ้น
- วัตถุประสงค์ทางค้านจิตวิทยาและภาพพจน์ (Psychological and Image Objective) เพื่อ กระตุ้นให้ผู้บริโภคเกิดความเข้าใจ เกิดความรู้สึกที่ดีหรือเกิดความภาคภูมิใจเมื่อใช้สินค้า

#### 2.2.7 แนวความคิดใ<mark>นการโฆษณ</mark>า

การหาแนวความคิ<mark>ดหลั</mark>กในการโ<mark>ฆษณา (Advert</mark>ising Conc</mark>ept) เป็นสิ่งสำคัญที่สุด เพื่อคึง ความสนใจ สร้างปฏิกิริยาแ<mark>ละท</mark>ำให้สินค้า<mark>มี</mark>ความแ<mark>ตกต่าง</mark>จากคู่<mark>แข่งขั</mark>นได้แก่

- จุดขายที่เป็นเอกลักษณ์ (Unique Selling Promotion) หรือ USP ในการก้นหาจุดขายที่เป็น เอกลักษณ์ โดยการก้นหาคุณสมบัติ ผลประ โยชน์และจุดเด่นของสินก้ำหรือบริการนั้น เพื่อชี้ให้เห็นว่ามีกวามเหนือกว่ากู่แข่งขันอย่างไร เช่น กวามปลอดภัย กวามกงทน กวาม สะดวก กวามประหยัด
- การกำหนดตำแหน่งผลิตภัณฑ์ (Product Positioning) หมายถึงการกำหนดตำแหน่งของ สินค้าหรือบริการที่มีคุณค่าต่อจิตใจของผู้บริโภคและเป็นคุณสมบัติที่ผู้บริโภคยอมรับได้

รวมทั้งยังมีลักษณะที่แตกต่างจากคู่แข่งขันค้วยการกำหนดตำแหน่งผลิตภัณฑ์อาจกำหนด ได้จากราคากลุ่มเป้าหมาย ส่วนผสมผลประ โยชน์ หรือลำคับชั้นของผลิตภัณฑ์

- การสร้างบุคลิกภาพในตราสินค้า (Brand Personality)เพื่อให้ตราสินค้ามีความเหมาะสม และแตกต่างจากสินค้าคู่แข่งขัน สะท้อนให้เห็นถึงความมั่นคงสร้างความน่าเชื่อถือ สร้าง ความจดจำในตราสินค้าและเกิดความภาคภูมิใจเมื่อใช้สินค้าหรือบริการนั้น
- 4) การสร้างภาพพจน์ในตราสินค้า (Brand Image) หมายถึงความรู้สึกนึกคิดของ กลุ่มเป้าหมายที่มีต่อตราสินค้า ทางค้านคุณสมบัติ บุคลิก อารมณ์และการผสมผสานใน จิตใจของผู้บริโภค การโฆษณาเพื่อสร้างภาพพจน์จะพัฒนาโครงร่างค้านชื่อเสียงของตรา สินค้า เช่น สายการบิน สถาบันการเงิน สุรา บุหรื่
- 5) การสร้างเรื่องราวประจำตัวสินค้า (Inherent Drama) หมายถึง การสร้าง เรื่องราประจำตัว สินค้าหรือลักษณะของผลิตภัณฑ์ที่ทำให้ผู้บริโภคเกิดความสนใจ ติดตามและเกิดการซื้อ

### 2.2.8 การจูงใจการโฆษณา

การจูงใจการโฆษณา (Advertising Appeals) หมายถึง หลักเกณฑ์ที่ใช้ในการโฆษณา เพื่อให้เกิดการตอบสนองหรือสร้างอิทธิพลต่อความรู้สึกของผู้บริโภคที่มีต่อสินค้าหรือบริการ ประกอบด้วยหลักเกณฑ์ดังนี้

- การจูงใจด้านเหตุผล (Rational Appeals) หมายถึง ลักษณะที่นำไปใช้ประโยชน์ได้จริง เหตุผลในการเป็นเจ้าของสินค้า โดยมีเนื้อหามุ่งที่ข้อเท็จจริงการเรียนรู้ หลักเหตุผลใน การจูงใจเช่น รูปลักษณ์ ข้อดี ราคา ความนิยม
- การจูงใจด้านอารมณ์ (Emotional Appeals) เน้นการให้ข่าวสารที่มิได้มุ่งขายสินค้า โดยตรง เป็นการสร้างภาพพจน์และการตอบสนองความรู้สึกหรือทัศนคติเช่น การ ตอบสนองด้านความปลอดภัย ความรักในครอบครัวหรือการประสบความสำเร็จในชีวิต
- การจูงใจด้านเหตุผลร่วมกับการจูงใจด้านอารมณ์ (Combining Retional Appeal and Emotional Appeals) คือ การใช้การจูงใจทั้งด้านเหตุผลและด้านอารมณ์ร่วมกัน
- การจูงใจด้านสังคม ศีลธรรมและสิ่งแวดล้อม (Social Morals and Environment Appeals) เป็นการเสนอข่าวสารเพื่อแสดงความรับผิดชอบต่อสังคม อนุรักษ์สิ่งแวดล้อมเช่น การ โฆษณาสถาบัน โฆษณารณรงค์ในเรื่องต่างๆ

### 2.2.9 หลักการสร้างสรรค์งานโฆษณา

งานโฆษณาเป็นงานที่ต้องใช้ความคิดสร้างสรรค์ (Creativity) การสร้างสรรค์งานโฆษณาที่คี ควรกำหนดวัตถุประสงค์ในการโฆษณาและการส่งเสริมการตลาดโดยใช้หลัก AIDA MODEL ซึ่ง ทำให้เกิดผล 4 ประการ ดังนี้

1. การดึงให้เกิดความตั้งใจ

การ โฆษณาที่ดีต้องสามารถดึงดูดความสนใจ (Attention) ได้เช่น การใช้เสียงเพลง การใช้นักแสดงที่มีชื่อเสียง

2. การทำให้เกิดความสนใจติดตาม

การ โฆษณาต้องเน้นให้ผู้บริ โภคเห็นถึงผลประ โยชน์ที่จะ ได้รับจากสินค้าหรือ บริการเพื่อทำให้เกิดความสนใจติดตาม (Interest)

3. การกระตุ้นให้เกิดความต้องการ

การเสนอจุดขายที่ชัดเจน แสดงให้เห็นความแตกต่างของการมีสินค้ากับการไม่มี สินค้าหรือความแตกต่างจากสินค้าประเภทเดียวกัน ทำให้ผู้บริโภคเกิดความต้องการ (Desire) ในสินค้าหรือบริการนั้น

4. การกระตุ้นให้เกิดการซื้อ

การ โฆษณาต้องเชิญชวนให้ผู้บริโภคกลุ่มเป้าหมายเกิดพฤติกรรมการตอบสนอง (Action) โดยการซื้อสินค้าหรือใช้บริการ หลักการสร้างสรรค์งานโฆษณาที่ทำให้หลัก AIDA MODEL มีความสัมฤทธิผลควรมีลักษณะ ดังนี้

4.<mark>1 สร้างความไว้ว</mark>าง*ใจ การ* โฆษณาต้องให้ข้อเท็จจริง ไม่เกินจากความเป็นจริง โดยอาศั<mark>ยสิ่ง</mark>ที่คนเชื่อถืออยู่<mark>แล้ว</mark> มาเป็นจุดขายในการโฆษณาเช่น มะนาวใช้ใน การทำค<mark>วาม</mark>สะอาดได้ แสตนเ<mark>ลสทำให้</mark>ไม่เกิ<mark>ดสนิ</mark>ม

*4.2 มีแบ<mark>บฉบับ</mark>ของตนเ<mark>อ</mark>งที่แตกต่าง* ก<mark>ารโฆษณาต้อ</mark>งมีแบบฉบับของตนเองที่ไม่ ซ้ำแบบใกร เมื่อผู้บริโภคดูแล้วจดจำได้ว่าเป็นการโฆษณาสินค้าหรือบริการใด

4.3 จุดขายที่ชัดเจนเพียงจุดเคียว การ โฆษณาต้องสร้างจุดขายที่จูงใจและชัดเจน เพียงจุดเดียว เพื่อทำให้ผู้บริ โภกสามารถจดจำได้ 4.4 โฆษณาต้องน่าเชื่อถือ โฆษณานอกจากจะไม่เกินจริงแล้วยังต้องมีเหตุผล สนับสนุนจุดขายของโฆษณานั้นด้วย

4.5 โฆษณาต้องเข้าถึงความคิดและอารมณ์ การโฆษณาที่เน้นเหตุผลเพียงอย่าง เดียว ไม่มีเรื่องของอารมณ์มาเกี่ยวข้องเลย อาจไม่ได้รับความสนใจหรือสร้าง ความต้องการได้ ส่วนโฆษณาที่ใช้อารมณ์เพียงอย่างเดียว ไม่มีเหตุผลมาจูงใจ ก็ อาจไม่ได้ผลเช่นกัน

4.6 สะท้อนบุคลิกภาพของสินค้า การ โฆษณาต้องแสดงออกซึ่งบุคลิกของสินค้า ว่าเป็นสินค้าแบบไหนเช่น ความแข็งแรงทนทาน ขนาคที่เล็กกะทัครัครูปแบบที่ ทันสมัย

4.7 สะท้อนตำแหน่งครองใจผลิตภัณฑ์ การโฆษณาต้องแสดงให้เห็นตำแหน่ง ครองใจของผลิตภัณฑ์ที่ชัดเจนเช่น สบู่ชนิดนี้ใช้แก้สิว สบู่ชนิดนี้ยับยั้งแบกทีเรีย สบู่ชนิดนี้มีส่วนผสมของวิตามินอี

4.8 โฆษณาที่มีความกลมกลืน การโฆษณาต้องมืองค์ประกอบต่างๆ ที่กลมกลืน กันทั้งภาพ เสียง สี ถ้อยคำ รวมทั้งการโฆษณาในทุกสื่อที่ใช้ด้วย การสร้างสรรค์ งานโฆษณา เริ่มต้นจากการกำหนดวัตถุประสงค์ในการโฆษณา โดยอาศัย พื้นฐานของการโฆษณา ผู้บริโภคกลุ่มเป้าหมายและข้อมูลสนับสนุนอื่นๆ ผู้ สร้างสรรค์งานโฆษณาจึงต้องพยายามค้นหาแนวทางในการสร้างสรรค์ที่ เหมาะสมและสอดกล้องกับวัตถุประสงค์ในการโฆษณา เพื่อให้การโฆษณานั้นมี สัมฤทธิ<mark>ผลต</mark>าม ที่วางไว้ [3]

## 2.3 โปรแกรมที่ใช้

#### 2.3.1 Adobe Photoshop

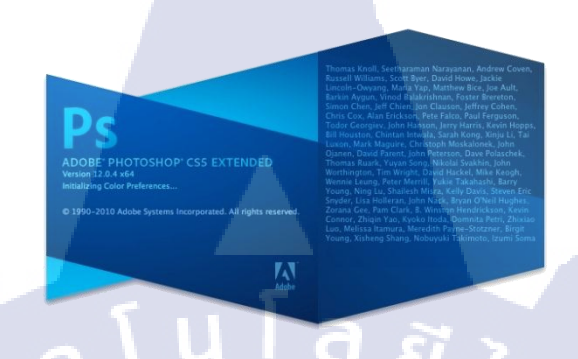

ภาพที่ 2.2 Adobe Photoshop

Adobe Photoshop เป็นโปรแกรมสร้างและแก้ไขรูปภาพอย่างมืออาชีพโดยเฉพาะนัก ออกแบบในวงการตัดแต่งภาพย่อมรู้จักโปรแกรมตัวนี้เป็นอย่างดี หน้าที่หลักของโปรแกรม คือ การ สร้างงานประเภทสิ่งพิมพ์ งานวิดีทัศน์ งานนำเสนอ งานมัลติมีเดีย ตลอดจนงานออกแบบและ พัฒนาเว็บไซต์ [4]

#### 2.3.2 Adobe Illustrator

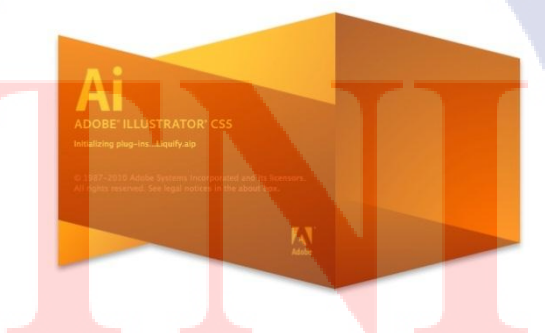

### ภาพที่ 2.3 Adobe Illustrator

Adobe Illustrator เป็นโปรแกรมที่ใช้ในการวาดภาพที่มีลักษณะเป็นลายเส้นหรือเวกเตอร์ และยังสามารถรวมภาพกราฟิกที่แตกต่างกันระหว่างเวกเตอร์และและเป็นบิตแม็ฟ ให้เป็นงาน กราฟิกที่มีทั้งภาพเป็นเส้นที่คมชัด และมีเอฟเฟค สีสันสวยงาม หรือมีความแปลกใหม่ร่วมกันได้ นักออกแบบส่วนใหญ่นิยมใช้โปรแกรม Illustrator เพราะมีคุณภาพของงานสูง เพราะเนื่องจาก เป็น ใฟล์แบบ เวกเตอร์ ที่มีความคมชัดของไฟล์งานสูง และไม่มีปัญหาเวลาส่งงานให้กับโรงพิมพ์ใน การพิมพ์ขยายภาพขนาดใหญ่อย่างแน่นอน

2.3.3 Adobe Premiere

### ภาพที่ 2.4 Adobe Premiere

Adobe Premiere คือโปรแกรมในการตัดต่อวิดีโอ และไฟล์เสียง ใช้สร้างภาพยนตร์ได้ โดย เป็นหนึ่งในโปรแกรมตระกูล Adobe ที่ได้รับการพัฒนามาอย่างต่อเนื่อง และความนิยมอย่างสูง มี ความสามารถหลัก คือ การตัดต่อไฟล์วิดีโอ ซึ่งผสมผสานไฟล์วิดีโอหลายๆ ไฟล์ให้เรียงต่อกันแล้ว นำมาผ่านกระบวนการตัดต่อใส่เอฟเฟคใส่ subtitle ใส่ตัวหนังสือ ปรับเสียง และยังสามารถสร้างชื่อ เรื่อง ข้อความ จนกระทั่งได้ไฟล์ภาพยนตร์ที่สมบูรณ์รวมทั้งมีภาพเคลื่อนไหวและมีการเปลี่ยนฉาก ที่ลงตัว จากนั้นยังสามารถแปลงไฟล์ที่เสร็จแล้วไปเป็นไฟล์ในรูปแบบต่างๆได้ [5]

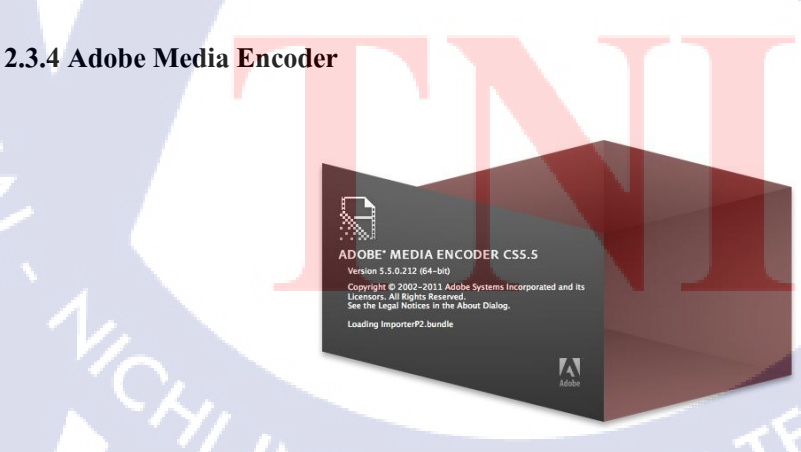

ภาพที่ 2.5 Adobe Media Encoder

Adobe Media Encoder คือโปรแกรมที่ใช้สำหรับแปลงไฟล์ ซึ่งสามารถแปลงได้ทั้งขนาด ของไฟล์ ค่าความถิ่ของเสียง รวมไปถึงนามสกุลของไฟล์มีเดีย [6]

2.3.5 Adobe After Effect

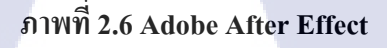

โปรแกรม After Effect เป็นโปรแกรมสาหรับงานทางด้าน Video Compost หรืองานซ้อน ภาพวีดีโอ รวมถึงงานทางด้านการตกแต่ง หรือเพิ่มเติม Effect พิเศษให้กับภาพ โปรแกรม After Effect ก็คือ โปรแกรม Photoshop เพียงแต่เปลี่ยนจากการทางานภาพนิ่งมาเป็นภาพเคลื่อนไหว ผู้ที่มี พื้นทางด้านการใช้งานโปรแกรม Photoshop มาก่อน ก็จะสามารถใช้งานโปรแกรม After Effect ได้ โดยใช้โปรแกรม Adobe After Effect ซึ่งเป็นโปรแกรมยอดนิยมทางด้าน Motion Graphic ใช้ใน ธุรกิจการตัดต่อภาพยนตร์ งานโทรทัศน์ การสร้าง Project การใช้ Transition, Effect และ Plug in ต่างๆ ในการทางาน โปรแกรม After Effect เป็นโปรแกรมที่นิยมใช้ในการทางานด้าน Motion graphic และ Visual – Effect ที่เหมาะสาหรับนามาใช้ในงาน Presentation, Multimedia, งาน โฆษณา และรวมไปถึงการทา Special – Effect ต่าง ๆ ให้กับงานภาพยนตร์ [7]

#### 2.3.5.1 การทำงานของโปร<mark>แกรม</mark> Adobe A<mark>f</mark>ter Effect

ในการทางานของโปรแกรม After Effect นั้นเปรียบเทียบกับการทางานภาพยนตร์คือการ ตัดต่อ เนื่องจากการทางานของโปรแกรมจะทางานในลักษณะที่เป็นการนาไฟล์ที่ทาเอาไว้เรียบร้อย แล้วจากที่อื่นเข้ามาใช้ โดยไฟล์ที่จะนามาใช้งานโปรแกรม After Effect สามารถเป็น ไฟล์ใด ๆ ก็ได้ แทบทุกชนิด ไม่ว่าจะเป็นไฟล์ภาพนิ่ง ภาพเคลื่อนไหว และไฟล์เสียง โดยที่สามารถจะนาไฟล์ ทั้งหลายเหล่านี้มาใช้งานร่วมกัน เพื่อให้ได้งานที่เป็นภาพเคลื่อนไหวชิ้นใหม่ออกมาจากโปรแกรม After Effect เนื่องจากในการทางานกับโปรแกรม After Effect จาเป็นจะต้องมีการนาไฟล์อื่นเข้ามา ใช้ร่วมด้วยอยู่เสมอจึงต้องมีการเตรียมไฟล์ที่จะใช้งานไว้ให้เรียบร้อยก่อน และจึงนาไฟล์ที่ได้ เตรียมไว้แล้วมาใช้เป็น Footageในการทางานของโปรแกรม After Effect

ระบบดิจิตอลวิดี โอ สาหรับระบบ NTSC digital video ในมาตรฐานของ CCIR – 601 ที่ นิยมใช้กันอยู่ทั่วไป คือ NTSC D1 จะมีอัตราส่วนเท่ากับ 720 x 486 pixels และเช่นเดียวกันสาหรับ PAL D1 จะมีอัตราส่วนเท่ากับ 720 x 576 สามารถเลือกที่จะกำหนดการแสดงผลในอัตราส่วนของ pixels ระบบต่าง ๆ ของได้ ด้วยการกำหนดค่าที่หน้าต่าง Composition Settings ในการกำหนดค่า เพื่อสร้างหน้าต่าง Composition ขึ้นมา และในปัจจุบันก็ได้มี PC ดิจิตอลวีดิโอรุ่นใหม่ ๆ บางรุ่น ที่ สามารถใช้ได้กับพื้นที่การแสดงงานที่มีขนาด 720 x 480 pixels โดยระบบนี้ชื่อว่า ระบบ DV ( digital video) ซึ่ง pixel จะมีอัตราส่วนที่เท่ากับอัตราส่วนของระบบ D1 Adobe After Effect เป็น โปรแกรมที่ใช้ในการสร้าง motion graphic งาน Compositeซึ่งรูปแบบการใช้งานค่อนข้างง่าย เหมาะสาหรับผู้เริ่มด้น และมีแนวกิดของโปรแกรมที่ทางานใน layer

### 2.3.5.2 การทำภาพเคลื่อนใหวด้วยโปรแกรม After Effects

โปรแกรม After Effects เป็นโปรแกรมที่นิยมใช้ในการทำงานด้าน Motion graphic และ Visual – Effect ที่เหมาะสำหรับนำมาใช้ในงาน Presentation, Multimedia, งานโฆษณา และรวม ไปถึงการทำ Special – Effect ต่าง ๆ ให้กับงานภาพยนตร์ โดยเครื่องมือที่ใช้และลักษณะการใช้ งานโดยทั่วไปในโปรแกรมนั้น ก็จะคล้ายกับโปรแกรมอื่น ๆ ในตระกูล Adobe ดังนั้นในการ เริ่มต้นใช้งาน After Effects ก็จะง่ายขึ้น ถ้าผู้ใช้เคยได้ใช้โปรแกรมของ Adobe เช่น Photoshop, Illustrator หรือ Premiere มาก่อน

### 2.3.5.3 การเตรียมไฟล์ที่จะนำมาใช้งาน

เนื่องจากในการทำงานกับโปรแกรม After Effects จำเป็นจะต้องมีการนำไฟล์อื่นเข้ามาใช้ร่วม ด้วยอยู่เสมอจึงต้องมีการเตรียม ไฟล์ที่จะใช้งานไว้ให้เรียบร้อยก่อน และจึงนำไฟล์ที่ได้เตรียมไว้ แล้วมาใช้เป็นฟุตเทจในการทำงานของโปรแกรม After Effects

#### ระบบดิจิตอลวิดี โอ

สำหรับระบบ NTSC digital video ในมาตรฐานของ CCIR – 601 ที่นิยมใช้กันอยู่ทั่วไป คือ NTSC D1 จะมีอัตราส่วนเท่ากับ 720 x 486 pixels และเช่นเดียวกันสำหรับ PAL D1 จะมี อัตราส่วนเท่ากับ 720 x 576 โดยอัตราส่วน 720 x 486 ของระบบ NTSC D1 จะไม่ได้เป็น 4 : 3 เท่ากับหน้าจอในระบบอื่น ๆ และเนื่องจากว่า pixels ของระบบ D1 ไม่ได้มีรูปร่างเป็น สี่เหลี่ยมจัตุรัสเหมือน pixels ที่ใช้ในระบบอื่น ๆ แต่จะมีรูปร่างเป็นสี่เหลี่ยมผืนผ้าที่ด้านกว้างมี ขนาดแก่ 90 % ของด้านสูง จึงทำให้ pixels ของระบบ D1 จะมีลักษณะผอมสูง และผลจาก ความแตกต่างของรูปร่าง pixels ส่งผลให้งานบางชนิดเกิดการผิดพลาดได้เมื่อมีการย้ายจากระบบ หนึ่งไปอีกระบบ หนึ่ง

เมื่อนำงานจากระบบ NTSC D1 ไปแสดงงานบนหน้าจอคอมพิวเตอร์ ก็จะมีภาพที่มีลักษณะแคบ ลง เมื่อนำไปใช้งานที่หน้าจอระบบ NTSC D1

ส่วนในระบบ PAL Di ก็จะมี pixelsในทางกลับกันกับระบบ NTSC Di คือ pixels ระบบ PAL Di จะมีรูปร่างเป็นสี่เหลี่ยมผืนผ้าที่กว้างเตี้ย ดังนั้นในการแสดงงานที่หน้าจอจะเป็นในทาง กลับกันด้วยเช่นกัน เมื่อเป็นเช่นนี้จึงทำให้สิ่งสำคัญที่ควรระวังในการทำงานที่ต้องเกี่ยวข้อง กับ ระบบ Di คือ อย่ามองข้ามอัตราส่วนต่าง ๆ ขอ pixels เหล่านี้

โปรแกรม After Effects สามารถเลือกที่จะกำหนดการแสดงผลในอัตราส่วนของ pixels ระบบ ต่าง ๆ ของได้ ด้วยการกำหนดค่าที่หน้าต่าง Composition Settings ในการกำหนดค่าเพื่อสร้าง หน่าง Composition ขึ้นมา

และในปัจจุบันก็ได้มี PC <mark>ดิจิต</mark>อลวีดิโอรุ่<mark>น</mark>ใหม่ ๆ บางรุ่น ที่สามารถใช้ได้กับพื้นที่การแสดงงานที่ มีขนาด 720 x 480 pixels โดยระบบนี้ชื่อว่า ระบบ DV (digital video) ซึ่ง pixel จะมี อัตราส่วนที่เท่ากับอัตราส่วนของระบบ D1

Adobe After Effect เป็นโปรแกรมที่ใช้ในการสร้าง motion graphic งาน Compositeซึ่งรูปแบบการ ใช้งานค่อนข้างง่าย เหมาะสำหรับผู้เริ่มต้น และมีคอนเซ็พท์ของโปรแกรมที่ทำงานในแบบเลเยอร์

## 2.3.5.4 ตัวอย่างผลงานด้วยโปรแกรม After Effects

### โทรทัศน์

เห็นได้ประจำทุกวันกับรายการทีวีเกือบทุกรายการ ละคร ข่าว และ โฆษณาที่เราได้ดูกันอยู่ ทุกวันล้วนแต่มีการใช้ภาพกราฟิกเคลื่อนไหวและตกแต่งภาพ Video กันทั้งนั้น ซึ่งส่วนใหญ่ก็มักจะ ถูกสร้างด้วยโปรแกรม After Effects เป็นเสียส่วนใหญ่

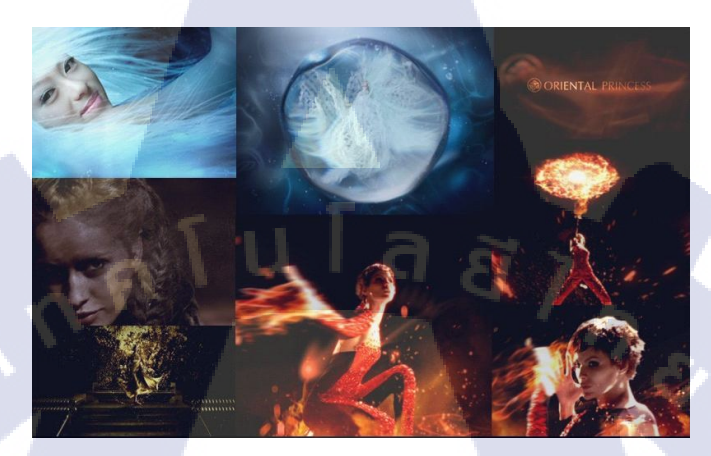

ภาพที่ 2.7 ภาพตัวอย่างงานที่ทำด้วยโปรแกรม After Effects

### ภาพยนตร์

765

Special Effects ที่ตระการตาต่างๆ ที่เห็นในหนังภาพขนตร์ ฉากบู๊แอ็คชันระเบิดเถิดเทิง และเหนือจินตนาการสะใจคนดูกับเทคนิกการตกแต่งต่างๆ ที่ทำให้ภาพขนตร์นั้นดูสวยงามเสีย เหลือเกิน ก็สามารถสร้างขึ้นได้ด้วยโปรแกรม After Effects

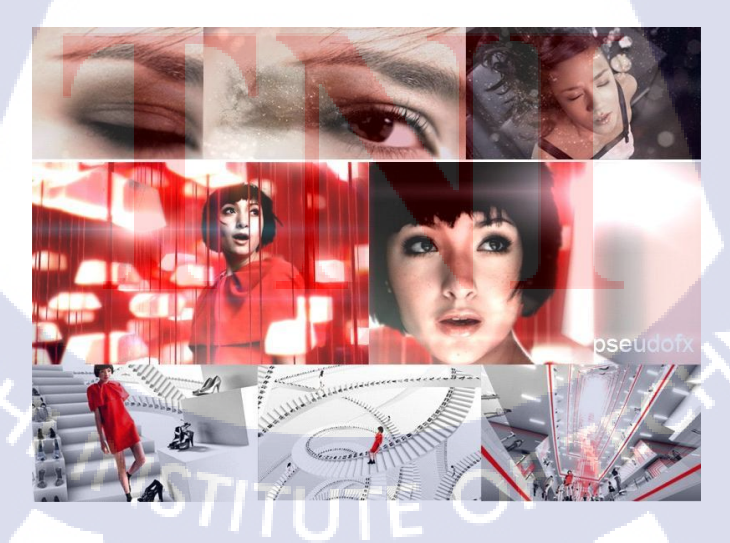

ภาพที่ 2.8 ภาพตัวอย่างงานที่ทำด้วยโปรแกรม After Effects

#### Internet

ในเว็บไซด์ต่างๆ ที่มีการนำภาพกราฟิกเคลื่อนไหวมาใช้ ถ้าสังเกตดีๆ ก็จะเห็นว่าไอ้ ภาพเคลื่อนไหวที่เราเห็นกันนั้นถึงแม้จะสร้างขึ้นมาด้วยโปรแกรม Multimedia ยอดนิยม เป็น โปรแกรม Macromedia Flash เป็นเสียส่วนใหญ่ แต่ก็จะเห็นว่ามีการนำกราฟิกเคลื่อนไหวมาสร้าง ขึ้นมาจากโปรแกรม flash นั้นมาตกแต่งใส่ Effects ให้กับภาพกราฟิกเคลื่อนไหวนั้นๆ ด้วย โปรแกรม After Effects ซึ่งทำให้งานที่ดูธรรมดา ในตอนแรกกลับมีชีวิตชีวามีชาติตระกูลและ น่าสนใจขึ้นมาทันตา หรือถ้าดูดีอยู่แล้วก็จะยิ่งดูดีเข้าไปใหญ่

#### Animation

10

งานการ์ตูนแอนิเมชั่นต่างๆ ที่เราเห็นกันในบางฉากหรือบางตอนที่สร้าง Special Effects งามๆ มันส์ๆ เร้าใจเด็กเล็กจนถึงผู้ใหญ่วัยโจ๋ ก็สามารถทำได้ด้วยโปรแกรม After Effects เช่นเดียวกับงานภาพยนตร์ นอกจากนี้การเคลื่อนใหวของตัวการ์ตูน (ในรูปแบบ 2 มิติ) ก็สามารถทำ ได้เหมือนกัน

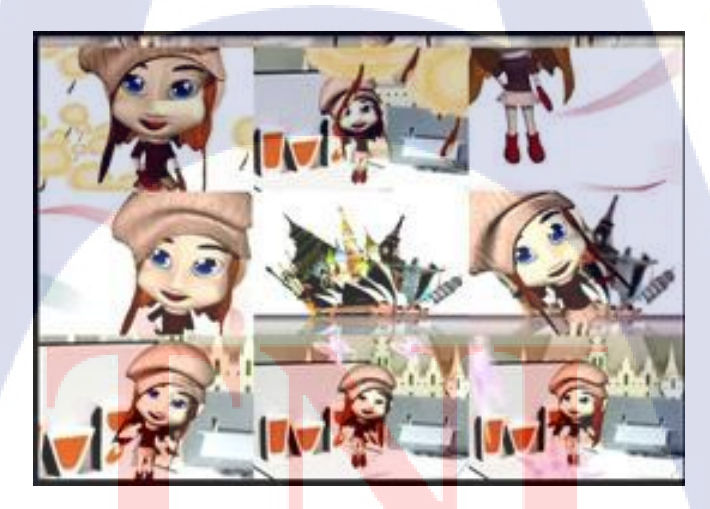

ี ภาพที่ <mark>2.9 ภ</mark>าพตัวอย่า<mark>ง</mark>งานที่ทำด้วยโปรแก<mark>รม A</mark>fter Effects

#### 20

#### งาน Presentation ต่างๆ

10

การนำเสนอต่างๆ ที่เราต้องการทำให้ดูมีความสนใจยิ่งขึ้นด้วยเทคนิคของการเร้าความ สนใจด้วยภาพเคลื่อนไหว ก็สามารถทำได้โดยสร้างภาพกราฟิกเคลื่อนไหวสวย และ Effects งามๆ ดึงดูดให้ผู้คนสนใจกับสิ่งที่เราต้องการนำเสนอได้เป็นอย่างดี

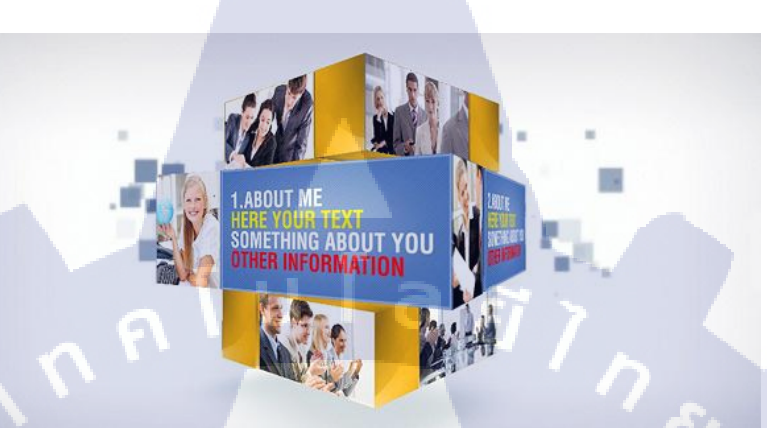

ภาพที่ 2.10 ภาพตัวอย่างงานที่ทำด้วยโปรแกรม After Effects

# บทที่ 3 แผนงานการปฏิบัติงานและขั้นตอนการดำเนินงาน

### 3.1 แผนการปฏิบัติงาน

## ตารางที่ 3.1 แผนการปฏิบัติสหกิจศึกษา

| หัวข้องาน                                     | Į | ดื่อ | นที่ | 1 | I | เดือา | นที่ | 2            | 1 | เดือ | นที่ | 3 |    | เดือ | นที่ | 4 |
|-----------------------------------------------|---|------|------|---|---|-------|------|--------------|---|------|------|---|----|------|------|---|
| ศึกษางานในองค์กร                              |   |      |      |   |   | /     |      |              |   |      |      |   |    |      |      |   |
| ศึกษาการออกแบบงาน Banner                      |   | Ś    | J    |   | 7 |       |      |              |   |      |      |   |    |      |      |   |
| ศึกษาการออกแบบ งาน Poster                     |   |      |      |   |   | 1     |      |              |   |      |      |   |    |      |      |   |
| ศึกษาการออกแบบงาน VDO                         |   |      |      |   |   |       |      | $\mathbf{>}$ |   |      |      |   |    |      |      |   |
| ศึกษาการรีทัชภาพ                              |   |      |      |   | Γ |       |      |              |   |      | ~    |   |    | 1    |      |   |
| ทำรูป Deal เว็บ Shopping 8000                 |   |      | N    |   |   |       |      |              |   | . 1  | Ç    | 2 |    |      |      | 2 |
| ทำการรีทัสภาพ                                 |   |      |      |   |   |       |      |              |   |      |      | C | 2  |      |      |   |
| ออกแบบงาน Banner                              |   |      |      |   |   |       |      |              |   |      | N    |   |    |      |      |   |
| ออกแบบงาน Poster                              |   |      |      |   |   |       |      |              |   |      |      |   |    |      |      |   |
| ตัดต่องาน VDO                                 |   |      |      |   |   |       |      |              |   |      |      |   |    |      |      |   |
| หาข้อมูลการทำ TVC                             |   |      |      |   |   |       |      |              |   |      |      |   |    |      |      |   |
| เขียน Storyboard                              |   | 1    |      |   |   |       |      |              |   |      | V    |   |    |      |      |   |
| ทำงานตาม Storyboard                           |   |      |      |   |   |       |      |              |   |      |      |   | Ξ, |      |      |   |
| ปรับปรุงและแก้ใขงาน                           |   |      |      |   |   |       |      |              |   |      |      | ( | ۲  |      |      |   |
| นำรูปแบบที่ได้จัดทำ TVC ทั้ง <mark>หมด</mark> |   |      |      |   |   |       |      |              |   |      |      | 2 |    |      |      |   |
| จัดทำรูปเล่มรายงาน                            |   |      |      |   |   |       |      |              |   | 1    |      |   |    |      |      |   |
| ตรวจสอบและแก้ไขข้อผิดพลาดของรูปเล่มรายงาน     | + |      |      |   |   |       | /    | X            |   |      |      |   |    |      |      |   |

### 3.2 รายละเอียดโครงงาน

#### 3.2.1 ประชากรและกลุ่มตัวอย่าง

โกรงงานทำ ทำงาน TVC โฆษณาการทำนายควงของ อ.ทศพร ศรีตุลา (หมอช้าง) มี กลุ่มเป้าหมายคือประชาชนชาวไทยทุกเพศทุกวัยที่ต้องการจะดูควงและการพยากรณ์ ซึ่งโฆษณานี้ จะออกทั้งบนโทรทัศน์ และลงทาง Internet เพื่อเจอะกลุ่มเป้าหมายได้จากหลายๆสื่อ

## 3.2.2 การสร้างเครื่องมือที่ใช้ในโครงงาน

3.2.2.1 วิธีการติดตั้งโปรแกรม Adobe Master Collection CS6 1) ดาวน์โหลด Adobe CS6 ที่ http://www.adobe.com/downloads เมื่อดาวน์โหลด โปรแกรม เสร็จแล้ว ให้เปิดโปรแกรมแล้วคลิกที่ CREATE INSTALL PACKAGE เพื่อทำการ ติดตั้ง

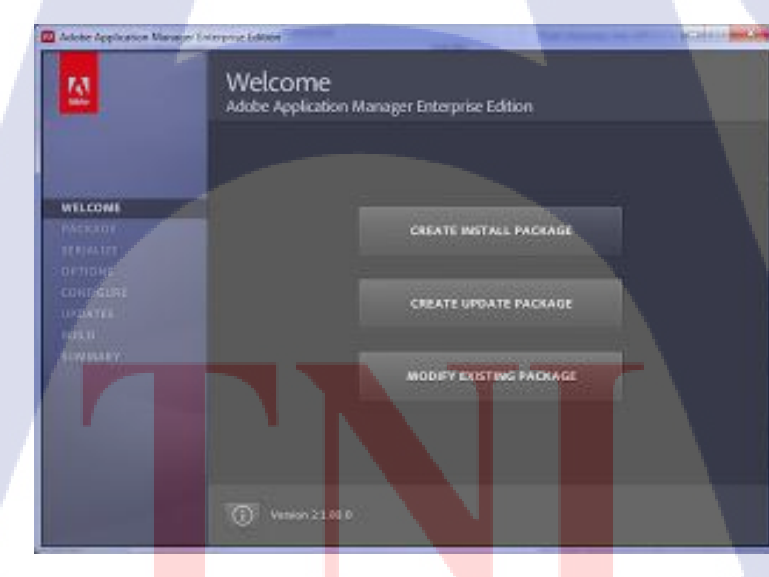

ภาพที่ 3.1 ขั้นตอนการลงโปรแกรม Adobe Master Collection CS6

2) กรอก Serial Number ของโปรแกรมให้เรียบร้อย
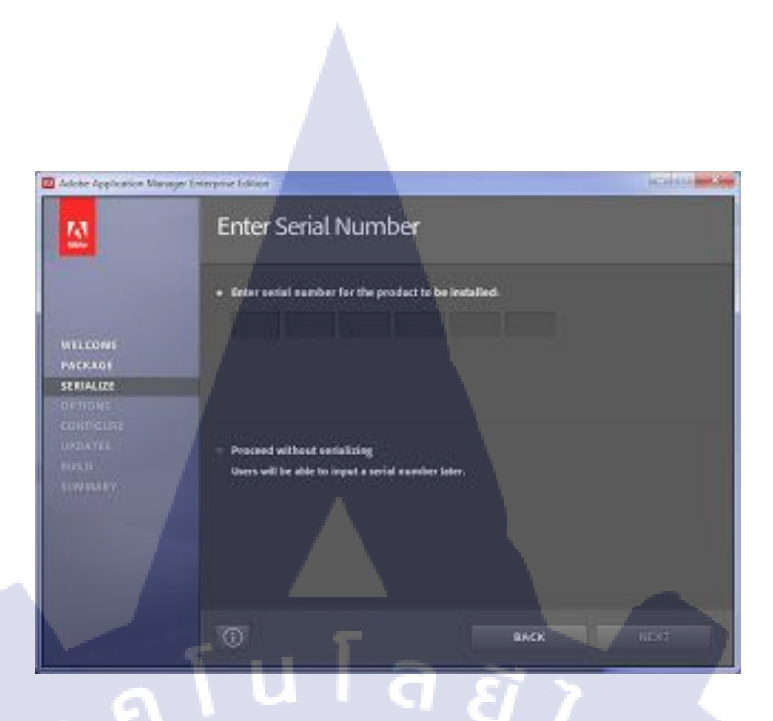

ภาพที่ 3.2 ขั้นตอนการลงโปรแกรม Adobe Master Collection CS6

 เลือกโปรแกรมที่ต้องการติดตั้ง โดยติ๊กถูกหน้าโปรแกรมที่ต้องการ สำหรับ โครงงานชิ้นนี้เลือก Adobe Photoshop และ Adobe DreamWeaver เมื่อเลือกโปรแกรมที่ต้องการ เสร็จแล้ว ให้กดที่ปุ่ม Next

| 🔟 Adobe Application Manager E | striptet Idioci                                                                                                 |                    | Checken and Checken |  |
|-------------------------------|----------------------------------------------------------------------------------------------------|--------------------|---------------------|--|
|                               | Installation Options                                                                                            |                    |                     |  |
|                               | ✓ Cise Master Collection                                                                                        |                    |                     |  |
|                               | V 🟹 AIR FOR APPLE HOS SUPPORT                                                                                   |                    |                     |  |
| and the second                | V 📜 ACROBAT X PRO                                                                                               |                    |                     |  |
| VILLONS                       | V III ADOBE AFTER OFFECTS CS6                                                                                   |                    |                     |  |
| PACKAGE                       | 🖌 🚾 ADOBE AUDITION CS6                                                                                          | 300.40             |                     |  |
| OPTIONS                       | ADCHE DREAMWEAVER CAR                                                                                           | Contraction of the |                     |  |
| CONTIGUNT                     | ADODE ENCORE CS4                                                                                                |                    |                     |  |
| URDATEL                       | 🗶 🔚 YRORE LINEARDING 636                                                                                        |                    |                     |  |
| FURI                          | W TH' ADORE PLASH BUILDER & &                                                                                   |                    |                     |  |
| ATMATERY.                     | V 🖪 ADORE FLASH PROFESSIONAL C.                                                                                 |                    |                     |  |
|                               | V 🔝 ABORE ILLUSTRATOR CSA                                                                                       | Terrar I.          |                     |  |
|                               | ADOBE ILLUSTRATOR CSS 104 B                                                                                     |                    |                     |  |
|                               | 🧭 🖬 ADQBE INDESIDIN CS6                                                                                         |                    |                     |  |
|                               | Tarial Instally EX.9 CB                                                                                         |                    |                     |  |
|                               | in the second second second second second second second second second second second second second second second |                    |                     |  |
|                               | <sup>O</sup>                                                                                                    | BACK               | NEXT                |  |
|                               | LINE SEC.                                                                                                    |                    |                     |  |

ภาพที่ 3.3 ขั้นตอนการลงโปรแกรม Adobe Master Collection CS6

4) ระบบจะทำการติดตั้งโปรแกรมลงในเครื่องคอมพิวเตอร์ หากโปรแกรมทั้งหมด ถูกติดตั้งเสร็จสมบูรณ์แล้วจะปรากฏดังภาพที่ 3.4 จากนั้นให้กดปุ่ม Close เพื่อเริ่มต้นการใช้งาน โปรแกรม

| 🔟 Adoler Application Manager | Company Editory                                                                     | icali i i inte |
|------------------------------|-------------------------------------------------------------------------------------|----------------|
| 2                            | Summary                                                                             |                |
|                              | AdobeCS6Fullinstal1 has been successfully created.<br>AdobeCS6Fullinstal1 includes: |                |
| WELCOWE                      | 78 AU PS 58 P/ En Au FI 🔼 AI PS A                                                   | U              |
| PACKAGE                      |                                                                                     |                |
| OPTIONS                      | Seriel Number                                                                       |                |
| UPDATES<br>BUILD             | Clis Haster Colection Undersländ (English (Hamiltonial)                             |                |
| SUMMARY C                    |                                                                                     |                |
| 41.                          |                                                                                     |                |
|                              | Print the State State State State State State State                                 |                |
|                              |                                                                                     |                |
|                              | NEW PACKAGE                                                                         | aose           |
|                              |                                                                                     |                |

ภาพที่ 3.4 ขั้นตอนการลงโปรแกรม Adobe Master Collection CS6 3.2.2.2 วิธีการติดตั้ง After Effects Plugins Optical flares

16

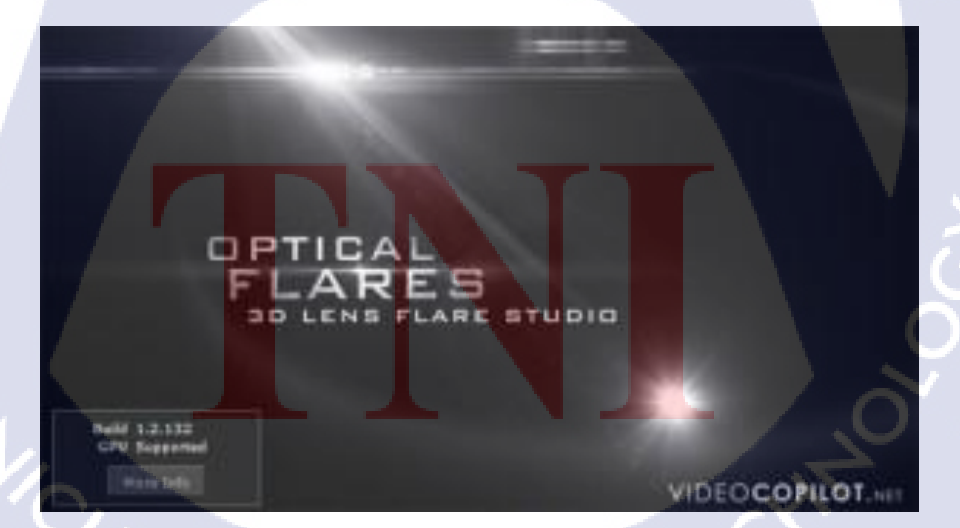

ภาพที่ 3.5 ขั้นตอนการลง After Effects Plugins Optical flares

 เราต้องติดตั้ง Plugin ที่งำเป็นสำหรับการทำไตเติ้ลตัวหนังสือนี้ครับนั่น กือ Optical Flaresกรับ ซึ่งเป็นปลั๊กอินที่ไว้สำหรับทำลูกเล่นให้แสงแบบต่างๆกรับ โดย สามารถดาวน์โหลดมาใช้งานได้จากที่นี่ครับ*OpticalFlares* :

http://www.mediafire.com/error.php?errno=392

เมื่อดาวน์โหลดและแตกไฟล์ออกมาแล้ว จะเห็นตามรูปครับ

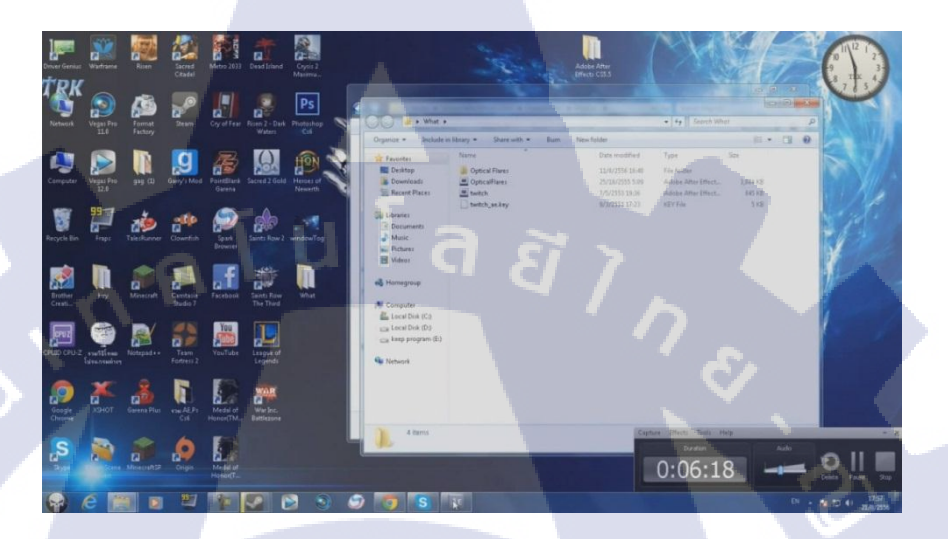

# ภาพที่ 3.6 ขั้นตอนการลง After Effects Plugins Optical flares

มำไฟล์ twitch , ไฟล์ twitch\_ae.key และ โฟเดอร์ Optical flares ใปวางใน
 C:\Program Files\Adobe\Adobe After Effects CS6\Support Files\Plug-ins\

| <b>(</b>                                                                                                    | 1                       | Adobe 1                                                                                                    | + Adobe After Effects CSS.5 + Sup | pat Files > Plug-ins > | • ++ Search Plug-ins | P         | - What                     |  |
|----------------------------------------------------------------------------------------------------|-------------------------|----------------------------------------------------------------------------------------------------|-----------------------------------|------------------------|----------------------|-----------|----------------------------|--|
| egas Pro                                                                                                    | Format                  | Organize • Include in                                                                                                    | n library = Share with = 1        | ium Newfolder          |                      | # · 🖪 🖗   | ise * Include in library * |  |
|                                                                                                    |                         | 🙀 Favorites                                                                                                    | Nome                              | Date modified          | Type Size            |           | avorites Name              |  |
|                                                                                                    |                         | 🔝 Desktop                                                                                                    | 🕌 Effects                         | 21/8/2556 17:54        | File folder          |           | Desktop 🛄 Op               |  |
|                                                                                                    |                         | Downloads                                                                                                    | J. Extensions                     | 21/8/2556 17:54        | File folder          |           | Downloads<br>Recent Blaces |  |
| legas Pro                                                                                                    | gag (1) 1               | Recent Places                                                                                                    | Format                            | 21/8/2556 17:54        | File folder          |           | necencriaces               |  |
|                                                                                                    |                         | and the second second se | L Keyframe                        | 21/8/2556 17:54        |                      |           | ibraries                   |  |
|                                                                                                    |                         | Documents                                                                                                    | Upbcal Hares                      | 1/6/2553 14:36         | File folder          |           | Documents                  |  |
|                                                                                                    |                         | D Munic                                                                                                    | D beitch as key                   | 9/9/2551 12-23         | KEY File             | SVR       | Music                      |  |
|                                                                                                    |                         | Pictures                                                                                                    | (international sector)            |                        |                      |           | Pictures                   |  |
|                                                                                                    |                         | Videos                                                                                                    |                                   |                        |                      |           | Videos                     |  |
|                                                                                                    |                         |                                                                                                    |                                   |                        |                      |           |                            |  |
| -                                                                                                    | -                       | Homegroup                                                                                                    |                                   |                        |                      |           | lomegroup                  |  |
|                                                                                                    |                         |                                                                                                    |                                   |                        |                      |           |                            |  |
| the second second second second second second second second second second second second second second second se | Mineralt                | Computer                                                                                                    |                                   |                        |                      |           | omputer                    |  |
|                                                                                                    |                         | Local Disk (C:)                                                                                                    |                                   |                        |                      |           | Local Disk (C:)            |  |
|                                                                                                    |                         | 🕞 Local Disk (D:)                                                                                                    |                                   |                        |                      |           | kaan ningram (E)           |  |
|                                                                                                    | 1                       | 🕞 keep program (E:)                                                                                                    |                                   |                        |                      |           | seep program (c.)          |  |
|                                                                                                    |                         | 0                                                                                                    |                                   |                        |                      |           | Internet                   |  |
| willing 1                                                                                                    | loteped++               | Network                                                                                                    |                                   |                        |                      |           |                            |  |
|                                                                                                    | No. of Concession, Name |                                                                                                    |                                   |                        |                      |           |                            |  |
|                                                                                                    |                         | and the second second se |                                   |                        |                      |           |                            |  |
| 11 C                                                                                                    |                         |                                                                                                    |                                   |                        |                      |           |                            |  |
|                                                                                                    | 12                      |                                                                                                    |                                   |                        |                      |           |                            |  |
| XSHOT (                                                                                                    | Sarena Plus             | 7 34444                                                                                                    |                                   |                        |                      |           | 1 item                     |  |
|                                                                                                    |                         | 7 items                                                                                                    |                                   |                        |                      |           |                            |  |
|                                                                                                    | 1.0                     | and and a                                                                                                    |                                   |                        | -                    |           | Capture Effects Tools H    |  |
|                                                                                                    |                         | VLT                                                                                                    |                                   |                        |                      |           |                            |  |
|                                                                                                    |                         |                                                                                                    |                                   |                        |                      |           |                            |  |
|                                                                                                    |                         |                                                                                                    |                                   |                        |                      |           |                            |  |
|                                                                                                    |                         |                                                                                                    |                                   |                        |                      |           |                            |  |
|                                                                                                    | d                       | e e                                                                                                    |                                   |                        |                      |           |                            |  |
| ຄາ                                                                                                    | จมเจ้า                  | วา ด้าเลง                                                                                                    | ລາເຄາຮອງ /                        | ftor Effort            | Dluging              | Optical f | larag                      |  |

 นำไฟล์ Optical flares ไปวางใน C:\Program Files\Adobe\Adobe After Effects CS6\Support Files\Plug-ins\Effects

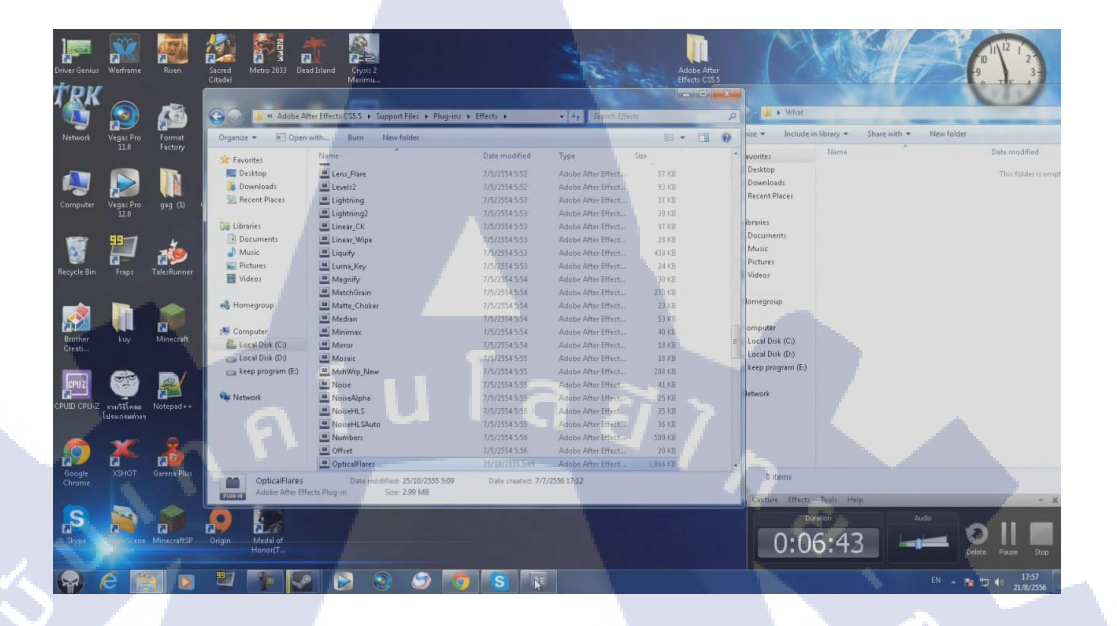

ภาพที่ 3.8 งั้นตอนการลง After Effects Plugins Optical flares

5) เสร็จสิ้นการลงโปรแกรมสามมารถเข้าไปใช้ได้ในตามรูป

10

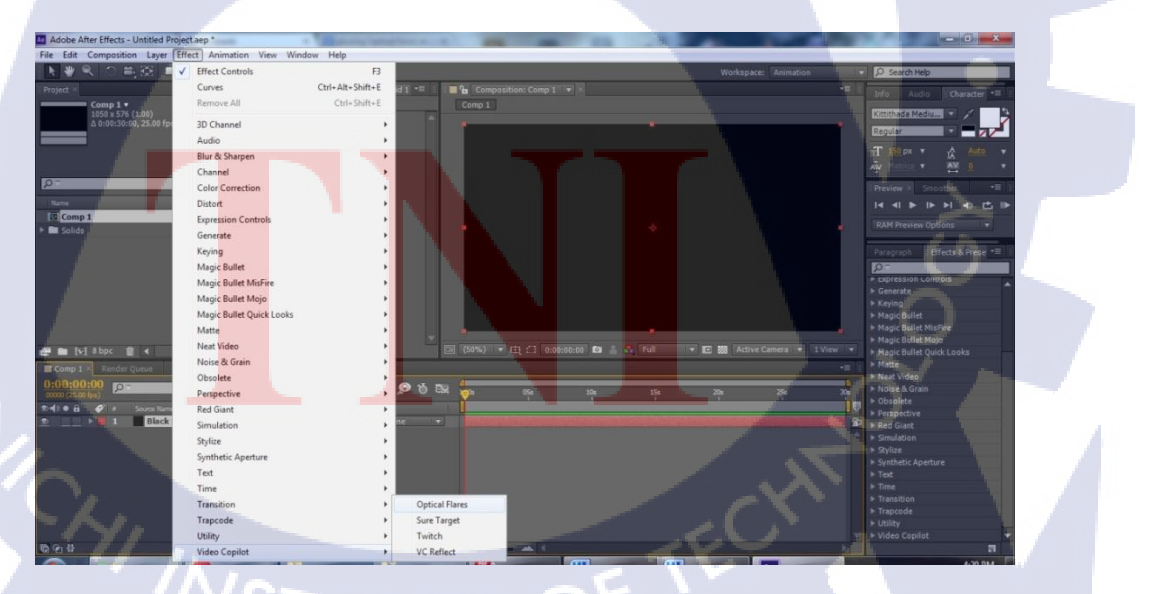

ภาพที่ 3.9 ขั้นตอนการลง After Effects Plugins Optical flares

#### 3.2.3 การเก็บรวบรวมข้อมูล

3.2.3.1 ศึกษาการเคลื่อนใหวของตัวอักษรและข้อความ ลูกเล่นต่างๆ Movement การเคล ลื่อนใหวจาก Youtube เพื่อนำไปใช้ในการออกแบบการเคลื่อนใหวของตัวอักษร การเคลื่อนใหว ของรูป และลูกเล่นต่างๆในการทำงานวีดีโอ [9,10,11,12]

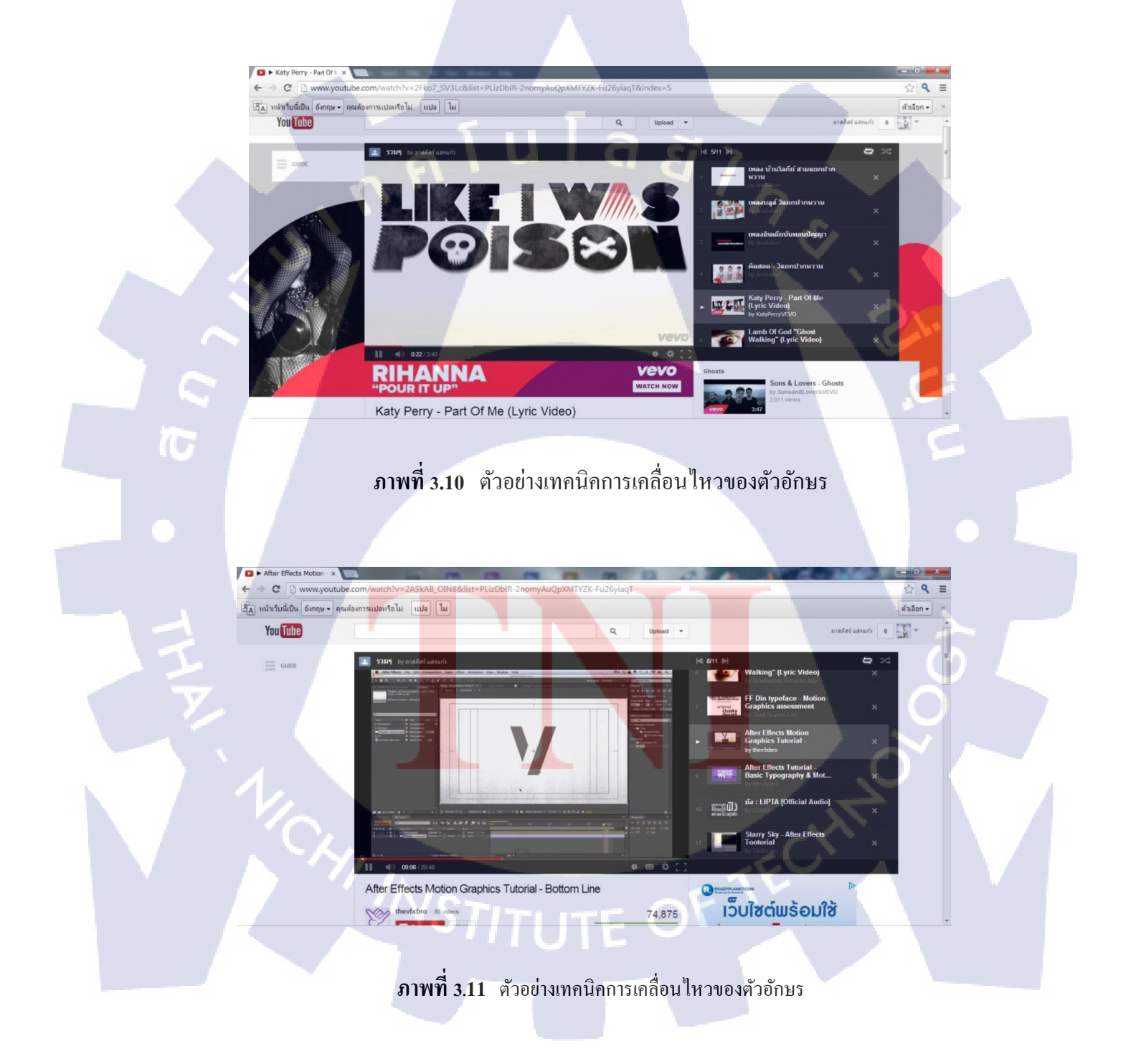

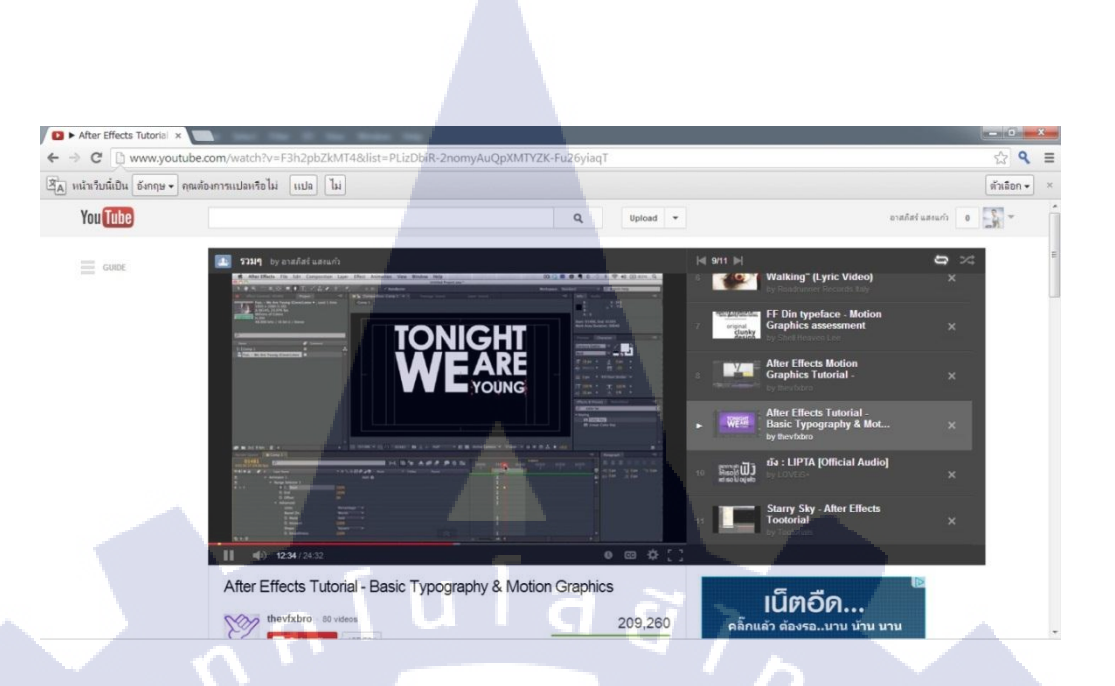

# ภาพที่ 3.12 ตัวอย่างเทคนิคการเคลื่อนใหวของตัวอักษร

3.2.3.2 ศึกษาการสร้างคาวและการทำให้เกิด Movement ของคาว เพื่อนำไปใช้ในการสร้าง พื้นหลังเพื่อทำให้ดูเมื่อนอยู่บนท้องฟ้าและมีการเกลื่อนไหวของคาวเพื่อให้ดูมีความเกลื่อนไหวอยู่ ตลอดเวลา [13,14]

18

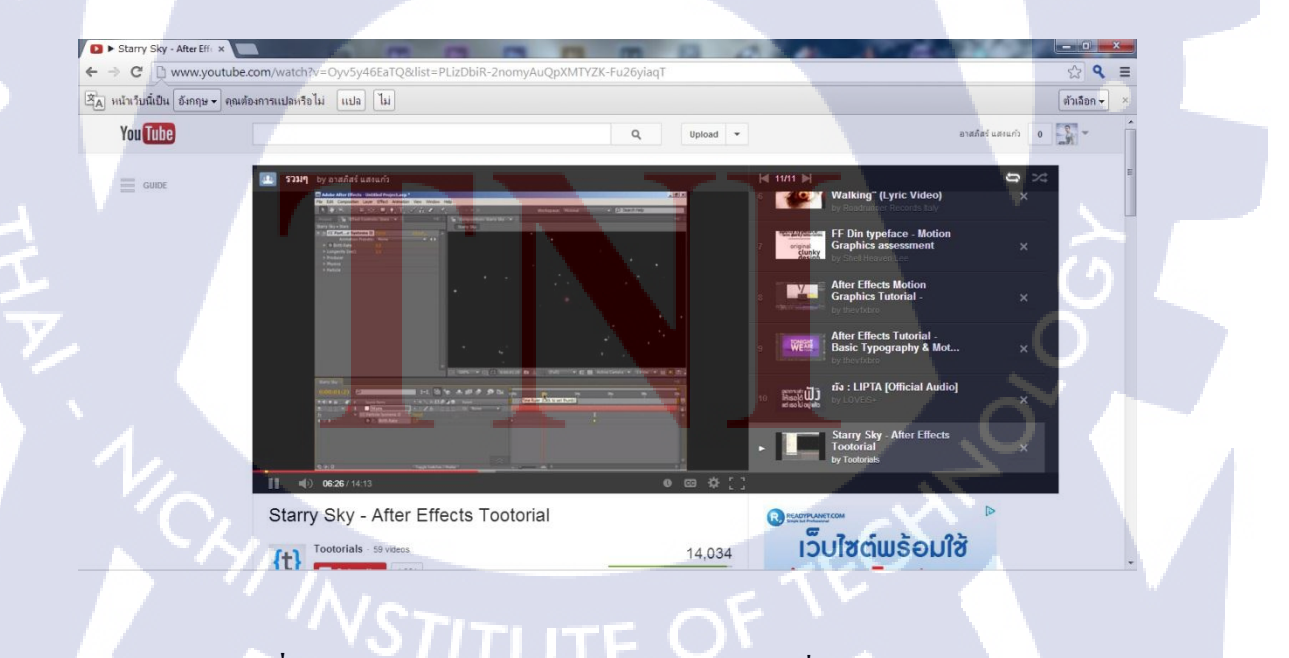

ภาพที่ 3.13 ตัวอย่างเทคนิคการสร้างคาวและการเคลื่อนใหวของคาว

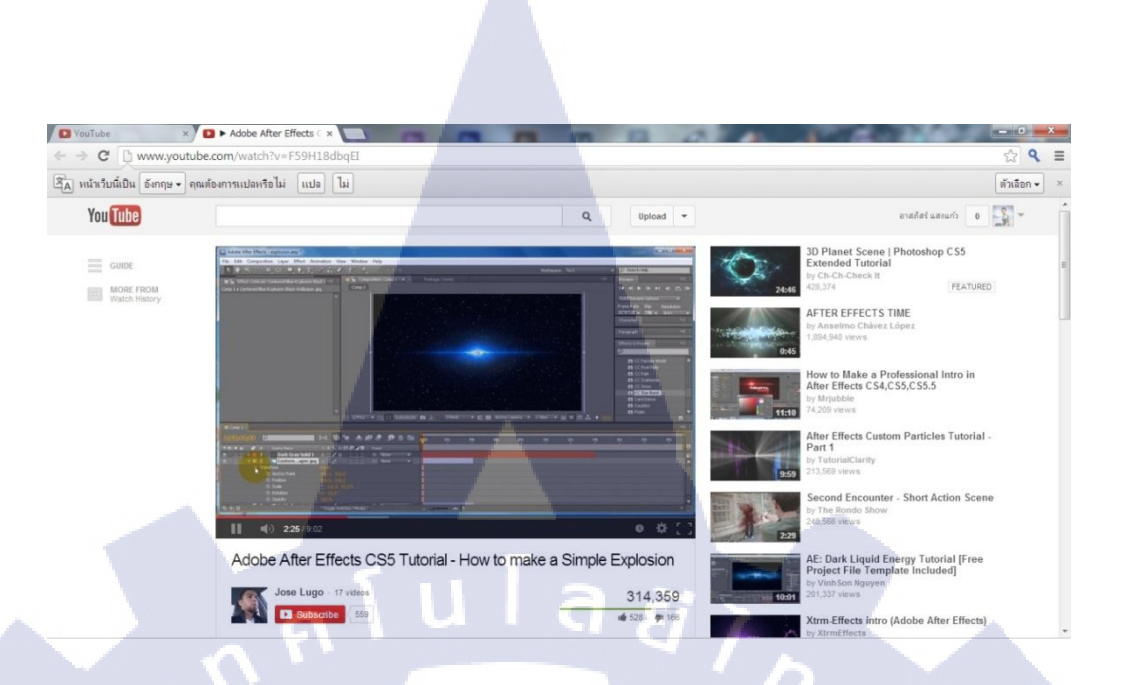

ภาพที่ 3.14 ตัวอย่างเทคนิคการสร้างคาวและการเคลื่อนไหวของคาว

### 3.2.3.3 หาแอฟเฟคต่างๆที่จะนำมาใช้และศึกษาวิชีการใช้

เอฟเฟคที่นำมาใช้นั้นก็คือ Optical flares ซึ่งเป็นเอฟเฟคแสงที่ใช้ได้หลากหลาย เพื่อใช้ เอฟเฟคแสงในการเปิดตัวและเพื่อใช้เป็นลูกเล่นเพื่อทำให้วีดีโอดูน่าสนใจมากขึ้น [15,16]

|   | YouTube     YouTube     C □ www.youtube. | wanuerflax Adobe Aft × com/watch?v=70WtDJ7uw888/list=FLa5Ku-euoH | łuK-wC-38ViapA                                                                                                    |                                                                        |
|---|------------------------------------------|------------------------------------------------------------------|----------------------------------------------------------------------------------------------------|------------------------------------------------------------------------|
|   | 🐴 หน้าเว็บนี้เป็น อังกฤษ 🗸 คุณต่         | เลกระแปลหรือไม่ แปล ไม่                                          |                                                                                                    | (Kinion -) ×                                                           |
|   | YouTube                                  |                                                                  | Q, Upload +                                                                                                    | andre assure a                                                         |
|   | GUIDE                                    | E Favorite videos by analisti useum                              | Kanal K                                                                                                    | 312 🖂 😂 🖂                                                              |
|   | MORE FROM<br>applied astario             |                                                                  |                                                                                                    | svensa-tiñaa Adobe Alter Effect Cs5.5 & Key +<br>P<br>P.g. Toplocker = |
| V |                                          |                                                                  |                                                                                                    | un tani - Bodyalam                                                     |
|   |                                          |                                                                  | Contraction of the second second seco | azones filméa                                                          |
|   |                                          |                                                                  |                                                                                                    | ห้อยแน่า Mc แม้ล โกลันฟร์ Audio                                        |
|   |                                          |                                                                  |                                                                                                    | ate trive - agianartatuu (Official MV)                                 |
|   |                                          |                                                                  | 0:06:59 🗕 🗠 🛄 🗮                                                                                                    | Deleted Videoj                                                         |
|   |                                          | () 6.59/8.15                                                     | ● \$[]                                                                                                    |                                                                        |
|   |                                          | แจกและวิธีลง Adobe After Effect Cs                               | 5.5 & Key + Plugins Twich,Opt                                                                                                    | audible 🔪                                                              |
|   |                                          | Trak                                                             | 988 views                                                                                                    | Download a                                                             |
|   |                                          |                                                                  |                                                                                                    |                                                                        |

ภาพที่ 3.15 ตัวอย่างเทคนิคการใช้เอฟเฟค Optical flares

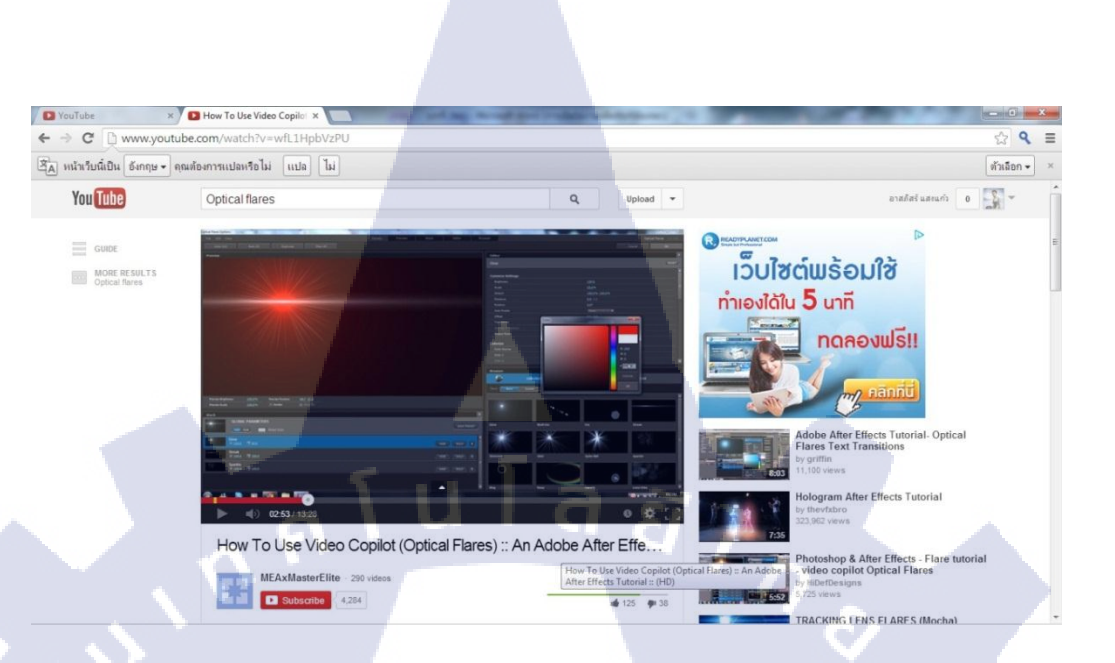

### ภาพที่ 3.16 ตัวอย่างเทคนิคการใช้เอฟเฟค Optical flares

10

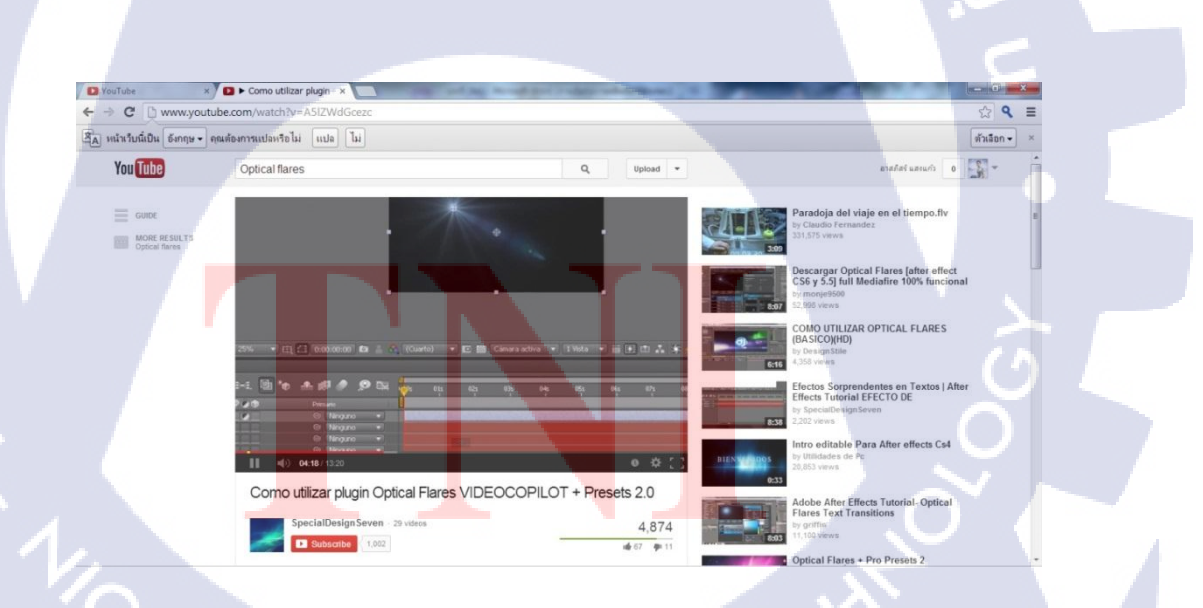

ภาพที่ 3.17 ตัวอย่างเทคนิคการใช้เอฟเฟค Optical flares

# 3.3 ขั้นตอนการดำเนินงานที่นักศึกษาปฏิบัติงานหรือโครงงาน

3.3.1 งานที่ปฏิบัติในช่วงเวลาสหกิจ3.3.1.1 งานปั้นโมเดล 3 มิติ

เนื่องจากมีความต้องการให้สร้างรูปแบบโมเคลของ Hall Impact arena ขึ้นจึงได้ ให้ทำการขึ้นโมเคล นี้ขึ้นมาเพื่อใช้เป็นแบบในการเลือกโซนในการจัดการแสดงต่างๆ

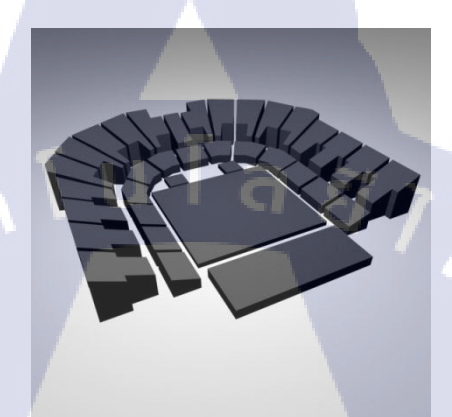

ภาพที่ 3.18 ปั้น Model Hall Impact arena

#### 3.3.1.2 งานออกแบบโลโก้

ได้มีคำสั่งให้กิดและออกแบบโลโก้ \*1231 มิวสิกฮอตไลน์ และ โลโก้ของ DGen ขึ้นมาเพื่อใช้ในงานโฆษณาขึ้น จะได้มีการขอให้ออกแบบโลโก้เป็นหลายๆแบบหลายๆสไตร์เพื่อ

ใช้เปรียบเทียบ จะได้<mark>ก</mark>ัดเลือ<mark>กน</mark>ำมาใช้

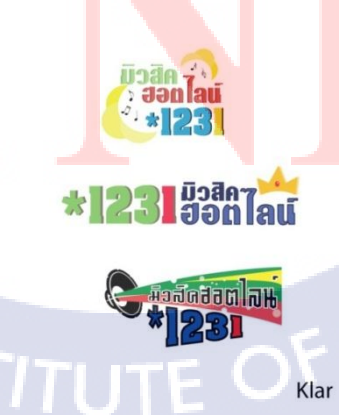

ภาพที่ 3.19 ออกแบบโลโก้ \*1231 มิวสิคฮอตไลน์

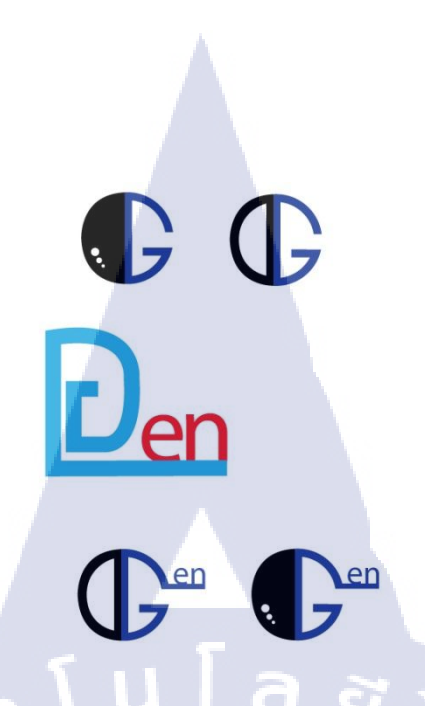

ภาพที่ 3.20 ออกแบบโลโก้ DGen

### 3.3.1.3 งานออกแบบโปสเตอร์

เนื่องจากในแผนกเป็นงานที่ต้องออกแบบ GiftVoucher และPoster ต่างๆเพื่อใช้ในงานของ เว็บ Shopping 8000 จึงได้มีการให้ออกแบบ GiftVoucher และPoster ต่างๆ เพื่อใช้ลงในเว็บ Shopping 8000

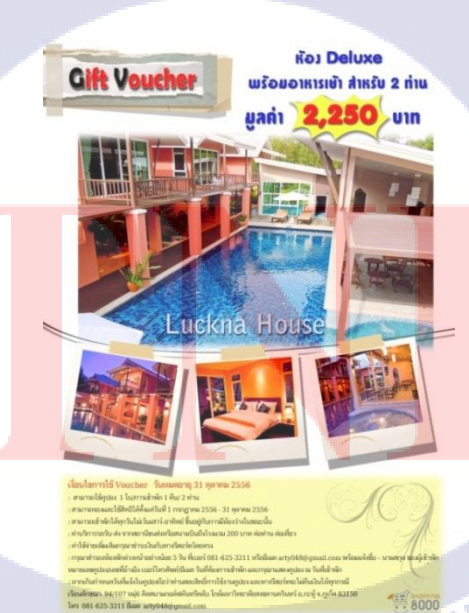

ภาพที่ 3.21 โปสเตอร์ Gift voucher โรงแรมเรือนลักขน

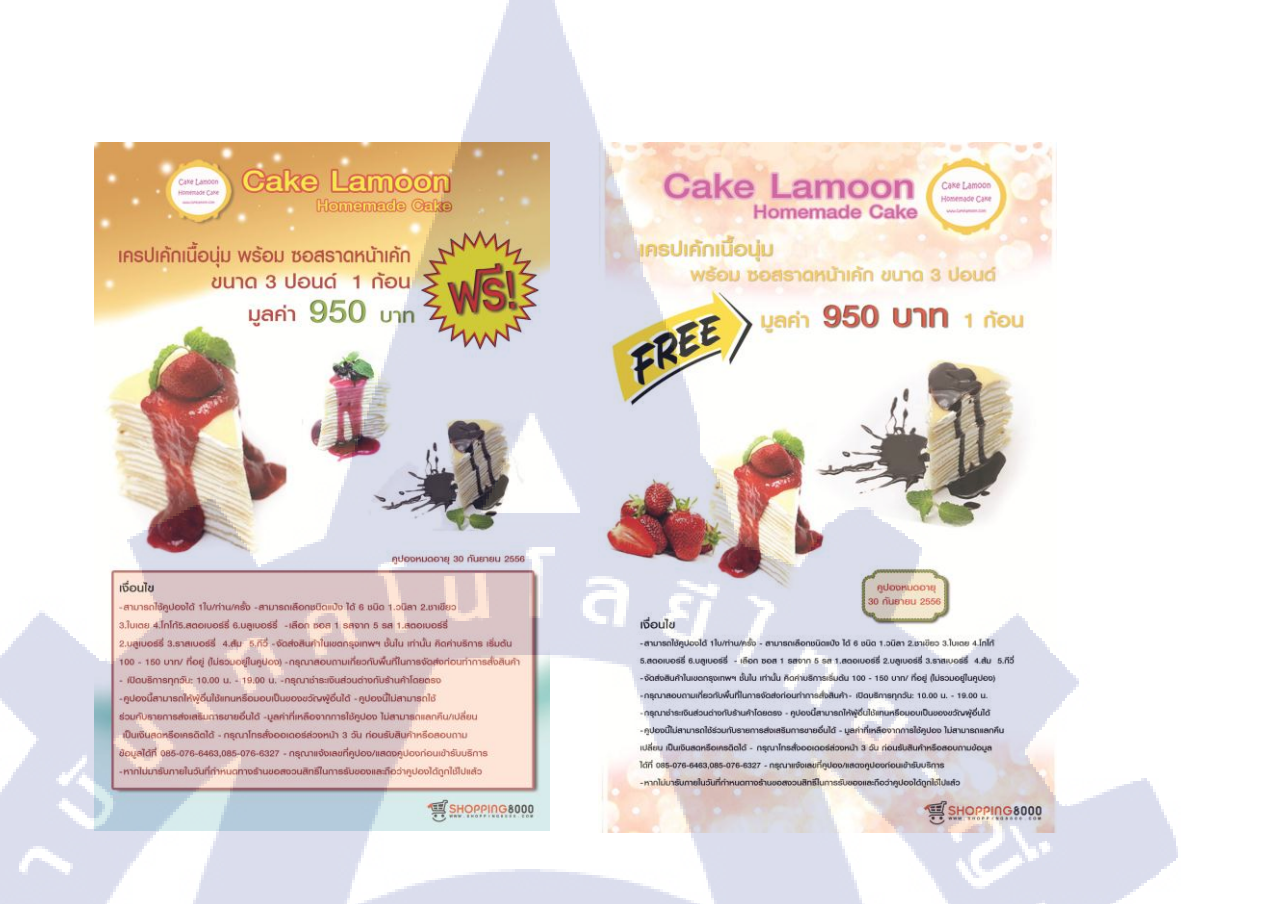

### ภาพที่ 3.22 โปสเตอร์ Gift voucher ร้าน เค้ก Lamoon

#### 3.3.1.4 งานตัดต่อวีดีโอและทำเอฟเฟค

10

เนื่องด้วยมีงานทำตัว โฆษณาโปรโมทงานอีเว้นของงาน The Star Super Bowl Party เพื่อ ใช้ฉโปรเมทให้คนเข้ามารวมกิจกรรม และนอกจากงานทำตัวโฆษณาใส่เอฟฟคต่างๆแล้วก็ยังมีงาน ที่ต้อง ตัดไฟล์ฟุทเทจ เพื่อแ<mark>ยกวี</mark>ดีโอเป็นฉากๆ เพื่อ<mark>นำไปใ</mark>ช้ทำใ<mark>นงา</mark>นอื่นต่อไป

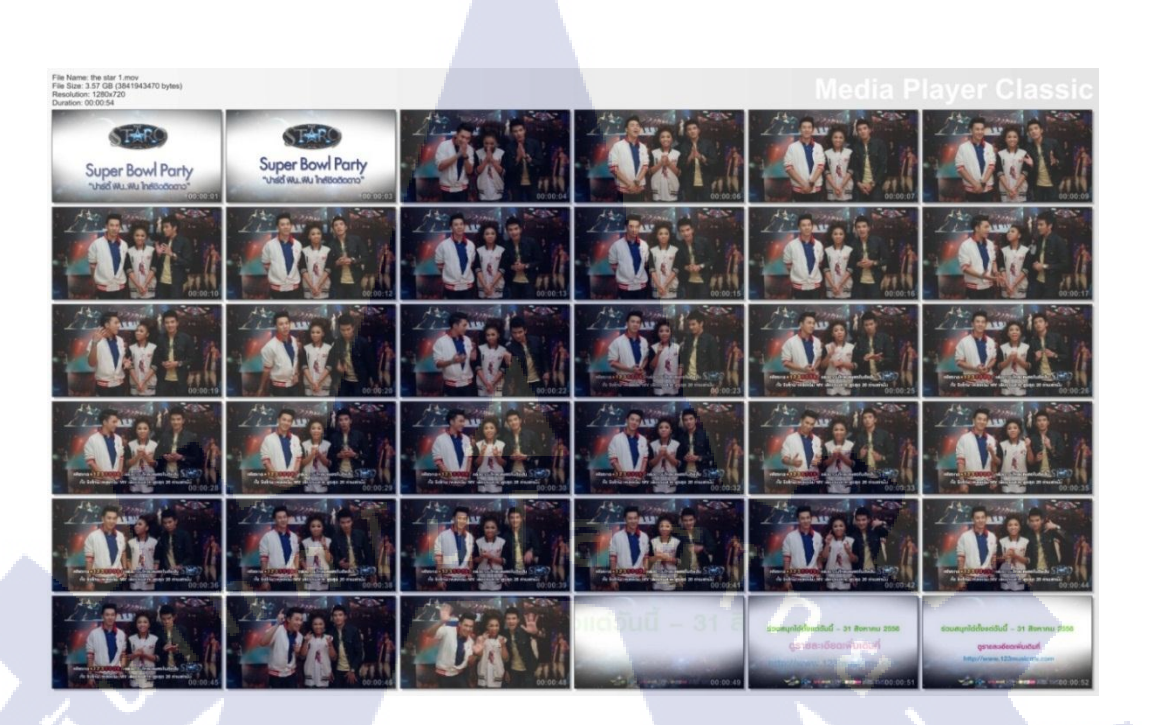

ภาพที่ 3.23 ตัดต่อและทำเอฟเฟค TVC งาน The Star Super Bowl Party

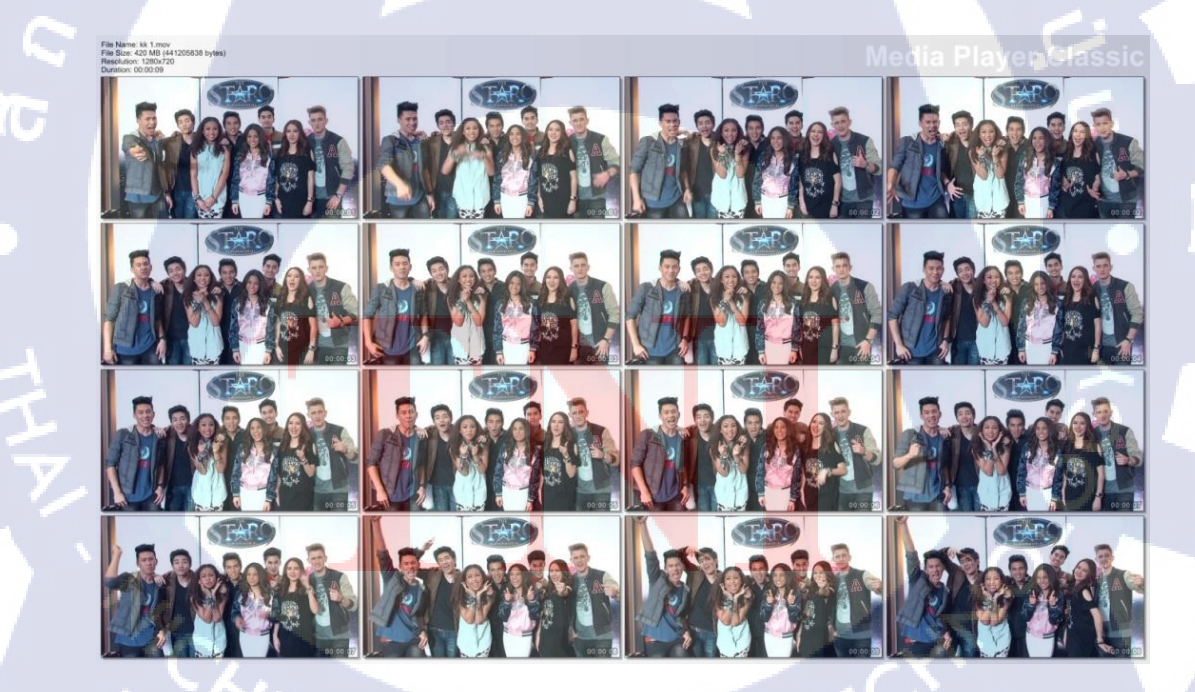

ภาพที่ 3.24 ตัดไฟล์ฟุทเทจ และทำการลบโลโก้พื้นหลัง

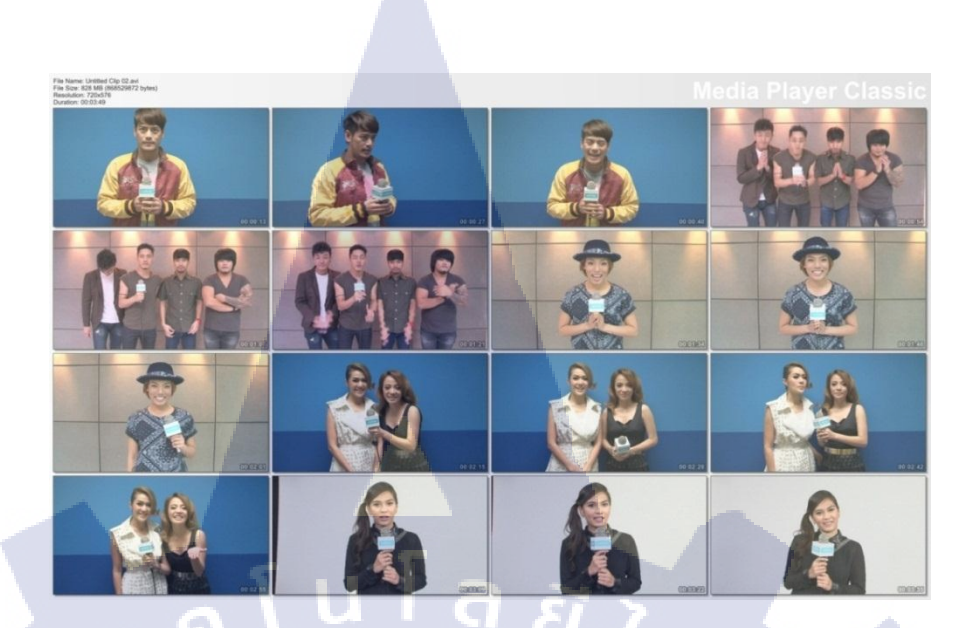

ภาพที่ 3.25 ตัดไฟล์ฟุทเทจ ศิลปินต่างๆ

### 3.3.1.5 งานรีทัสภาพ

งานรีทัสเป็นอีกงานที่จำเป็นที่ต้องทำในแผนก เนื่องจากรูปศิลปินหรือรูปต่างๆที่ต้อง นำมาใช้อาจไม่สมบูรณ์หรือสัดส่วนการจะนำมาใช้ไม่พอดี จึงจำเป็นต้องมีการรีทัสเพื่อเพิ่มส่วนที่ ขาดไปหรือลดส่วนที่ไม่สวยงามออก เพื่อรูปที่นำมาใช้จะได้มีความสวยงามมากที่สุด

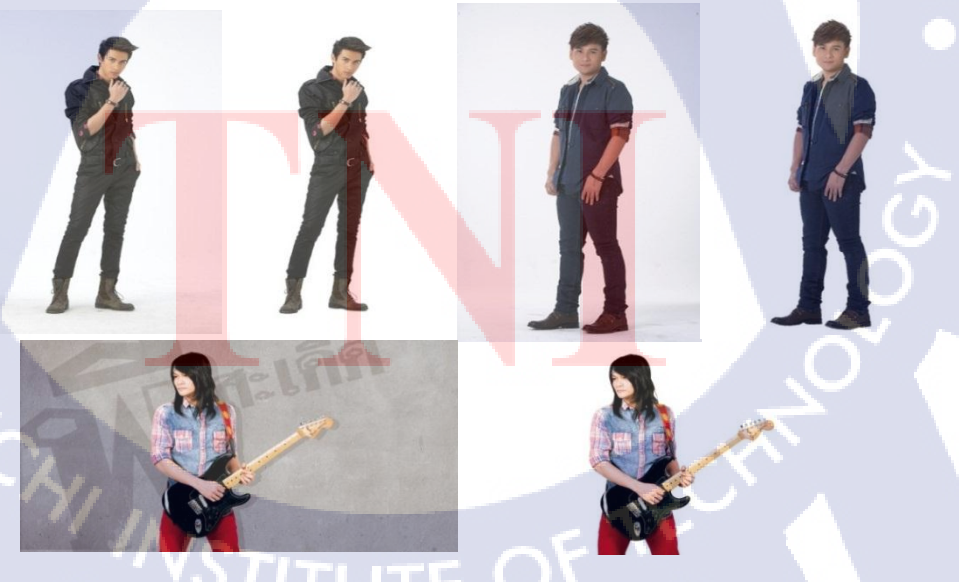

ภาพที่ 3.26 ใดร์คัท ศิลปินลูกทุ่ง

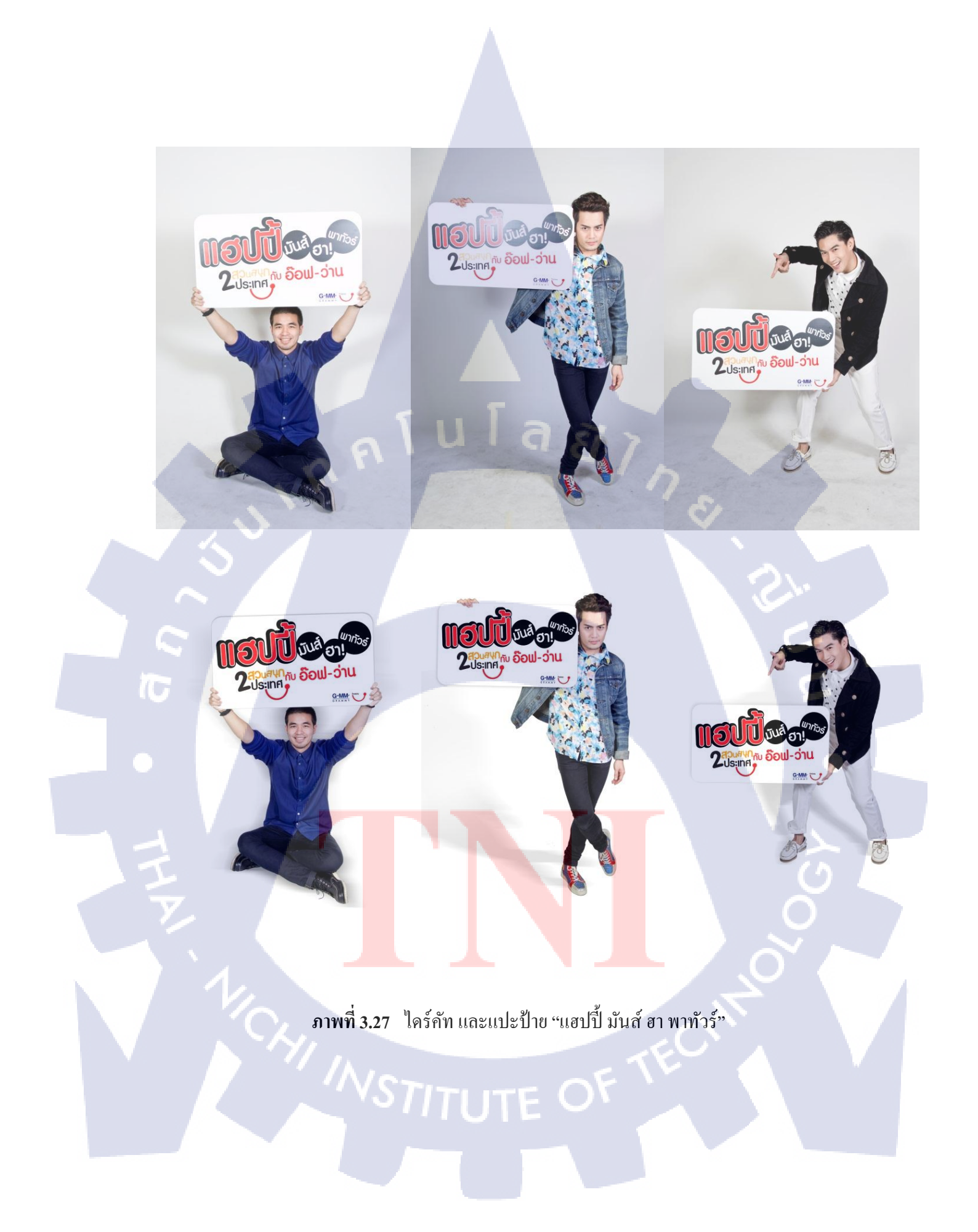

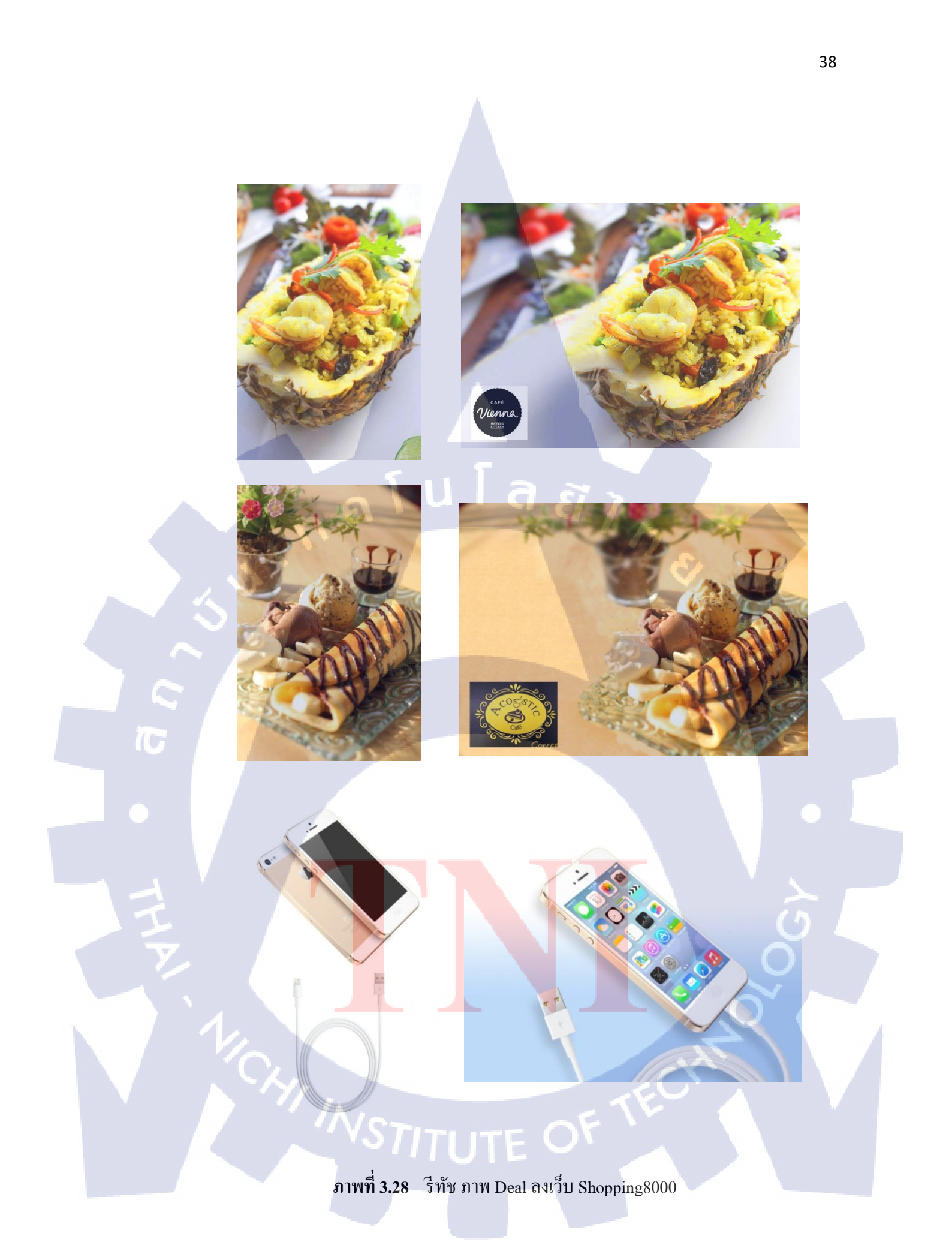

### 3.3.1.6 งานออกแบบ Banner และ รีไซต์ Banner

งานออกแบบ Banner เป็นอีกงานด้านหนึ่งของแผนกเพื่อใช้ในการ โฆษณา ทั้งใช้ลงเป็น เว็บไซต์ ลงบน android และ IPhone ซึ่งเมื่อออกแบบ Banner ตามกำหนดมาได้แล้ว จึงต้องทำการรี ไซต์เป็นขนาดต่างๆ เพื่อนำมาใช้กับงานหลายๆแบบ ตามความต้องการที่ได้ถูกสั่งมา

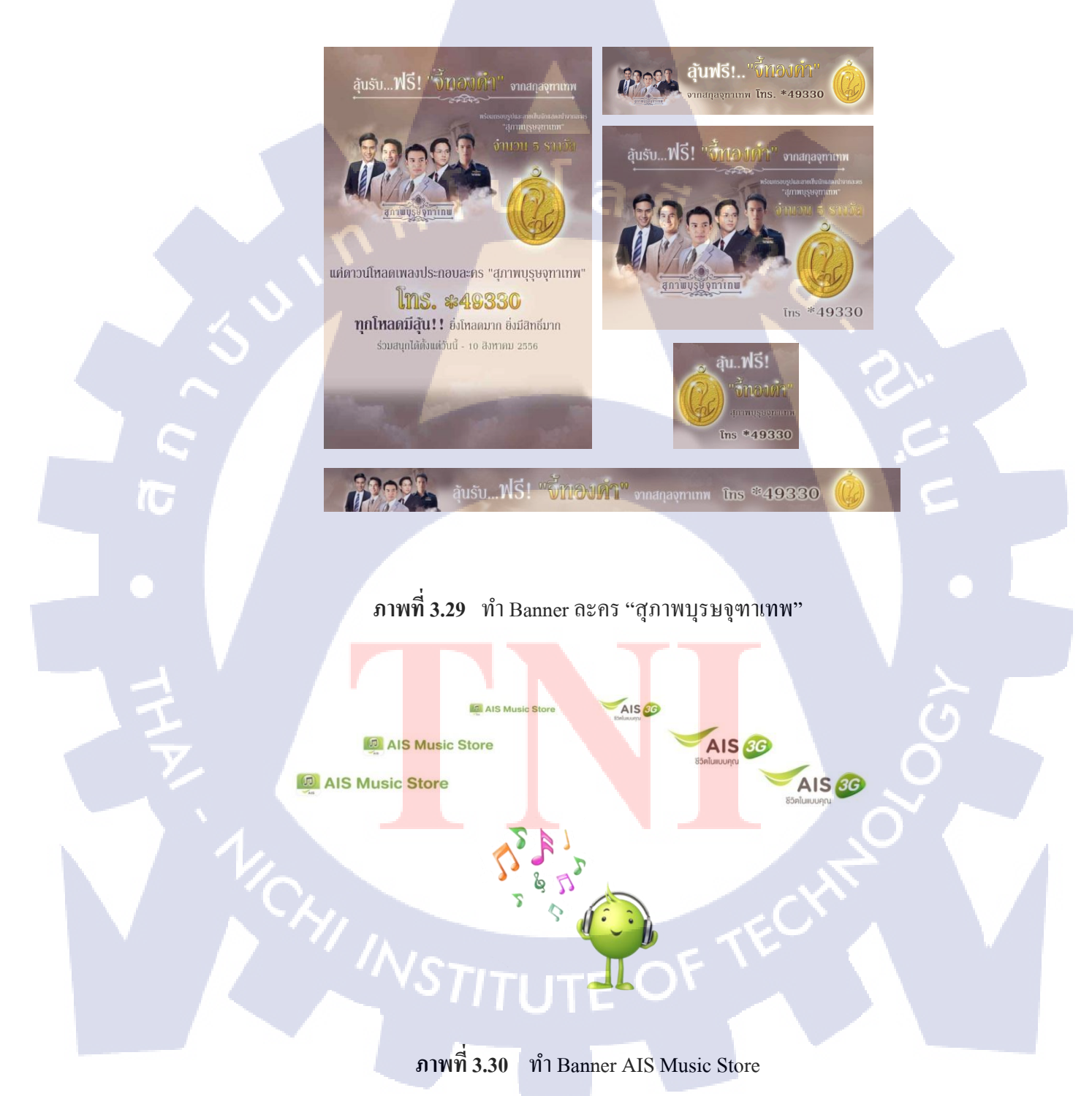

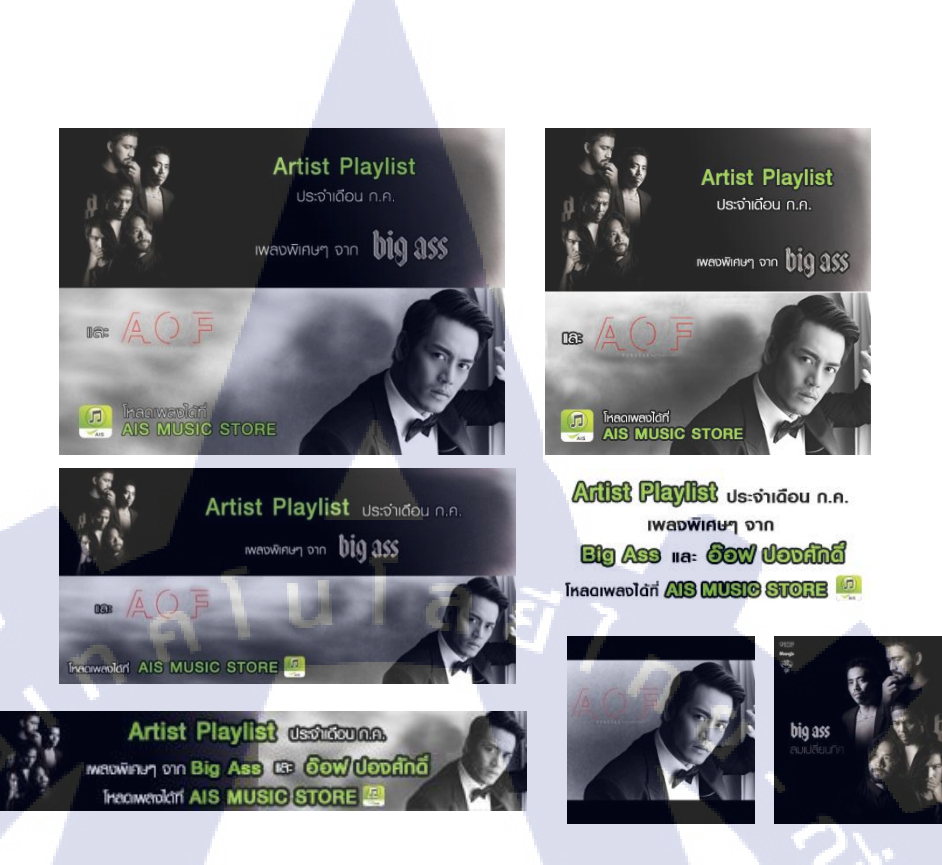

ภาพที่ 3.31 ทำ Banner AIS Music Store ประจำเดือน กรกฎาคม

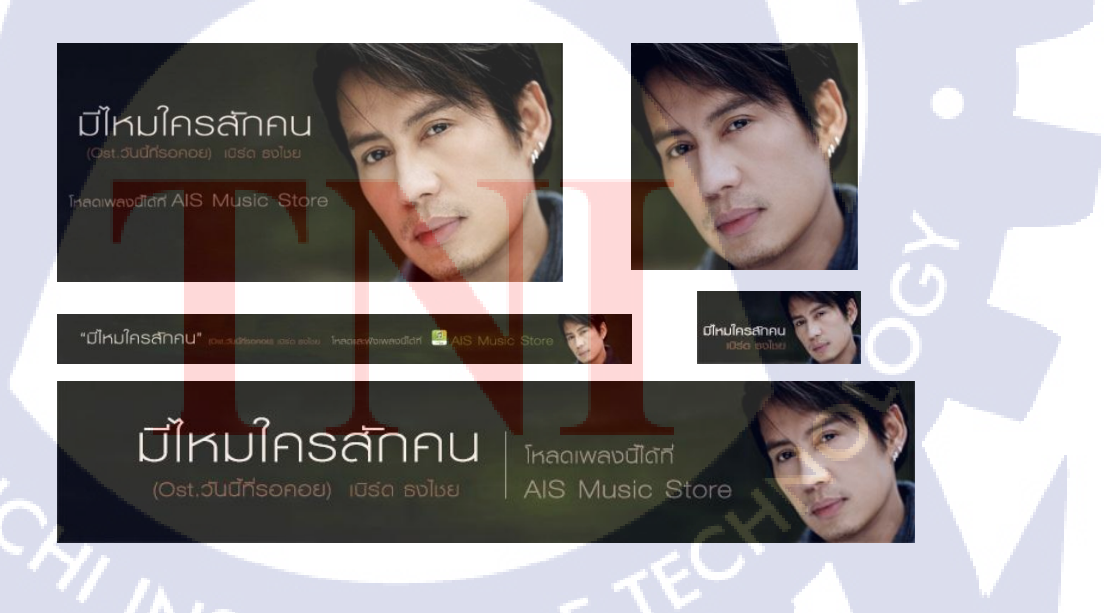

ภาพที่ 3.32 ทำ Banner AIS Music Store "เพลง มีใหมใครสักคน"

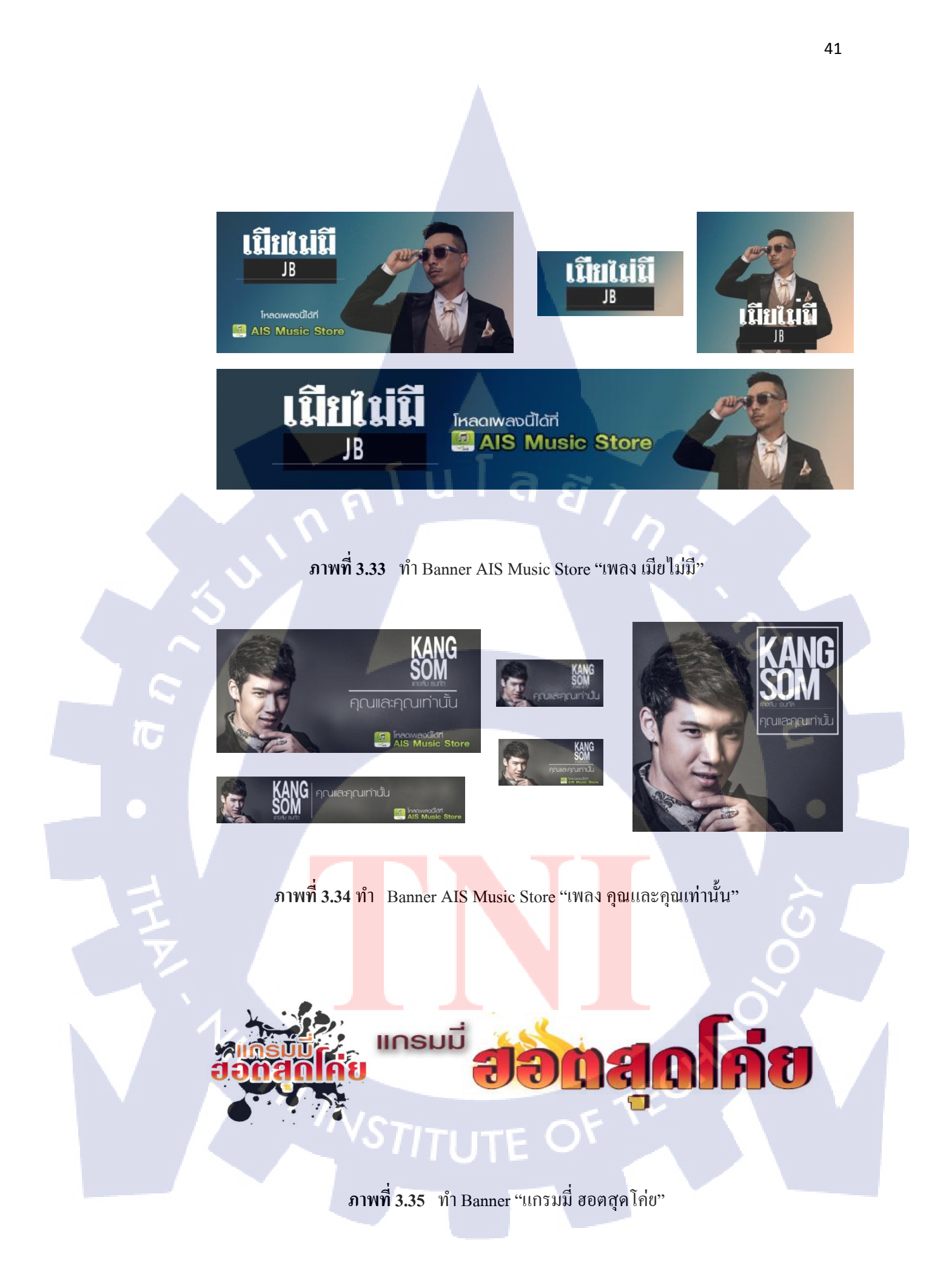

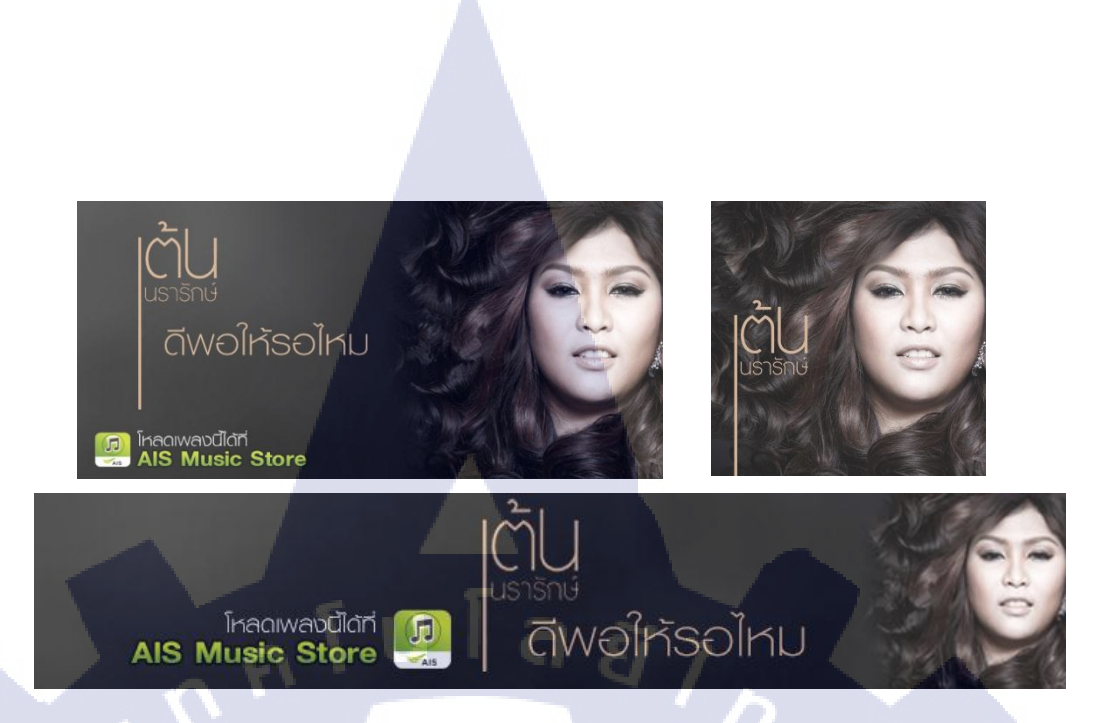

ภาพที่ 3.36 ทำ Banner AIS Music Store "เพลง ดีพอให้รอไหม"

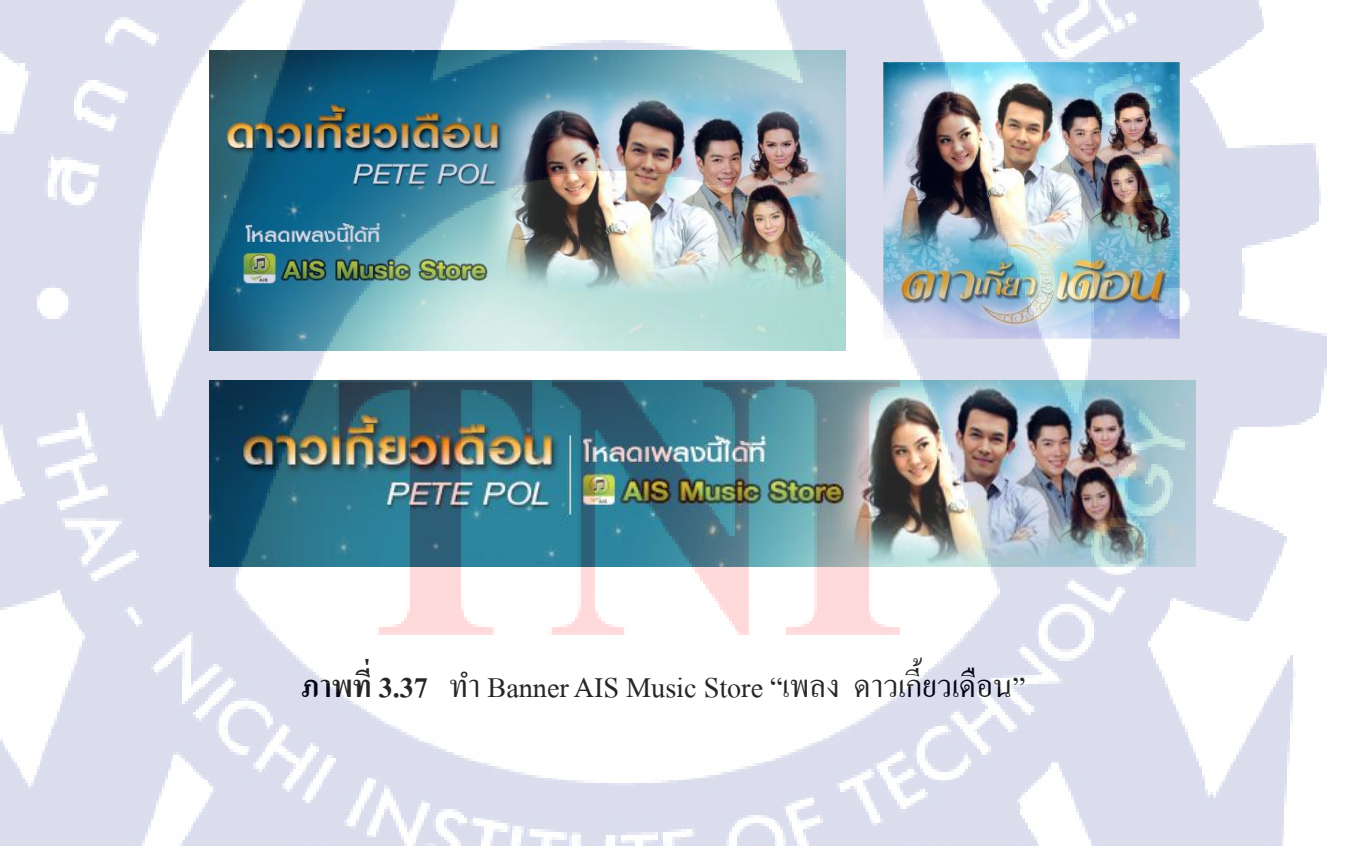

# 3.3.1.7 งานตกแต่งและจัดวางรูปภาพลงเว็บ Shopping8000

งานทำรูปเพื่อใช้ลงบนเว็บ Shopping8000 เป็นงานโฆษณา Deal ของแต่ละผลิตภัณฑ์ที่ได้ มีการนำมาโฆษณาบนเว็บ ซึ่งแต่ละผลิตภัณฑ์จะมีรูปเพื่อดึงดูดความสนใจของคนที่เข้ามา ตกแต่ง รูปและการจัควาง รูปแบบเพื่อทำให้ดูน่าสนใจ และ ดึงดูดคนเพื่อจะให้ซื้อผลิตภัณฑ์จากทางเว็บ

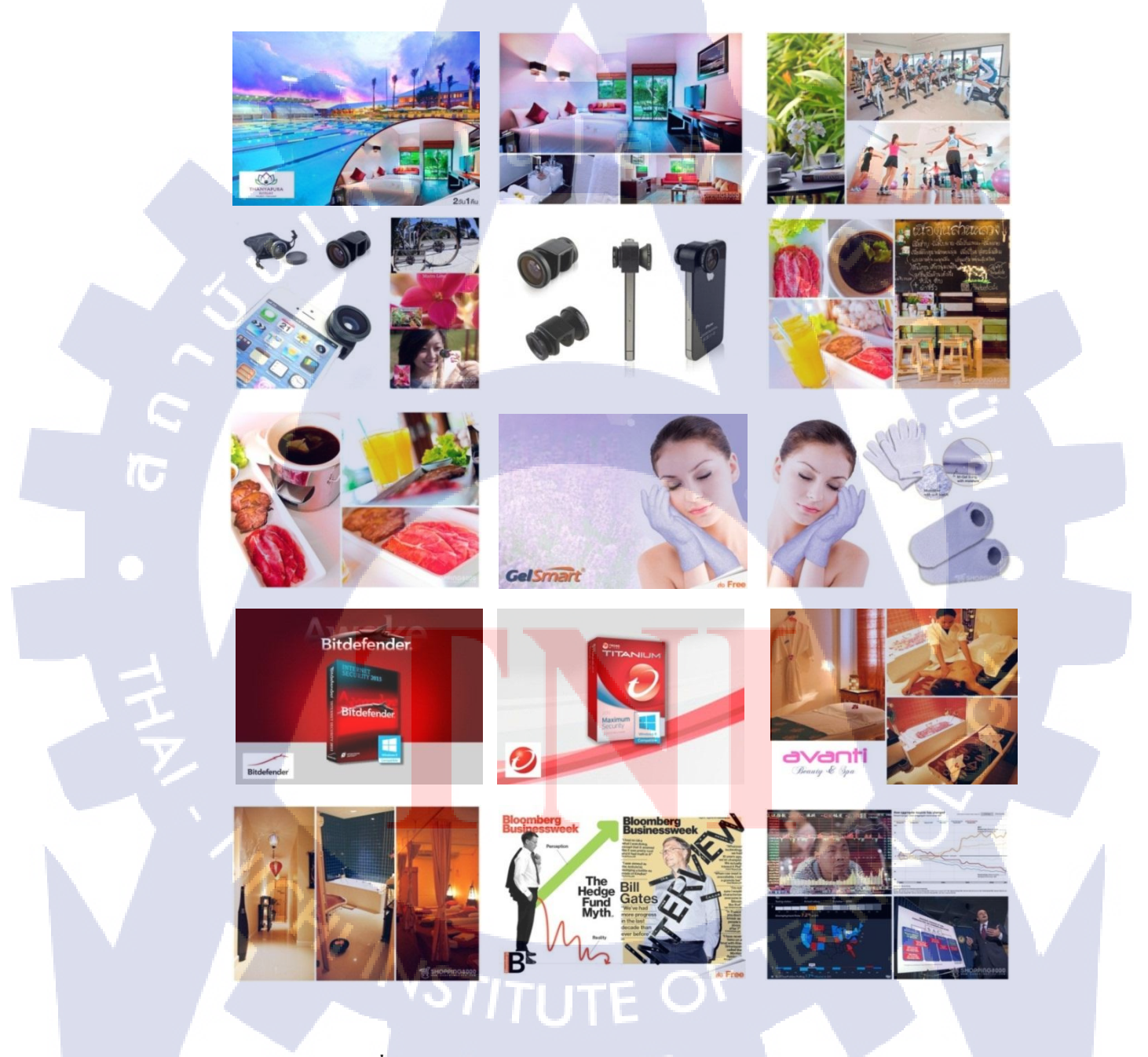

ภาพที่ 3.38 ภาพตัวอย่าง งานทำรูป Deal ลงเว็บ Shopping8000

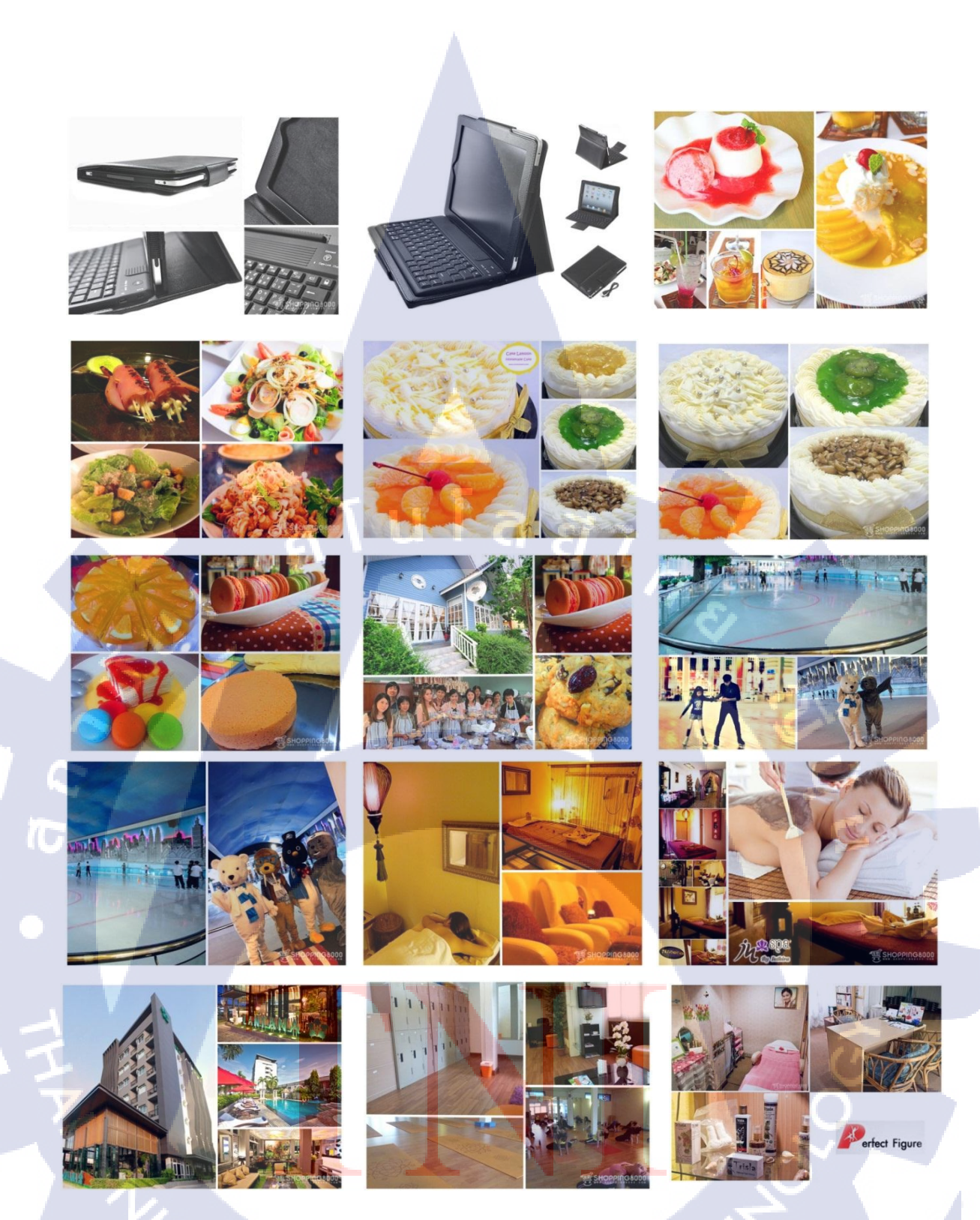

ภาพที่ 3.39 ภาพตัวอย่าง งานทำรูป Deal ลงเว็บ Shopping8000

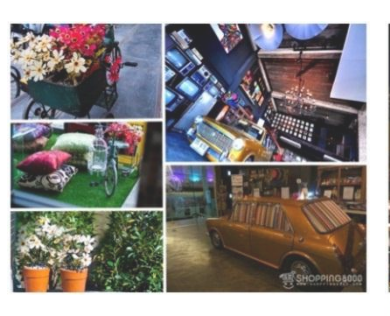

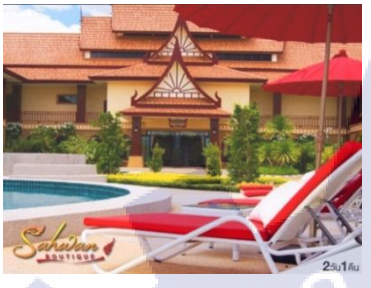

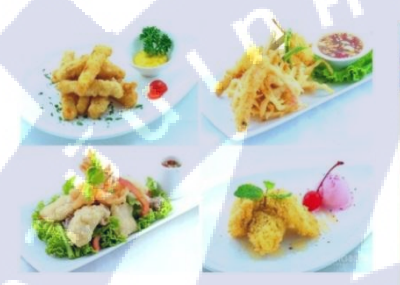

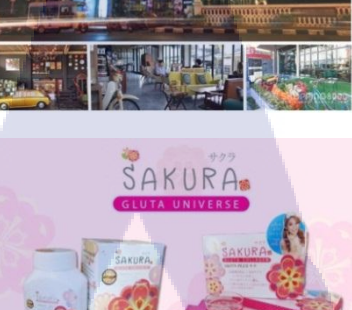

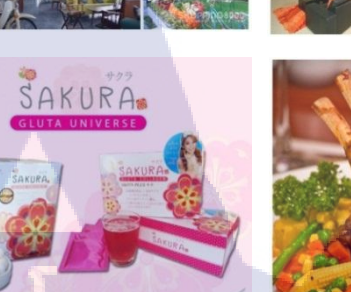

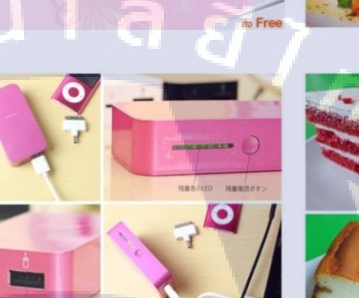

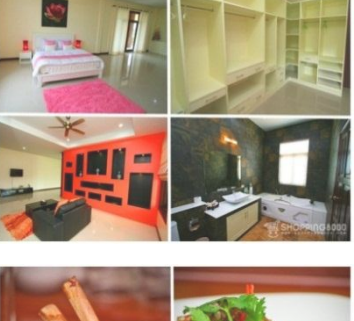

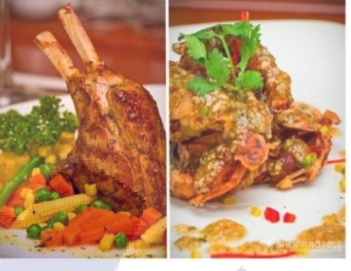

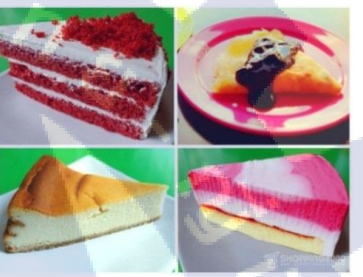

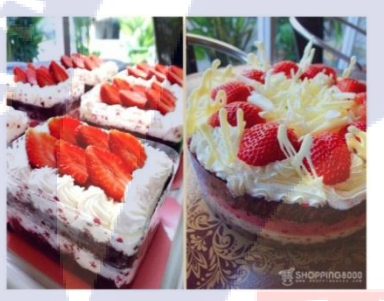

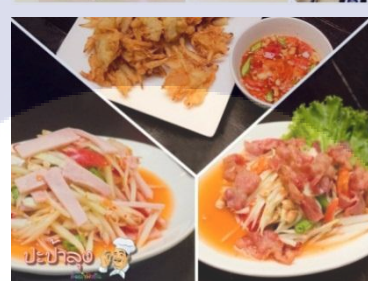

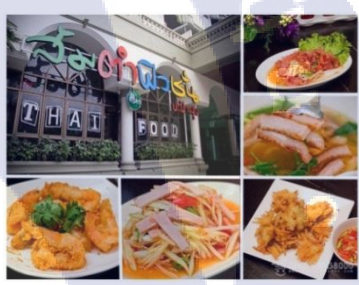

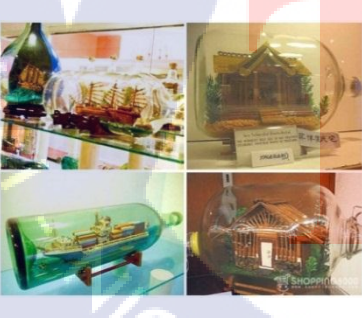

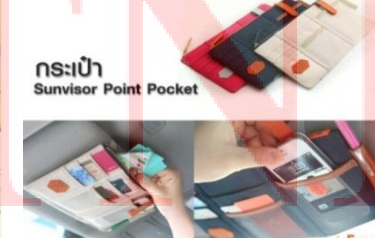

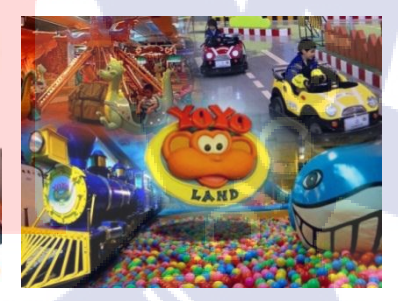

ภาพที่ 3.40 ภาพตัวอย่าง งานทำรูป Deal ลงเว็บ Shopping8000

### 3.3.1.8 ภาพการร่วมกิจกรรมต่างๆของบริษัท

นอกจากงานที่ต้องทำในแผนกแล้ว ทางแผนกจะมีงานอีเว้นต่างๆที่จัดทั้งในและนอกตึก GMM ซึ่งมีทั้งงานประกาศรางวัล งานอีเว้นพาผู้โลกดีพบกับดารานักร้องต่างๆ ตามที่มีการจัดทำ โครงการต่างๆขึ้น

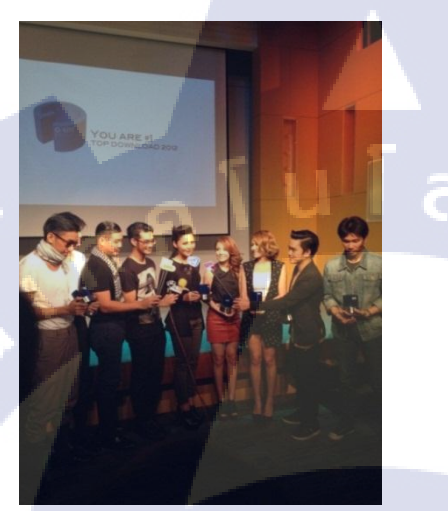

10

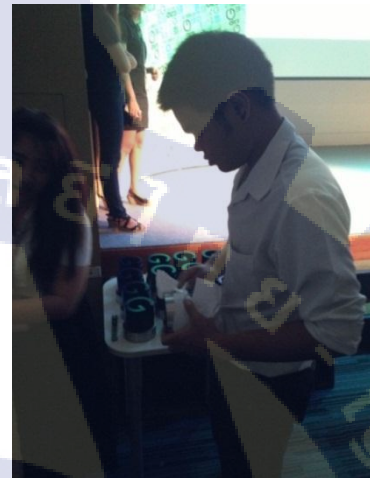

ภาพที่ 3.41 ช่วยงานประกาศผล เพลง Top download ครั้งที่ 1

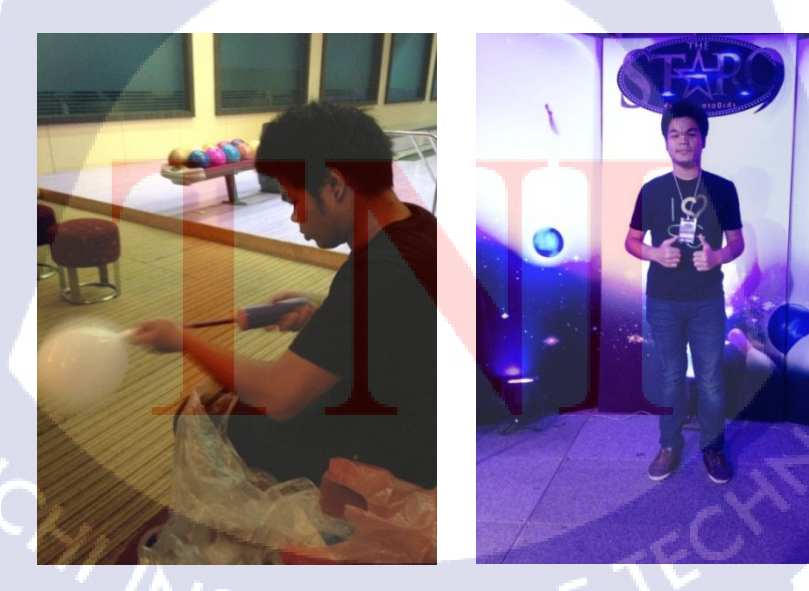

ภาพที่ 3.42 STAFF งาน "The Star9 Super Bowl Party"

#### 3.3.2 TVC โฆษณาการทำนายดวงของ อ.ทศพร ศรีตุลา (หมอช้าง)

หลังจากที่ได้ปรึกษากับผู้จัดการแผนก ทางผู้จัดการแผนกได้มอบหมายให้ จัดทำ TVC โฆษณาการทำนายควงของ อ.ทศพร ศรีตุลา (หมอช้าง) ความยาว 30 วินาที จำนวนทั้งสิ้น 6 ชิ้น ขึ้น โดยใช้เทคนิกและเอฟเฟกต่างๆ เพื่อทำให้ตัว TVC ดูน่าสนใจมากขึ้น โดยมีขั้นตอนการ ดำเนินงานดังนี้

### 3.3.2.1 ตรวจสอบไฟล์และเสียงที่ต้องนำมาใช้ประกอบ

เนื่องจากไฟล์ที่ด้องใช้ทำเป็นไฟล์วีดีโอฟุตเทจทั้งหมด 6 ชิ้น และไฟล์เสียง ทั้งหมดแยกกันมาจึงต้องทำการทำการนำไฟล์เสียงและไฟล์วีดีโอฟุตเทจจับมา ต่อกันเพื่อให้เกิด ความเข้ากันพอดีของการช่วงขึ้น TVC และช่วงจบของ TVC จึงต้องมีการตรวจสอบตัวไฟล์วีดีโอ ขึ้นเพื่อให้ไม่เกิดความผิดพลาดในชิ้นงานที่จะทำ ซึ่งไฟล์ที่นำมาใช้นั้นยังมีทั้งไฟล์ กราฟฟิก เพื่อ นำมาใช้ประกอบตัว TVC

#### 3.3.2.2 การหาไอเดียในการคิดรูปแบบในการนำเสนอ

100

เมื่อตรวจสอบไฟล์เสียงและวีดีโอแล้ว ก็ทำการหาไอเดียในการนำเสนอ เพื่อให้ เกิดความน่าสนใจ ดึงดูใจคนดูได้มากขึ้น โดยทำการหาไอเดียต่างๆจากคลิปใน Youtube เพื่อหา รูปแบบการเคลื่อนไหวของตัวอักษร ไอเดียการนำเสนอต่างๆ เทคนิกการทำคลิปต่างๆให้ดูน่าสนใจ การผสมผสานงาน กราฟฟิ<mark>กเข้า</mark>กับงานวีดีโอ

#### 3.3.2.3 การเขียน StoryBorad คร่าวๆ

StoryBorad เป็นสิ่งหนึ่งที่จำเป็นในการทำงานเพื่อใช้ในการวางแผนและ จัดรูปแบบการเคลื่อนไหวกราฟฟิก และการวางลูกเล่นในคลิปเพื่อให้เข้าใจง่ายและทำงานตาม แผนงานในการปฏิบัติ ตามรูปแบบ StoryBorad ดังนี

# 3.3.2.4 การทำ Animation การเคลื่อนใหวและทำเอฟเฟคต่างๆในคลิป

ขั้นตอนนี้เป็นการใช้โปรแกรม Adobe After Effects CS6 ในการทำ Animation และ

ทำเอฟเฟกต่างๆตามที่วาง StoryBorad ไว้

#### 3.4 การวิเคราะห์ข้อมูล

โครงงานนี้สิ่งสำคัญคือต้องสามารถถ่ายทอดให้ผู้ชมทราบถึงการโฆษณาทำนายควง คังนั้น การคำเนินเรื่อง, ภาพ, การเคลื่อนไหว และเสียง จึงต้องสอดคล้องกัน และ ง่ายต่อการทำความเข้าใจ ของผู้ชม

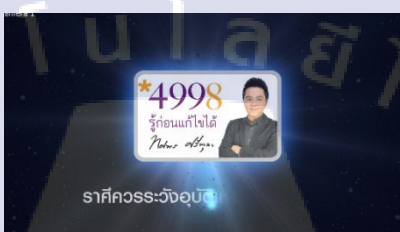

ภาพที่ 3.43 Screenshot TVC โฆษณาการทำนายควงของ อ.ทศพร ศรีตุลา (หมอช้าง)

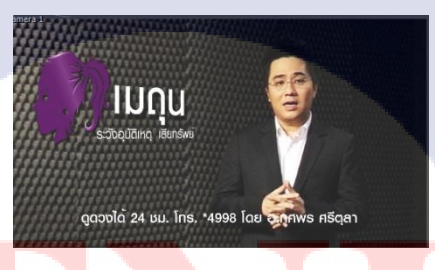

**ภาพที่ 3.44** Screen<mark>shot</mark> TVC โฆษ<mark>ณ</mark>ากา<mark>รทำนายค</mark>วงขอ<mark>ง อ.ท</mark>ศพร ศรีตุลา (หมอช้าง)

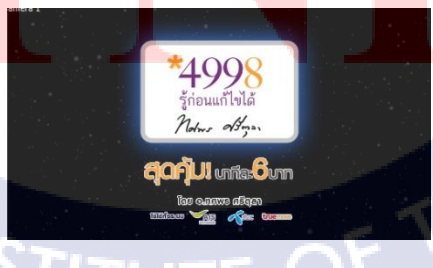

ภาพที่ 3.45 Screenshot TVC โฆษณาการทำนายควงของ อ.ทศพร ศรีตุลา (หมอช้าง)

### บทที่ 4

### ผลการดำเนินงาน การวิเคราะห์และสรุปผลต่างๆ

### 4.1 ขั้นตอนและผลการดำเนินงาน

### 4.1.1 การหารูปแบบแนวคิดการเคลื่อนใหวและเอฟเฟคต่างๆ

4.1.1.1 ดูรูปแบบการเกลื่อนไหวและรวบรวมข้อมูล จากกลิปวีคีโอใน Youtube เพื่อนำมาเป็น แนวกิดในการใช้เกลื่อนไหวตัวอักษร และ เป็นลูกเล่นในการใช้กับงานกราฟฟิก เช่น การทำตัวเลขให้ เด้งขึ้นมารับขณะพูดเบอร์โทรศัพท์ หรือ การวิ่งตัวอักษรอย่างเร็วจากซ้ายและขวามาชะลอช้าตรงกลาง เป็นต้น

4.1.1.2 ส่วนในเรื่องเอฟเฟกนั้นก็เช่นกัน นั้นคือการรวบรวมข้อมูลและหาวีคีโอคูจาก Youtube เพื่อใช้เป็นแนวคิดและนำมาประยุกต์ ใช้ในฉากต่างๆ และเพื่อได้หาเอฟเฟกใหม่ๆที่น่าสนใจนำมาใช้ ประกอบในงาน เพื่อให้งานออกมาดูแล้วน่าสนใจยกตัวอย่างเช่นการใช้เอฟเฟกแสงเข้ามาช่วยในการ ปรากฏขึ้นของภาพ และ การใช้เอฟเฟกสร้างคาวพื่อให้เกิดความเกลื่อนไหว เป็นต้น

#### 16

#### 4.1.2 การวาง Storyboard

#### 4.1.2.1 ช่วง Intro หรือ ช่วงเปิดของตัว TVC

ซึ่งได้กำหนดมาให้ใช้ไฟด์รูปตัว โฆษณาการทำนายควงของ อ.ทศพร ศรีตุลา (หมอ ช้าง) เป็นตัวเปิดในทุกๆครั้ง ซึ่งช่วงระยะเวลาที่กำหนดมาให้นั้นแล้วแต่ 0-4 วินาทีก่อนเข้าตัววีดีโอของ หมอช้างซึ่งนอกจากตัวกราฟิกที่ใช้แล้วยังต้องมีข้อความเพื่อบอก เหตุการณ์ในแต่ล่ะราศีด้วย ซึ่งแนวคิด ที่นำมาใช้กือ ต้องการให้พื้นหลังเป็นเหมือนควงคาวในอวกาศ ที่วิ่งไปเรื่อยๆ และใช้เอฟเฟกแสงในการ เปิดตัว โลโก้ หมอช้างขึ้นมาและใช้แสงเป็นตัวเปิดข้อความ ซึ่งแสงที่ใช้ในแต่ล่ะวีดีโอก็จะต่างกันไป ตามความหมายของการทำนายควงของวีดีโอนั้นๆ เพื่อสื่อถึงอารมณ์ของตัววีดีโอได้มากยิ่งขึ้น

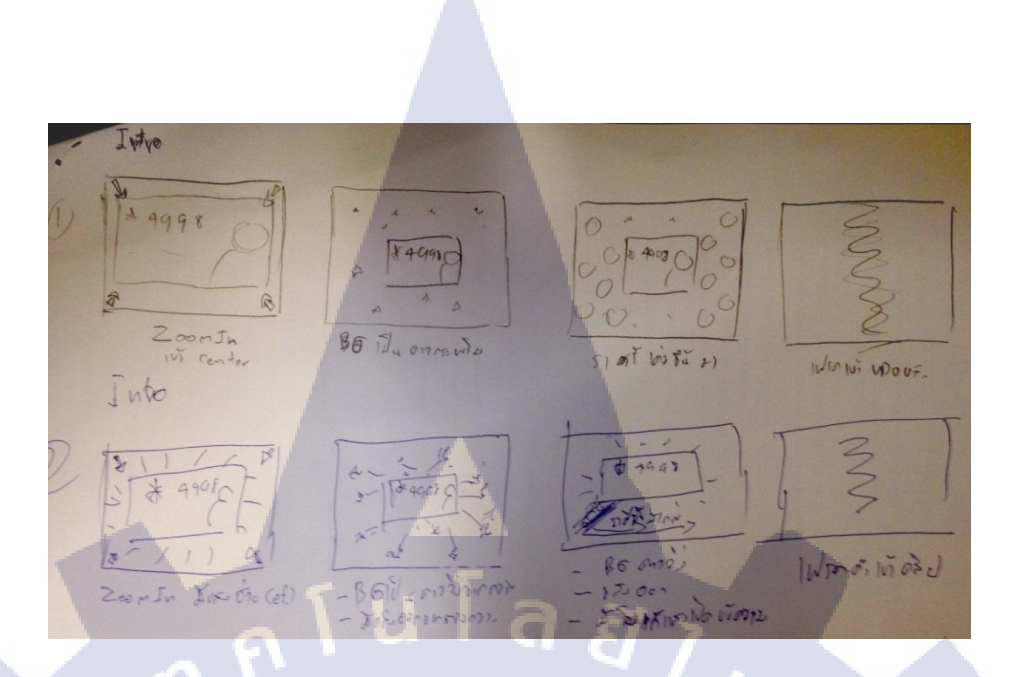

ภาพที่ 4.1 Storyboard เปิดของตัว TVC

#### 4.1.2.2 ช่วง End หรือ ช่วงปิดของตัว TVC

ช่วงปิดนี้ก็ได้กำหนดมาแล้วว่าให้ใช้กราฟิกโลโก้ของหมอช้างซึ้งมีตัวเลขของเบอร์ โทรมาใช้ประกอบ และมีกราฟิกของตัวอักษร โฆษณาราคา และโลโก้ของค่ายมมือถือต่างๆประกอบ ซึ่งได้ใช้แนวกิดกลายๆกับช่วงเปิดของตัว TVC ซึ้งใช้ พื้นหลังเป็นดาวเหมือนกัน แต่ตัวจบนี้จะเน้นโล โก้และเบอร์โทรเป็นหลักและรองลงมากือเน้นรากาของการโทร ฉากจบนี้ได้ออกแบบให้มีการเค้ง ตัวเลขของเบอร์โทรขึ้นมารับกับเสียงช่วงจบและขยายส่วนของรากาขึ้นมาให้ใหญ่ขึ้นตามลำดับ

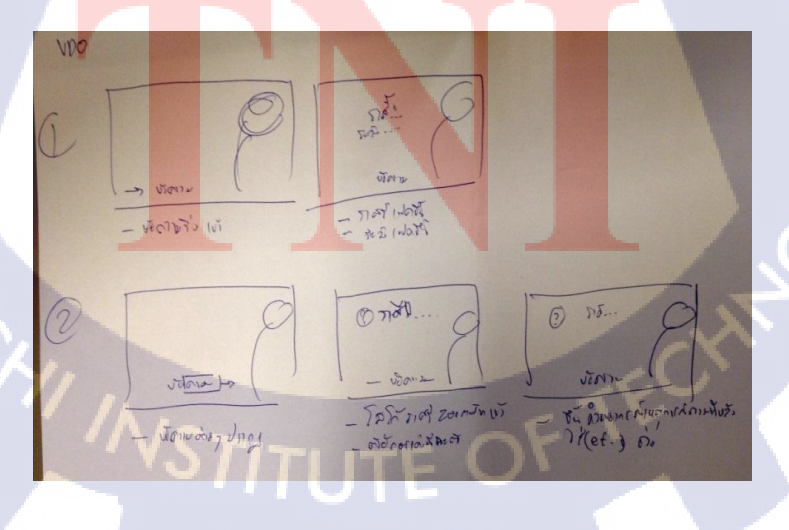

ภาพที่ 4.2 Storyboard ปิคของตัว TVC

#### 4.1.2.3 ช่วงของตัว TVC

ช่วงกลางของตัว TVC กำหนดให้ขึ้นข้อความ ดูดวงและเบอร์โทรติดต่อ นอกเหนือจากนั้นให้ใช้แนวกิดในการออแบบเอง ซึ้งได้กิดแนวกิดไว้ว่าจะใช้การเคลื่อนที่ของ Motion text เพื่อใช้ให้เกิดความน่าสนใจของงาน โดยจะใช้กับตัวชื่อของราศีนั้นๆ และโลโก้แต่ล่ะราศี และ ข้อกวามเหตุการณ์ของแต่ละราศี

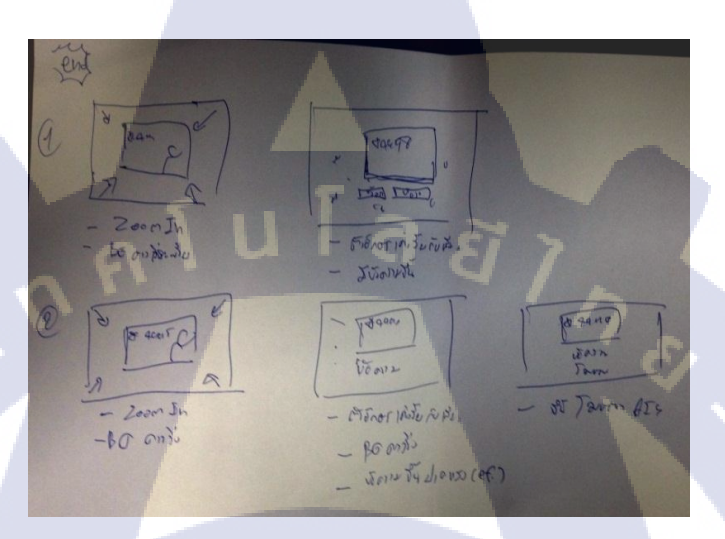

# รูปที่ 4.3 Storyboard ตัว TVC

### 4.1.3 เตรียมข้อความที่ต้องใช้ในแต่ล่ะฉาก

้ข้อความที่นำมาใช้ในฉากได้ถูกกำหนดมาให้แล้วจากลูกค้า โดยจะมีข้อความแบ่งได้ดังนี้

**4.1.3.1 ช่วงเปิดของตัว TV**C จะขึ้นข้อ<mark>ความเห</mark>ตุการ<mark>ณ์ของแต่ล่ะ</mark>ราศี ดังนี้

ราศีเมถุน – ร<mark>ะวังอุ</mark>บัติเหตุเสีย<mark>ท</mark>รัพย์

ราศีมังกร – ร<mark>าศีมีโชค</mark>ลาภ

ราศีพิจิก – ราศีที่มีปัญหาเรื่องการงาน

ราศึกันย์ – ราศึที่มีเกณฑ์พบรัก

ราศีตุลย์ – ราศีที่มีปัญหาเรื่องความรัก

## ราศีมีน – ราศีโคคเค่น รุ่งที่สุด

**4.1.3.2** ช่วงกลางของตัว TVC จะมีการขึ้นชื่อของแต่ล่ะราศี และเหตุการณ์ที่จะเกิด และจะมี ข้อความที่กำหนดต้องขึ้นทุกตัวของ TVC คือ "ดูดวงได้ 24 ชม. \*4998 โดย อ.ทศพร ศรีตุลา"

4.1.3.3 ช่วงจบของตัว TVC จะมีไม่มีข้อความขึ้น แต่จะใช้เป็น รูปกราฟิกจาก Photoshop แทน

# 4.1.4 การเตรียมภาพทั้งหมดที่ใช้ประกอบ TVC

10

ไฟล์ ภาพที่จะนำมาใช้ทั้งหมดในตัว TVC จะอยู่ในรูปของไฟล์ .psd เพื่อนำมาใช้ในการนำลง ในโปรแกรม Adobe After Effect เพื่อง่ายในการจัดทำและการแก้ไข ซึ่งรูปที่นำมาใช้จะมีรูปที่เป็น ข้อกวามและตัวกราฟิกต่างๆ

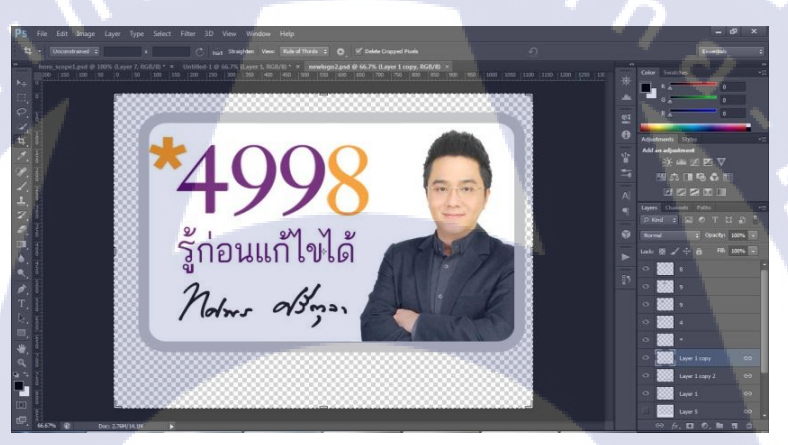

ร**ูปที่ 4.4** ภาพที่ใช้ในการประกอบทำ TVC

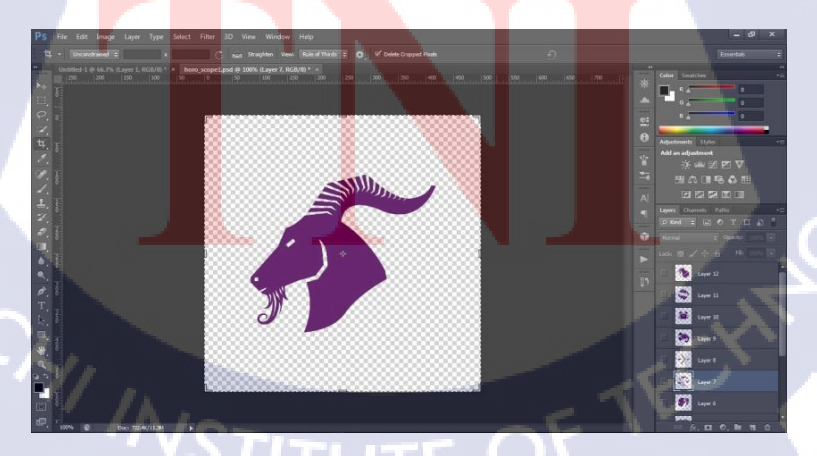

ร**ูปที่ 4.5** ภาพที่ใช้ในการประกอบทำ TVC

#### 4.1.5 การนำไฟล์วีดีโอมารวมกับเสียง

ใฟล์วีดีโอที่ได้มานั้น ต้องนำมารวมกับไฟล์เสียงที่ได้ทำแยกมา ซึ่งไฟล์เสียงตัวนี้จะมีเสียงช่วง เปิดและปิดของตัววีดีโอมาแล้ว จึงต้องทำการเอาวีดีโอมามิกเสียงให้เข้ากัน เพื่อจะได้นำมาใช้ในการ Animation ตัวข้อความ รูปกราฟิก และเอฟเฟค เข้าไปเพื่อให้สอดคล้องและเข้ากับเสียงและตัวภาพของ ตัว TVC เพื่อได้ออกมาอย่างสมบูรณ์

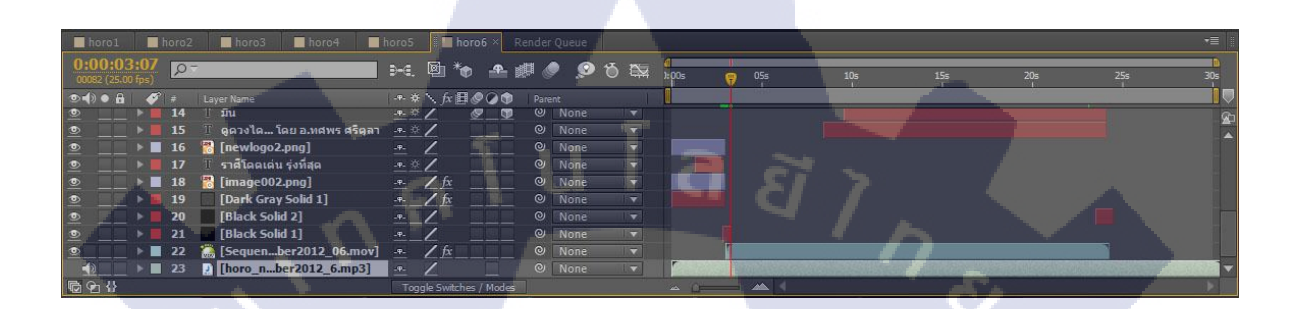

ภาพที่ 4.6 การใส่เสียงโปรแกรม Adobe After Effect

#### 4.1.6 การทำ Animation และใส่ เอฟเฟค

ขั้นตอนนี้เป็นการนำภาพชิ้นส่วน, องค์ประกอบต่างๆ และฉากที่ออกแบบไว้ มาทำการ Animate และสร้างสรรค์ โดยใช้ Adobe After Effect อีกทั้งยังมีการใส่เอฟเฟคต่างๆ เพื่อสร้างสรรค์งาน ออกมาให้สวยงาม โดยจะมีการแบ่งออกเป็นฉาก เพื่อให้ง่ายต่อการเรียบเรียง และแก้ไข

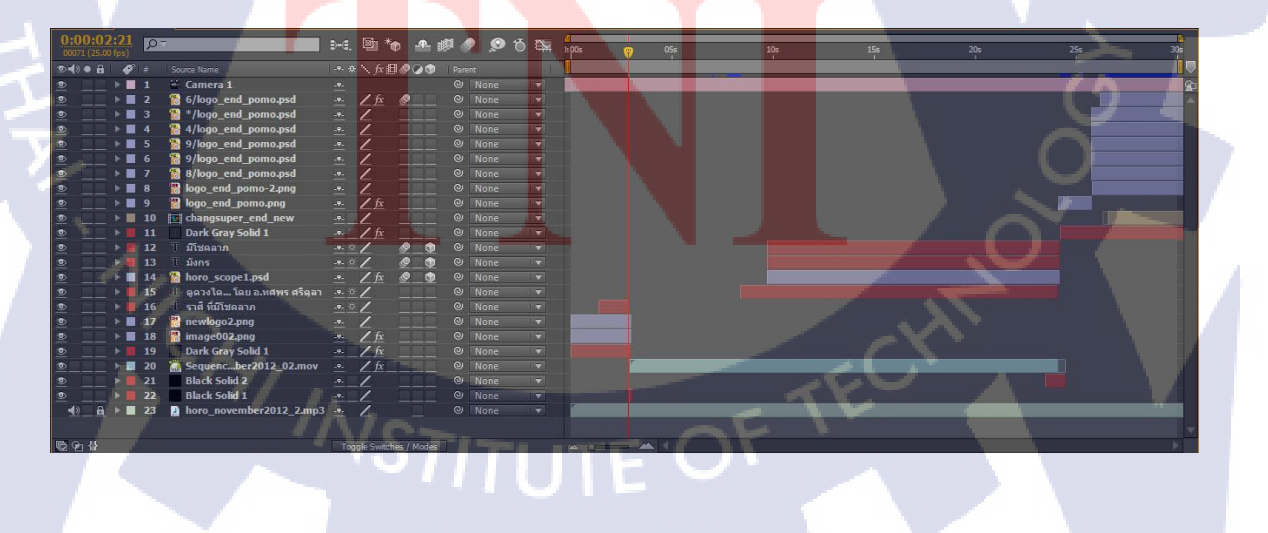

ภาพที่ 4.7 การนำแต่ละฉากที่แบ่งไว้มาเรียงลำดับตามโครงเรื่อง

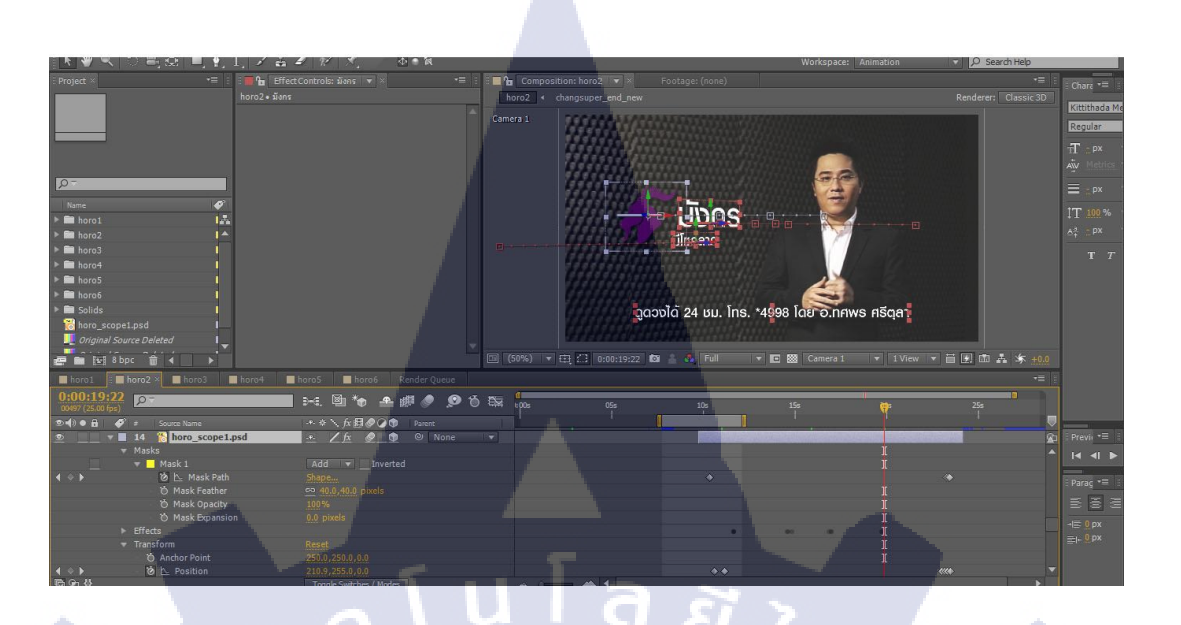

ภาพที่ 4.8 การสร้าง Animation ภาพและข้อความ ด้วยโปรแกรม Adobe After Effects

#### 4.1.7 การ Render

1

ทำการเรียบเรียงฉากต่างๆและทำการ Render เพื่อนำไปใส่เสียงต่อไป โดย Render ขนาด 1050\*576 Pixels และเลือกใช้ Format MOV เพื่อให้ได้ไฟล์ที่มีการสูญหายของข้อมูลน้อยที่สุด

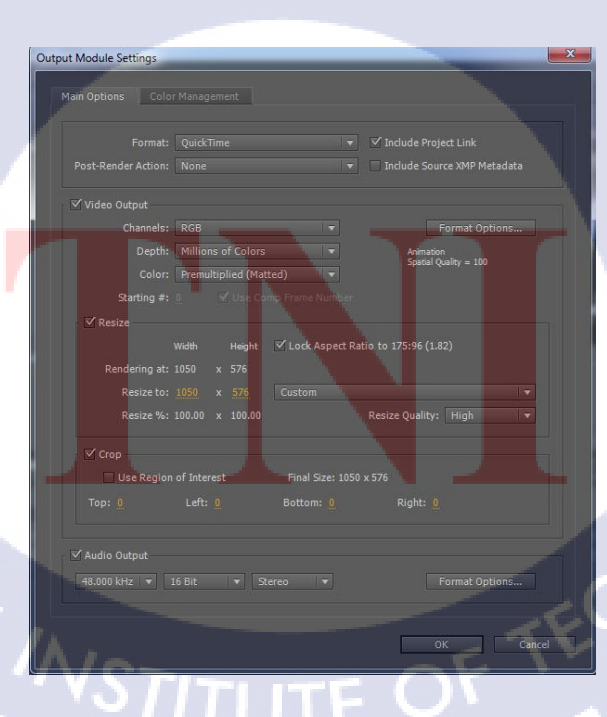

ภาพที่ 4.9 การตั้งค่า Output File ที่ต้องการ Render (Adobe After Effects)

#### 4.2 ผลการวิเคราะห์ข้อมูล

## 4.2.1 วิเคราะห์ด้านการดำเรื่อง

ตัวโฆษณาสามารถดึงดูดคนดูและสร้างจุดเด่นให้กับโฆษณาชิ้นนี้และสามารถสื่อถึงเหตุการณ์ ในการทำนายดวงของแต่ละราศี รวมถึงเบอร์ที่สามารถติดต่อในการโฆษณาชิ้นนี้

### 4.2.2 วิเคราะห์ด้านภาพและการเคลื่อนไหว

ภาพและการเคลื่อนไหวสามารถถ่ายทอดสิ่งที่มีอยู่ในตัวโฆษณาได้และสามารถสื่อถึงคนในแต่ ละราศีได้อย่างชัดเจน เพราะใช้ทั้งสีที่บอกถึงความหมายของเหตุการณ์ในแต่ละราศี รวมทั้งมีข้อความ และรูปภาพที่จะใช้สื่อ ตัวราศีให้ชัดเจนยิ่งขึ้น รวมทั้งยังใช้เอฟเฟคและลูกเล่นต่างๆมาดึงจุดขาย ทั้ง เบอร์โทร และ ราคาได้ชัดเจนและเป็นจุดเด่นยิ่งขึ้น

#### 4.2.3 วิเคราะห์ด้านเสียง

เสียงเป็นอีกส่วนสำคัญในการทำตัว โฆษณาชิ้นนี้ เพราะ ทั้งเสียงพากย์และเสียงพูดของหมอ ช้างนั้น เวลาทำตัวภาพหรือข้อความที่จะใช้นำเสนอ ต้องออกแบบงาน ภาพและเสียงสอดกล้องกันไป อย่างพอดี เพื่อเวลาที่ดูจะได้ออกมาอย่างมีคุณภาพมากขึ้น

4.3 วิจารณ์ข้อมูลโดยเปรียบเทียบผลที่ได้รับกับวัตถุประสงค์และจุดมุ่งหมาย การปฏิบัติงานหรือการจั<mark>ด</mark>ทำโค<mark>รงง</mark>าน

จากวัตถุประสงค์ในกา<mark>รทำ</mark>โครงงาน โฆษณา<mark>การทำน</mark>ายคว<mark>งของ</mark> อ.ทศพร ศรีตุลา (หมอช้าง) สามารถเปรียบเทียบกับผลที่ได้<mark>รับดั</mark>งต่อไปนี้

#### 4.3.1 สามารถสื่อถึงเหตุการณ์ในแต่ละราศีได้เป็นอย่างดี

เนื่องจากจุดขายของการ โฆษณาชิ้นนี้คือการทำนายควง จึงต้องทำให้กระชับและเข้าใจง่าย จึง ใช้ข้อความและรูปภาพสั้นๆเพื่อ ให้คนที่มาดูเห็นและเข้าใจได้ง่าย

### 4.3.2 สามารถทำให้คนที่มาดูจดจำเบอร์ที่สามารถติดต่อได้

จากตัวโฆษณานั้น หลักๆแล้วจะเป็นการขายเพื่อให้คนโทรเข้ามาพึงการทำนายควงจึงต้อง ให้โลโก้หมอช้างและเบอร์ออกมาได้เด่นและชัดเจน และเนื่องด้วยตัวโฆษณาชิ้นนี้จะสโลแกนที่ว่า "รู้ ก่อนแก้ไขได้ กับ \*4998" ซึ่งกาดว่าน่าจะทำให้ติดตาและติดหูกนที่ดูได้

### 4.3.3 เข้าใจถึงกระบวนการทำงานโฆษณาตามขั้นตอน

สามารถทำงานตามกระบวนการของบริษัท และกระบวนการการสร้างสรรค์งานนั้นได้อย่าง ถูกต้อง เช่น การเข้ารับฟังงาน การวาง Storyboard การลงมือทำ และการส่งงานเพื่อตรวจสอบและแก้ไข งาน เป็นต้น

#### 4.3.4 มีความคิดในการออกแบบงานกราฟิกและการออกแบบโฆษณาที่หลากหลาย

มีความคิดและการดีไซต์งานรูปแบบใหม่ๆมากขึ้น และ มีการแก้ไขงานอยู่ตลอดเวลา เพื่อให้ ได้งานที่ออกมาอย่างมีคุณภาพและมีการพัฒนาการ ดีไซต์ผลงานรูปแบบใหม่ๆเสมอ ทั้งงานวีดีโอและ งานด้านกราฟิก

### 4.3.5 สามารถมองหาและเลือกจุดเด่นของงานแต่ล่ะชิ้นได้

เมื่อได้ทำงานมากขึ้นก็จะสามารถมองถึงจุดเด่นในงานแต่ละชิ้นได้ ว่างานชิ้นนี้ต้องการจะขาย อะไร หรือต้องการที่จะให้อะไรเกิดเป็นจุดสนใจ อะไรเป็นจุดรองลงมา เพื่อให้แต่และองค์ประกอบไม่ เกิดการเท่ากันมีหนักมีเบ<mark>า ตามความต้องก</mark>ารข<mark>องลูก</mark>ค้า

### 4.3.6 มีการพัฒนาการใช้โปรแก<mark>รมใน</mark>การทำงา<mark>น</mark>ที่ดีขึ<mark>้น</mark>

มีการพัฒนาการใช้โป<mark>รแกร</mark>มในการท<mark>ำ</mark>งานที่มาก<mark>ขึ้น</mark>ซึ่งได้<mark>จากก</mark>ารเรียนรู้จากการทำงานจริงใน ที่ทำงานสามารถนำมาประยุกต์ใช้เพื่อให้การทำงานออกมาได้อย่างรวดเร็ว และสามารถทำงานออกมา ได้อย่างมีคุณภาพมากยิ่งขึ้น

# บทที่ 5

# บทสรุปและข้อเสนอแนะ

#### 5.1 สรุปผลการดำเนินโครงงาน

การดำเนินงานการสร้าง TVC โฆษณาการทำนายควงของ อ.ทศพร ศรีตุลา (หมอช้าง)นี้ชิ้นนี้ ขึ้นมานั้นเป็นไปได้ด้วยดีตามแผนที่วางไว้ สามารถสื่อถึงจุดเค่นจุดด้อยจุดขายของในแต่ละฉากได้

ซึ่งปัญหาที่พบในการคำเนินงานอย่างแรกที่พบคือ ต้องออกแบบการนำเสนอข้อความ รูปภาพ เพื่อให้ดูออกมาแถ้วน่าสนใจ และการเลือกหาเอฟเฟคที่เลือกมาใช้ให้เหมาะสม จึงใช้เวลาในการคิดและ หาแนวคิดก่อนข้างนาน และมีการแก้ไขเรื่อยๆ ปัญหาที่สองที่พบนั้นคือการจัดวางของข้อความและ รูปภาพในตัวของวีดีโอเพื่อทำให้งานออกมาดูแถ้วน่าสนใจสามารถสื่อถึงจุดเด่นจุดรองในฉากแต่ล่ะ ฉากได้ และปัญหาสุดท้ายนั้นก็คือการทำให้ช่วงเสียง ภาพ และข้อความ ออกมาตรงกันพอดี ออกมา อย่างถูกช่วง เรื่องนี้มีการแก้ไขเรื่อยๆปรับเปลี่ยนเรื่อยๆจนงานออกมาได้ดีที่สุด

#### 5.2 แนวทางการแก้ไขปัญหา

ปัญหาต่างๆข้างต้น สามารถแก้ไขได้โดยการศึกษาจากภาพยนตร์, การ์ตูน หรือสื่อโฆษณา ต่างๆเพื่อนำมาเป็นกรณีศึกษาให้การดำเนินงานครั้งต่อๆไปมีคุณภาพ และมีความรวดเร็วในการทำงาน ที่มากขึ้น รวมถึงการปรึกษาผู้มีประสบการณ์ ซึ่งจะช่วยให้เข้าใจและแก้ไขปัญหาต่างๆได้ตรงจุดและ รวดเร็วมากขึ้น

### 5.3 ข้อเสนอแนะจากการดำเ<mark>นิน</mark>งาน

ในการดำเนินงานใดๆก็ตาม ควรมีการวางแผนงานที่ดีและรัดกุม รวมถึงมีแผนสำรองในกรณีที่ การดำเนินงานไม่เป็นไปตามแผนที่วางเอาไว้ และการที่จะวางแผนงานที่ดีและรัดกุมได้ จำเป็นต้องมี การศึกษาจากตัวอย่างหรือกรณีศึกษา เพื่อนำมาปรับใช้และพัฒนาการดำเนินงานให้งานที่ได้ออกมามี ดุณภาพมากที่สุดและนอกจากการวางแผนที่ดีแล้ว การศึกษาหาความรู้เพื่อนำมาใช้ในการดำเนินงาน เป็นสิ่งสำคัญ ซึ่งจะทำให้การดำเนินงานมีคุณภาพและเป็นไปอย่างรวดเร็วมากขึ้น

#### เอกสารอ้างอิง

- Ajnat, 2011, พื้นฐานงานโฆษณา [Online], Available: http://etcserv.pnru.ac.th/pcc/Newnat/ad1-2.html#13 [2013, September 1]
- นางสุปรีดี สุวรรณบูรณ์, 2011, การใช้ภาษาในการโฆษณาและการประชาสัมพันธ์[Online], Available: http://www.ipesp.ac.th/learning/thai/chapter7-1.html [2013, September 5]
- บริษัท บุฟเฟต์ เฟมัส จำกัด, 2012, การสร้างสรรค์งาน ออกแบบโฆษณา[Online], Available: http://www.buffetfamous.com/th/knowledge\_page/267/13 [2013, September 10]
- ชันยพัฒน์ วงศ์รัตน์, 2010, **คู่มือการใช้งาน Photoshop CS6,** พิมพ์ครั้งที่ 1,สำนักพิมพ์ สวัสดี ไอที, กรุงเทพมหานคร, หน้า 68-153.
- พูนศักดิ์ ธนพันธ์พาณิช, 2009, ลู่มือการใช้งาน Premiere Pro CS5, พิมพ์ครั้งที่ 1,สำนักพิมพ์ เอส.พี.ซี.บุ๊คส์., กรุงเทพมหานคร, หน้า 43-120.
- Warunya Bunyakiet, 2012, แนะนำโปรแกรมต่างๆจากค่าย Adobe ว่าแต่ล่ะโปรแกรมใช้ทำ อะไรกันบ้าง[Online], Available: http://warunya2.blogspot.com [2013, September 10]
- ณัฐพงศ์ วณิชชัยกิจ, 2010, After Effects CS6 essential, พิมพ์ครั้งที่ 1, สำนักพิมพ์ DigiArt, กรุงเทพมหานคร, หน้า 30-150.
- 8. TogRocker™, 2013, แจกและวิธีลง Adobe After Effect Cs5.5 & Key + Plugins Twich,Optical flare
   [Online], Available: http://www.youtube.com/watch?v=70WtDJ7uw88 [2013, September
   11]
  - 9. JSWoodhams , 2013, How To Convert 2D photos to 3D in After Effects [Online], Available:

http://www.youtube.com/watch?v=hBp55B2Ff-w&list=FLa5Ku-euoHuKwC38VigpA&index=1 [2013, September 11]

- KatyPerryVEVO, 2012, Katy Perry Part Of Me (Lyric Video) [Online], Available: http://www.youtube.com/watch?v=2Fko7\_SV3Lc&list=PLizDbiR-2nomyAuQpXMTYZK-Fu26yiaqT&index=5 [2013, September 15]
- Shell Heaven Lee , 2006, FF Din typeface Motion Graphics assessment [Online], Available: http://www.youtube.com/watch?v=aHSPqs5Py2s&list=PLizDbiR-2nomyAuQpXMTYZK-Fu26yiaqT [2013, September 15]

- Shell Heaven Lee , 2006, FF Din typeface Motion Graphics assessment [Online], Available: http://www.youtube.com/watch?v=aHSPqs5Py2s&list=PLizDbiR-2nomyAuQpXMTYZK-Fu26yiaqT [2013, September 20]
- thevfxbro, 2013, After Effects Tutorial Basic Typography & Motion Graphics [Online], Available: http://www.youtube.com/watch?v=F3h2pbZkMT4&list=PLizDbiR-2nomyAuQpXMTYZK-Fu26yiaqT [2013, September 21]
- 14. Tootorials, 2011, Starry Sky After Effects Tootorial [Online], Available: http://www.youtube.com/watch?v=Oyv5y46EaTQ&list=PLizDbiR-2nomyAuQpXMTYZK-Fu26yiaqT [2013, September 21]
- MEAxMasterElite, 2011, How To Use Video Copilot (Optical Flares) :: An Adobe After Effects Tutorial :: (HD) [Online], Available:

http://www.youtube.com/watch?v=wfL1HpbVzPU [2013, September 23]

16. Jose Lugo, 2010, Adobe After Effects CS5 Tutorial - How to make a Simple Explosion
 [Online], Available: http://www.youtube.com/watch?v=F59H18dbqEI [2013, September 23]
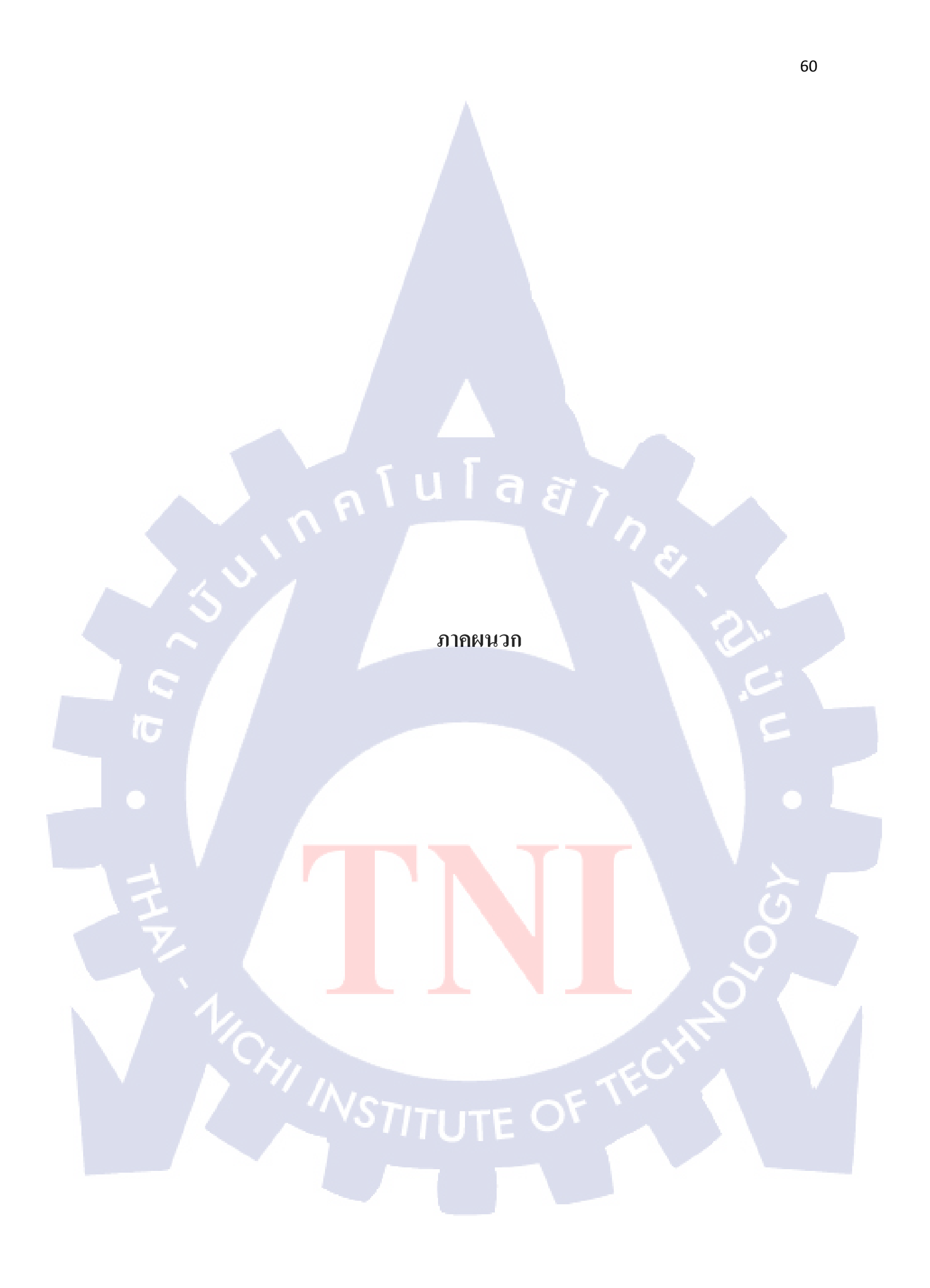

ก. การใช้งาน Adobe After Effects เบื้องต้น

T

nníulaðins

# การใช้งาน Adobe After Effects เบื้องต้น

## ก.1 User Interface ของโปรแกรม Adobe After Effect

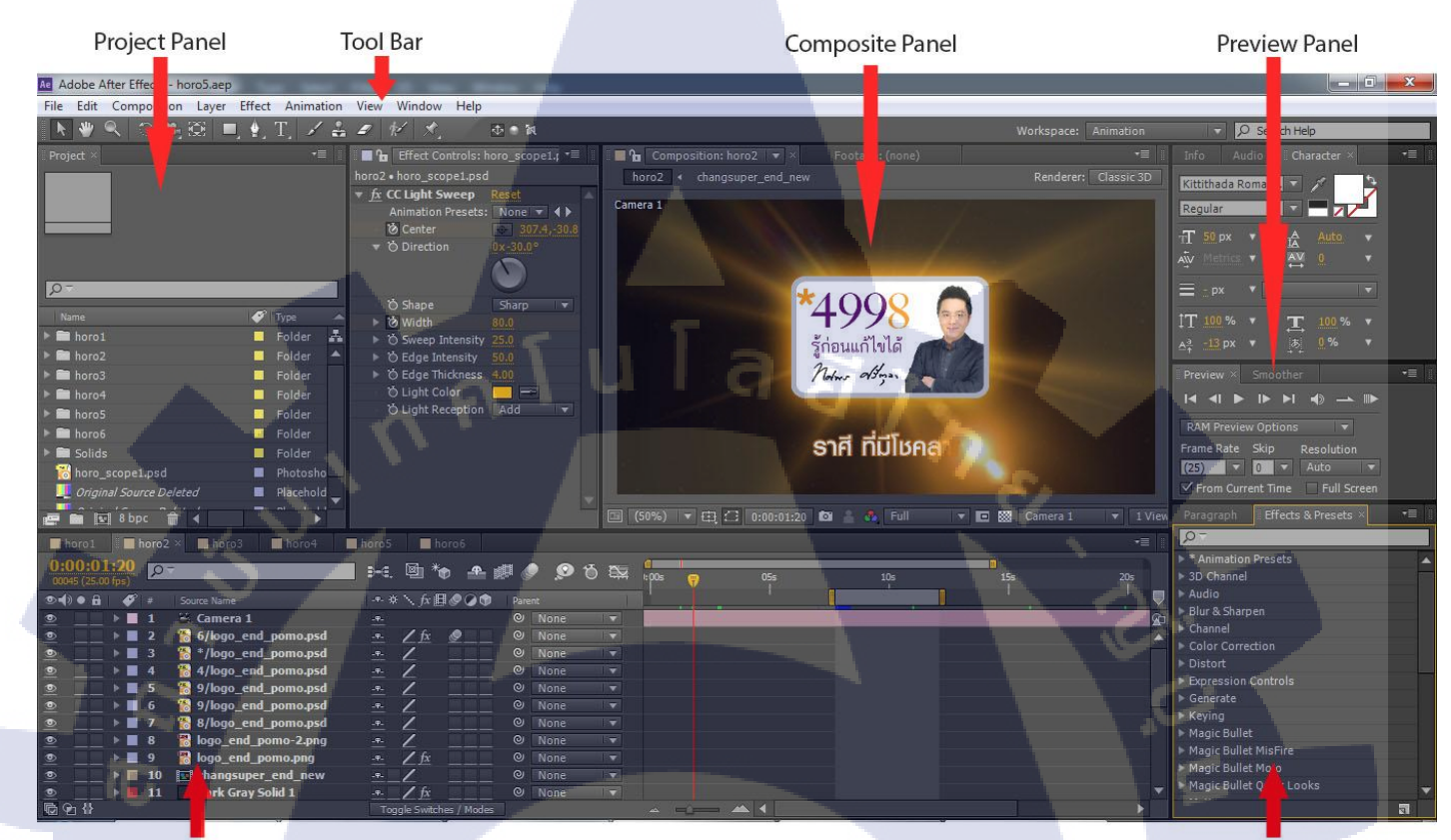

**Timeline** Panel

Effects & Presets Panel

ภาพที่ **ก.1** User Interface ของโปรแกรม Adobe After Effects

### n.1.1 Project Panel

เป็นหน้าต่างที่เก็บวัตถุทุกอย่างที่ใช้ในงาน ไม่ว่าจะเป็นภาพ, เสียง หรือวีดีโอ และแสดง รายละเอียดของวัตถุนั้นๆที่ส่วนบนของ Panel

| Project ×                   | •=                   |
|-----------------------------|----------------------|
|                             |                      |
| Ω <sup>−</sup>              |                      |
| Name 🛷                      | Туре 🔺               |
| 🕨 🖬 horo1 📃                 | Folder 🛃             |
| 🕨 💼 horo2 📃                 | Folder 🔺             |
| 🕨 🖿 horo3 👘                 | Folder               |
| 🕨 🖿 horo4 👘 🗧               | Folder               |
| 🕨 🖬 horo5 📃                 | Folder               |
| 🕨 📾 horo6 👘 👘 👘             | Folder               |
| 🕨 🖬 Solids 🔰 👘 📮            | Folder               |
| 🛛 👸 horo_scope1.psd 🛛 🖉     | Photosho             |
| 💶 Original Source Deleted 📃 | Placehold 🖕          |
| e 🖬 🖬 8 bpc 🛗 🖌 📕           | ~ <sup>1</sup> 1 1 1 |

ภาพที่ ก.2 Project Panel

### n.1.2 Toolbar

เป็น Panel ที่เก็บเครื่องมือที่ใช้ในการทำงานใน Composite Panel โดยมีเครื่องมือที่ใช้งาน บ่อยๆดังนี้

3

ภาพที่ <mark>ก.3</mark> Toolbar Panel

4

- 1) Selection Tool เป็นเครื่องมือที่ใช้ในการเลือก, เคลื่อนย้ายตำแหน่ง และปรับขนาควัตถุ
- 2) Rotation Tool เป็นเครื่องมือที่ใช้ในการหมุนวัตถุ
- 3) Pan Behind Tool เป็นเครื่องมือที่ใช้ในการย้ายจุดหมุนของวัตถุ
- 4) Rectangle Tool เป็นเครื่องมือที่ใช้ในการสร้างรูปทรงเรขาคณิต ในที่นี้เป็นเครื่องมือใช้

ในการสร้างสี่เหลี่ยม นอกจากนี้ยังสามารถใช้ในการสร้าง mask เพื่อ

5

6

4

กำหนดขอบเขตการแสดงผลของวัตถุได้อีกด้วย

- 5) Pen Tool เป็นเครื่องมือที่ใช้ในการสร้างรูปทรงอิสระ และสามารถสร้าง mask ได้ เช่นเดียวกับ Regtangle Tool
- 6) Text Tool เป็นเครื่องมือที่ใช้ในการพิมพ์ตัวอักษร

### n.1.3 Composite Panel

เป็น Panel ที่แสดงผลซึ่งทำงานกวบคู่กับพารามิเตอร์ของวัตถุใน Timeline Panel ซึ่งเราสามารถจัดการกับวัตถุโดยตรงใน Panel นี้ด้วย

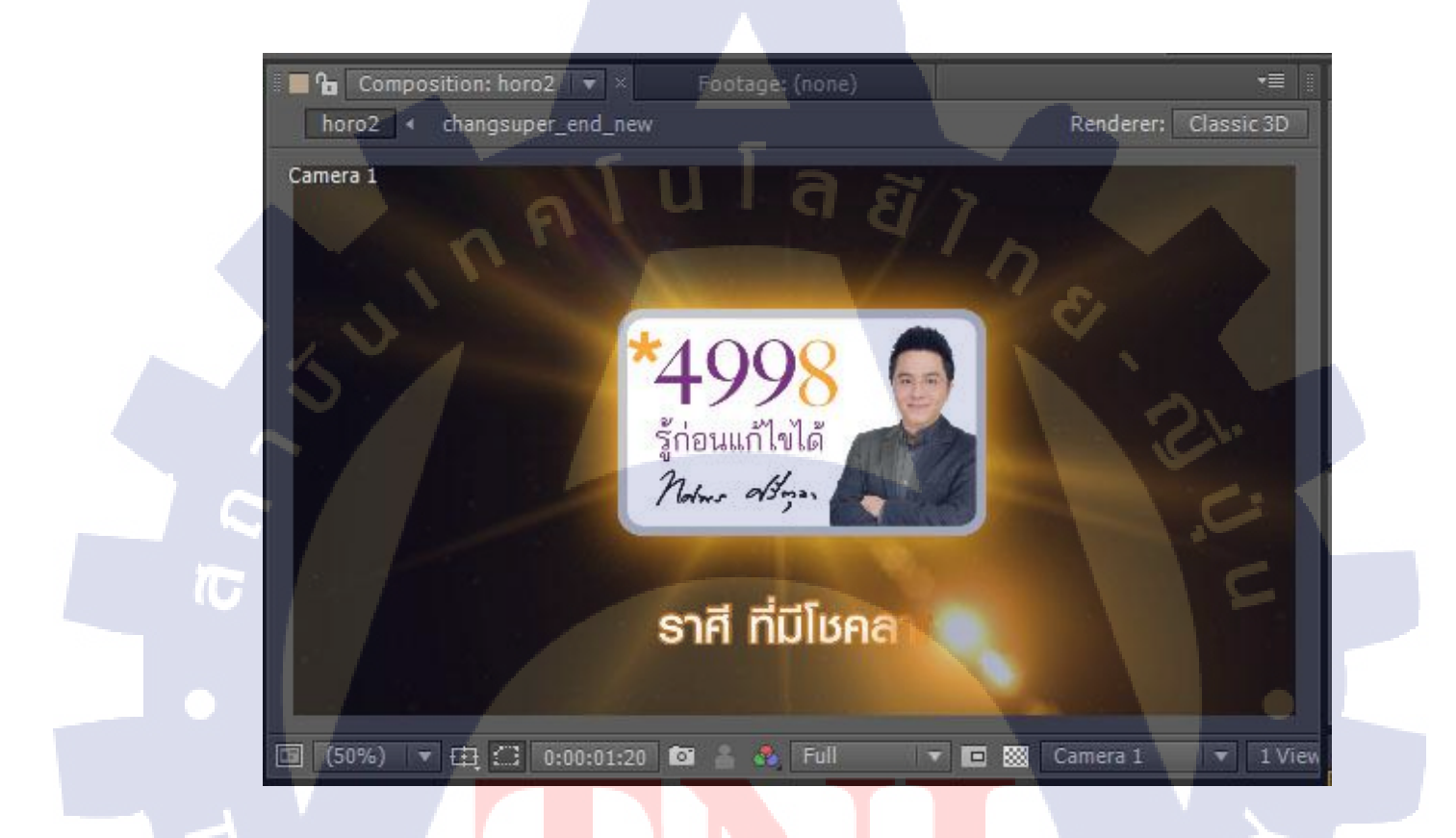

ภาพที่ **ก.4** Composite Panel

#### **n.1.4 Preview Panel**

เป็น Panel ในการควบ<mark>คุมก</mark>ารแสดงผล<mark>ต</mark>ัวอย่างงาน <mark>ซึ่</mark>งเราส<mark>ามาร</mark>ถควบคุมคุณสมบัติ การ แสดงผลได้ว่าต้องการแสดงผลที่ความละเอียดเท่าไหร่ หรือ Frame rate เท่าไหร่ จะแสดงผลเต็มหน้าจอ หรือไม่

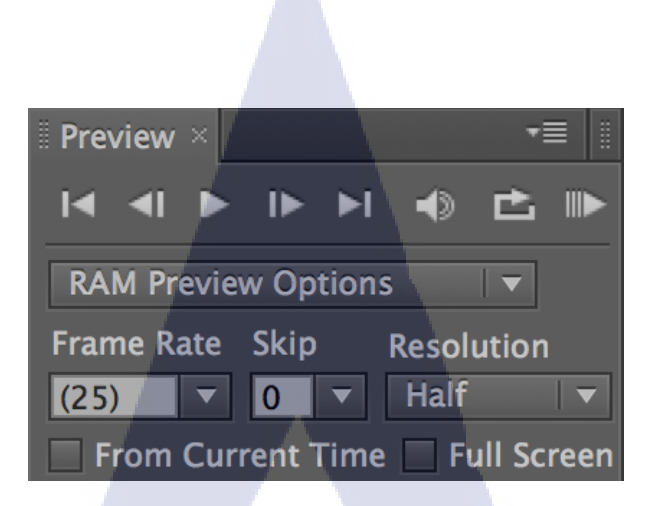

ภาพที่ ก.5 Preview Panel

### n.1.5 Timeline Panel

เป็นส่วนที่แสดงค่าพารามิเตอร์ของวัตถุแต่ละชิ้น และระยะเวลาที่ปรากฏใน Timeline

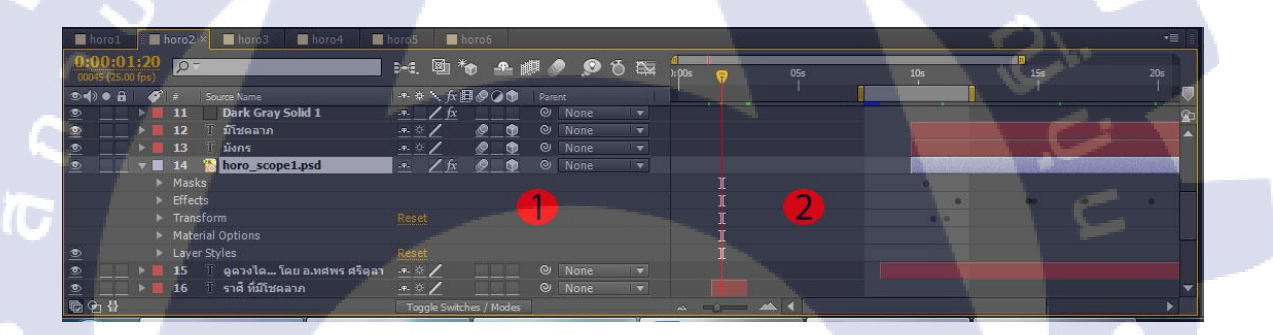

ภาพที่ **ก.6** Timeline Panel ส่วนที่ 1 เป็นส่วนที่แส<mark>ดงค่</mark>าพารามิเตร<mark>อ์ของวั</mark>ตถุ ได้<mark>แ</mark>ก่

- 1) Anchor Point: จุ<mark>คหมุ</mark>นของวัตถุ มีค่าเป็นพิกัดตามแก<mark>น x,</mark>y ในกรณีที่เป็นวัตถุ 2 มิติ และ x<mark>,y,z</mark> ในกรณีที่เป็นวัตุ 3 มิติ
- 2) Position: <mark>คำแห</mark>น่งของวัต<mark>ถุ</mark> มีค่าเป็นพิกั<mark>ค</mark>เช่นเ<mark>คียวกับ</mark> Anchor Points
- Scale: ขนาดของวัตถุ มีหน่วยเป็นเปอร์เซนต์
- 4) Rotation: ค่าองศาการหมุนของวัตถุ มีหน่วยเป็นองศา
- 5) Opacity: ค่าความโปร่งใส มีหน่วยเป็นเปอร์เซนต์ ค่ายิ่งน้อยวัตถุยิ่งโปร่งใส

ส่วนที่ 2 เป็นส่วนที่แสดงระยะเวลาที่วัตถุปรากฏบน Timeline โดยมีลักษระเป็นกราฟแท่ง ที่ผู้ใช้สามารถย่อหรือขยายได้

### **n.1.6 Effects & Presets Panel**

เป็นหน้าต่างที่ใช้ในการค้นหา Effect และ Preset ต่างๆที่จะนำมาใช้กับงาน ซึ่งผู้ใช้สามารถลาก ชื่อของ Effect หรือ Preset ที่ต้องการไปยังวัตถุได้โดยตรง

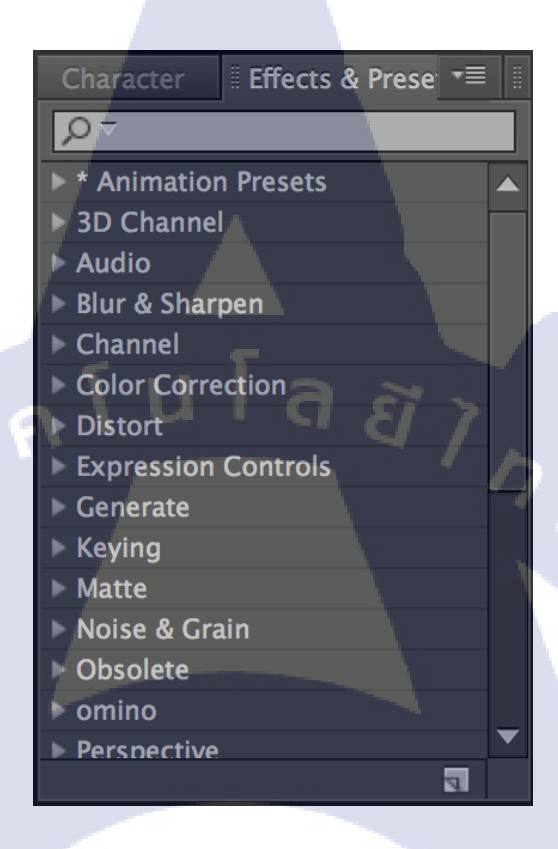

ภาพที่ **ก.7** Effects & Presets Panel

## ก.2 การสร้าง Keyframe Animation เบื้องต้น

## ก.2.1 การสร้าง Composition

Composition คือ ฉาก <mark>1 ฉา</mark>กในงานขอ<mark>ง</mark>เรา ซึ่งทำหน้าที่เป็นเหมือนกล่องที่เก็บวัตถุต่างๆ ในงาน ไม่ว่าจะเป็นภาพ, เสียง, วีดีโอ, ซึ่งในงานหนึ่งๆ สามารถมีได้หลาย Composition เราสามารถ สร้าง Composition ได้ 3 วิธี

1) ที่ Menu Bar ด้านบนไปที่ Composition-> New Composition

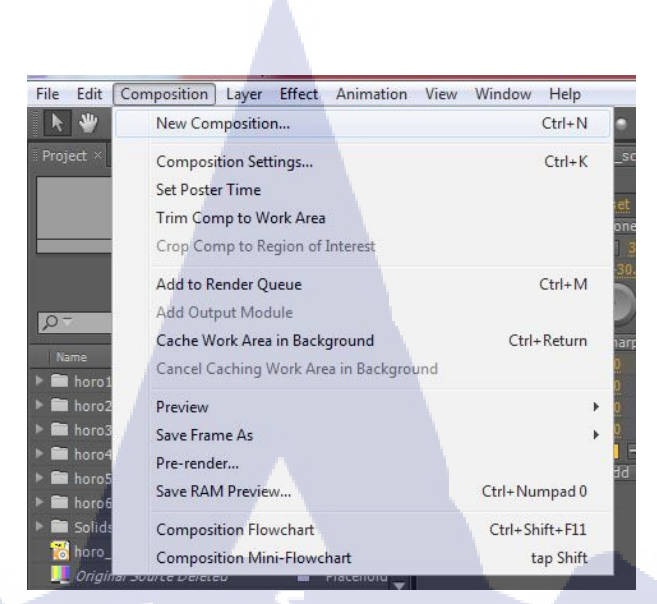

# ภาพที่ ก.8 การสร้าง Composition วิธีที่ 1

## 2) ที่ Project Panel ให้กดที่ Icon รูปแผ่นฟิล์ม

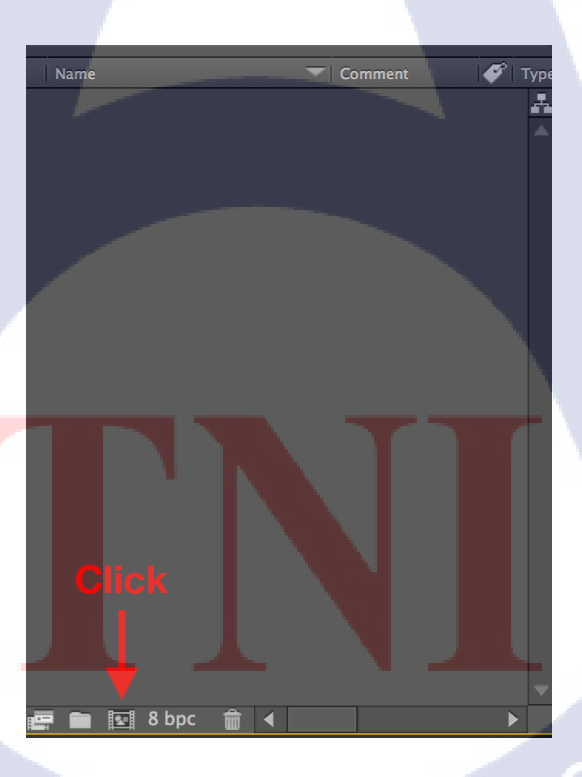

ภาพที่ ก.9 การสร้าง Composition วิธีที่ 2

3) กคคีย์ถัด Ctrl+N

เสร็จแล้วจะมีหน้าต่างให้ตั้งค่าของ Composition ดังนี้

| Composition Settings                                                 |
|----------------------------------------------------------------------|
| Composition Name: Comp 1                                             |
| Basic Advanced                                                       |
| 1 Preset: PAL D1/DV Widescreen Square Pixel 🔻 🔳 🗑                    |
| Width: <u>1050</u> px                                                |
| Height: 576 px                                                       |
| Pixel Aspect Ratio: Square Pixels Fr 2 spect Ratio:<br>175:-0 (1.82) |
| <b>3</b> Frame Rate: 25 Frames per second Dob Frame                  |
| Resolution: Full 🔽 4 x 576, 2.3 MB per 8bpc frame                    |
| Start Timecode: 0:00:00:00 is 0:00:00:00 Base 25                     |
| 5 Duration: 0:00:30:00 is 0:00:30:00 Base 25                         |
| Background Color: 🖉 Black 👩                                          |
| C Preview OK Cancel                                                  |

## ภาพที่ ก.10 หน้าต่างในการตั้งค่า Composition

- 1) Preset: เป็นก่ามาตรฐานในการแสดงผล ซึ่งมีให้เลือกอยู่หลายมาตรฐาน ถ้าไม่ต้องการ สร้าง Composition ตามขนาดมาตรฐาน สามารถกำหนดก่าเองได้ในส่วนของ Width แล<mark>ะ H</mark>eight
- 2) Pixel Aspect Ratio: ค่าอัตราส่วนระหว่างความกว้างและความสูง
- 3) Frame Rate: จำนวนเฟรมที่แสดงผลใน 1 วินาที
- 4) Resolution: เป็นการกำหนดความละเอียดของการแสดงผลในระหว่างทำงาน
- 5) Duration: ระยะเวลาหรือความยาวของงาน
- 6) Background Color: สีพื้นหลังของ Composition

### ก.2.2 การ Import File เข้ามาใช้ในงาน

ในการสร้าง Animation ถ้าต้องการ Import File เข้ามาใช้ในงาน สามารถทำได้ 2 วิธี

## 1) ที่ Menu Bar ด้านบนไปที่ File -> Import -> Import File

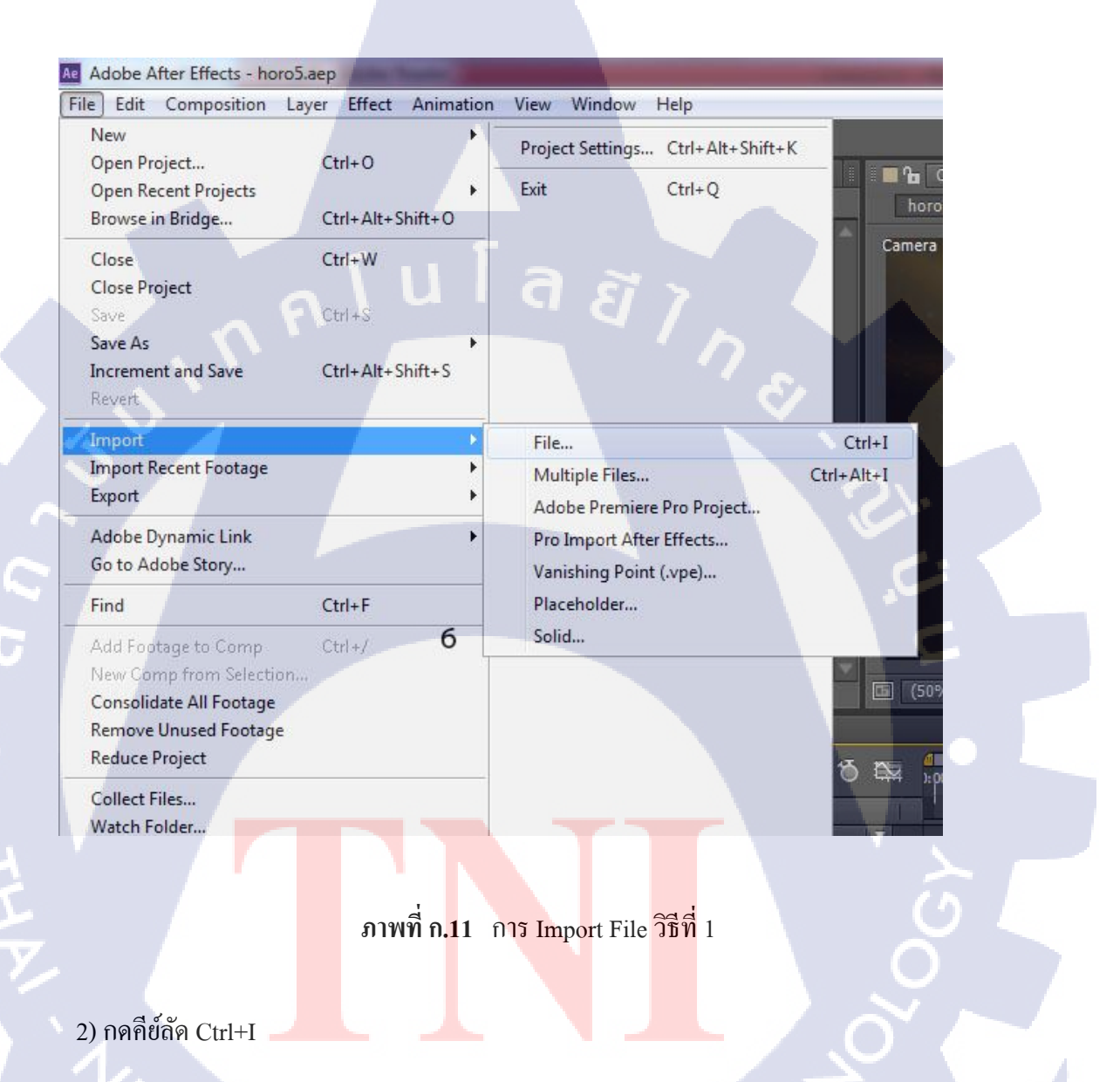

จากนั้นก็ทำการเลือกไฟล์ที่ต้องการ หลังจากนั้นไฟล์จะปรากฏที่ Project Panel ให้ทำการลาก มาวางใน Timeline Panel เพื่อใช้งานต่อไป

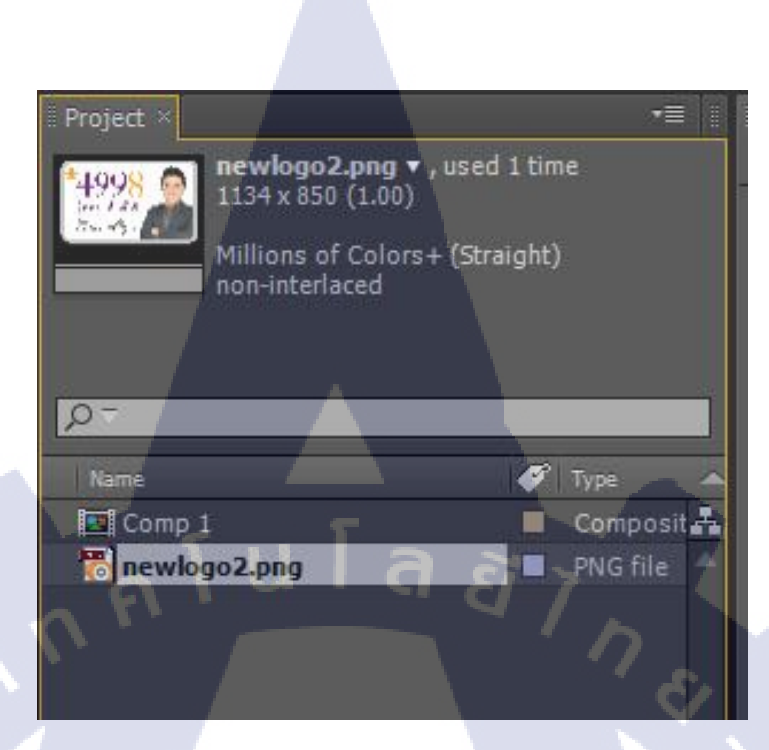

## ภาพที่ ก.12 File ที่ Import เข้ามาใน Project Panel

### ก.2.3 การย้ายจุดหมุนของวัตถุ

หลังจากที่นำวัตถุที่ต้องการมาวางไว้ใน Timeline Panel เราสามารถดูกุณสมบัติของวัตถุได้โดย กลิกลูกศรที่อยู่ข้างๆชื่อของวัตถุดังภาพ

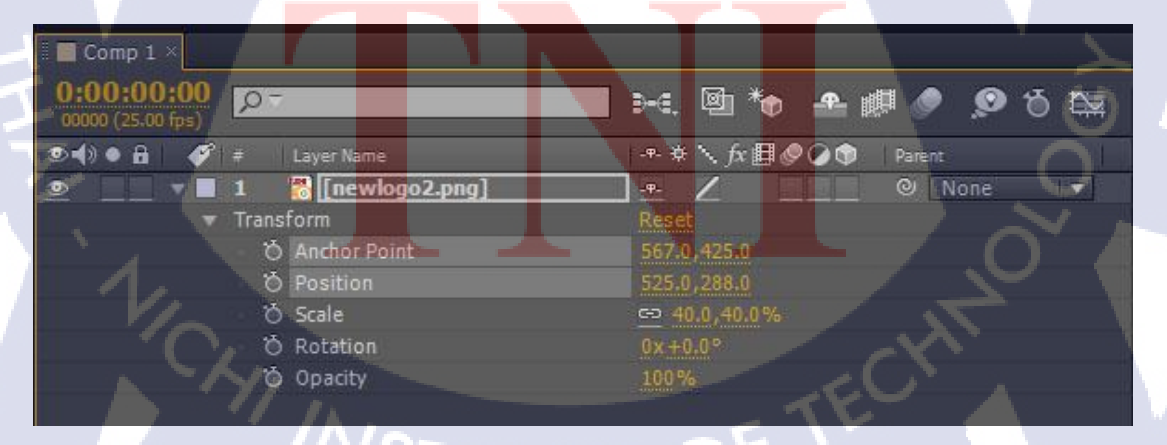

# TITUTE OF

ภาพที่ ก.13 คุณสมบัติต่างๆของวัตถุ

Anchor Point หรือจุดหมุนของวัตถุเราจะมองเห็นได้เมื่อเราทำการเลือกวัตถุ ซึ่งจุดหมุนจะมี ลักษณะเหมือนเป้าเล็งอยู่ที่จุดศูนย์กลางของวัตถุ

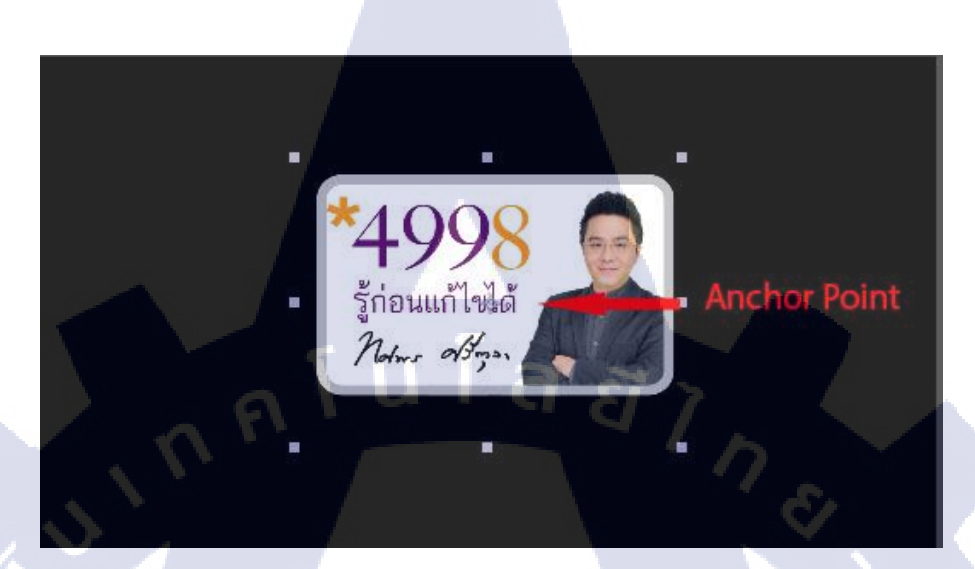

## ภาพที่ **ก.14** จุดหมุนของวัตถุ

เราสามารถข้ายจุดหมุนได้ด้วยเกรื่องมือ Pan Behind Tool หรือกดกีย์ลัด Y เพื่อเรียกใช้ จากนั้นให้ทำการกลิกและลากจุดหมุนเพื่อย้ายตำแหน่งของจุดหมุน

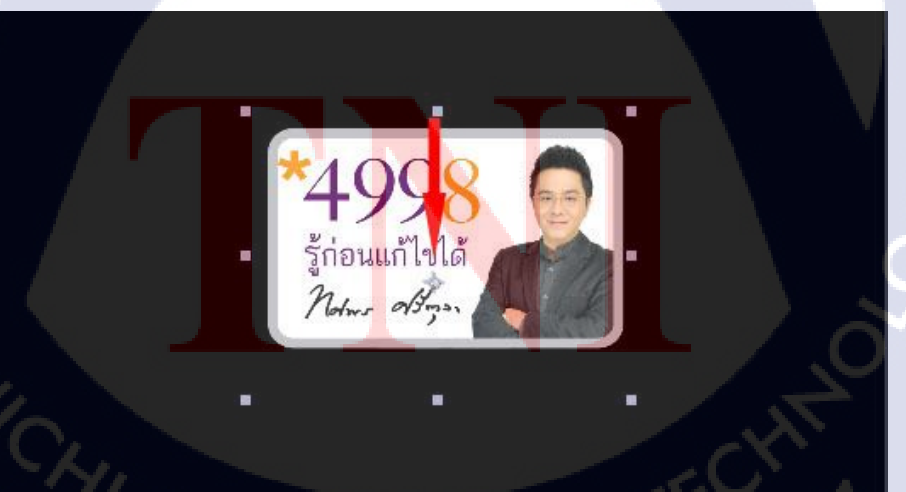

# TITUTE OF

ภาพที่ ก.15 ตำแหน่งของจุดหมุนหลังจากทำการย้ายตำแหน่ง

นอกจากนี้เรายังสามารถย้ายตำแหน่งจุดหมุนด้วยการระบุค่า Anchor Point ของวัตถุได้โดยตรง

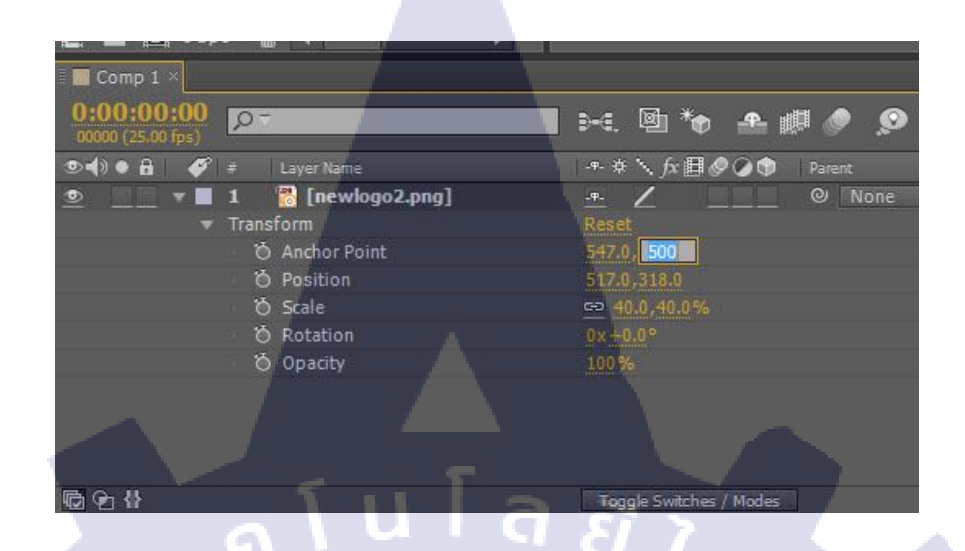

ภาพที่ ก.16 การย้ายจุดหมุนด้วยการระบุค่า Anchor Point

## ก.2.4 การทำให้วัตุเคลื่อนที่

การทำให้วัตถุเคลื่อนที่เป็นการจัดการกับค่า Position ของวัตถุ โดยขึ้นแรกให้จัดวางตำแหน่ง เริ่มต้นของการเคลื่อนที่ให้กับวัตถุด้วย Selection Tool หรือกดคีย์ลัด V จากนั้นให้ทำการกดปุ่ม Stop Watch หรือสัญลักษณ์รูปนาฬิกาจับเวลาที่อยู่ข้างๆค่า Position เพื่อทำการสร้าง Keyframe บันทึก ตำแหน่งของวัตถุในขณะนั้น

| 🔲 Comp 1 🗡                    |                    |                      |         |
|-------------------------------|--------------------|----------------------|---------|
| 0:00:00:0<br>00000 (25.00 fps | 0<br>)<br>)        | )-4. 🖻 *o -4         | r 💷 🤌 🧔 |
|                               | 🗭 # 🛛 Layer Name   | -•-                  | Parent  |
|                               | 1 👸 [newlogo2.png] | -#-                  | None    |
|                               | ▼ Transform        | Reset                |         |
|                               | 👌 Anchor Point     | 547.0,500.0          |         |
| 4 + >                         | 🙋 📐 Position       | 517.0,318.0          |         |
|                               | 🛛 🖉 Scale          | 🗢 40.0,40.0%         |         |
|                               | 🖄 Rotation         | 0x +0.0 °            |         |
|                               | o Opacity          | 100 %                |         |
|                               |                    |                      |         |
| © 2 ₽                         |                    | Toggle Switches / Mo | xdes    |

ภาพที่ ก.17 กด Stop Watch เพื่อสร้าง Keyframe ของค่า Position

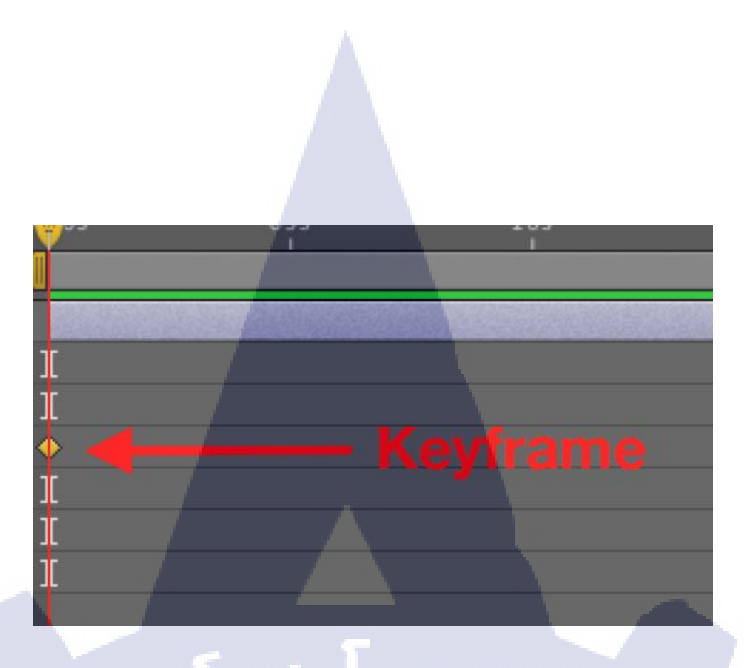

ภาพที่ ก.18 Keyframe ของค่า Position ปรากฏขึ้นบน Timeline

จากนั้นให้ทำการเลื่อนเส้นสีแคงหรือ Current Time Indicator ไปยังระยะเวลาที่ต้องการ ยิ่งเลื่อนไปไกลวัตถุยิ่งใช้เวลาในการเคลื่อนที่มาก

10

ภาพที่ ก.19 การเลื่อน Current Time Indicator เพื่อกำหนดระยะเวลาการเกลื่อนที่ของวัตถุ

เสร็จแล้วให้ย้ายตำแหน่งของวัตถุไปยังตำแหน่งที่ต้องการให้วัตถุเคลื่อนที่ไป ซึ่งจะทำให้เกิด Key frame ที่ 2 ขึ้นมาบน Timeline ซึ่งเก็บค่า Position ใหม่ที่วัตถุอยู่ในขณะนั้น

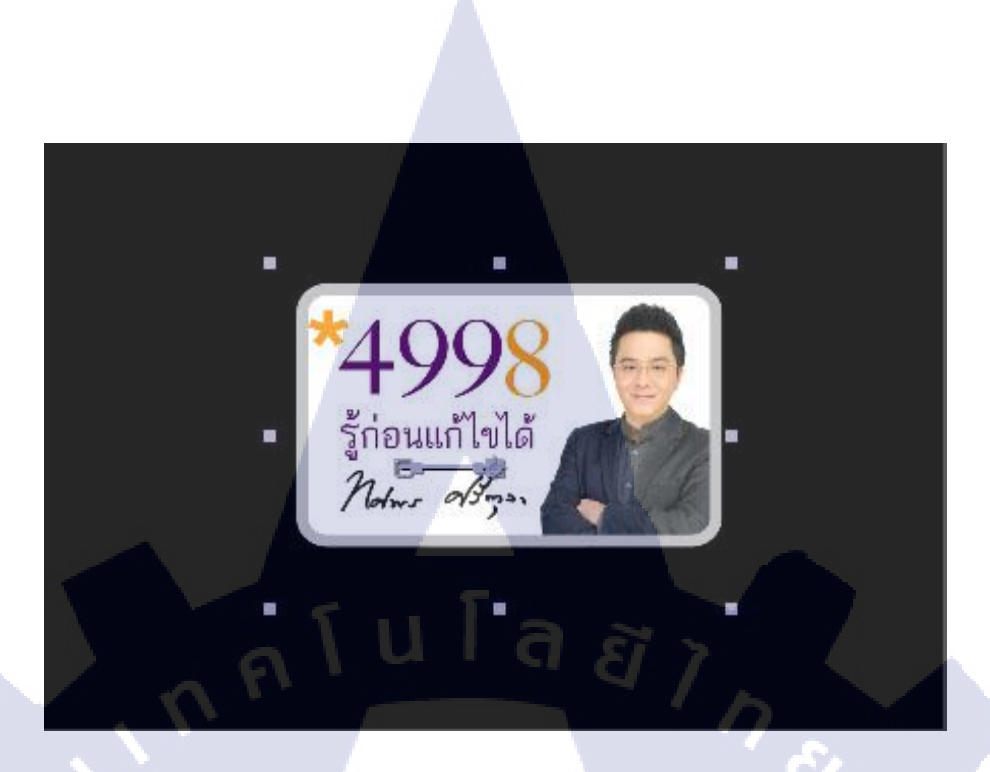

ภาพที่ ก.20 การย้ายตำแหน่งของวัตถุไปยังตำแหน่งที่ต้องการให้วัตถุเคลื่อนที่ไป

| _ |                                       |   |
|---|---------------------------------------|---|
| 1 | Time Ruler (Click to set thumb)       | 0 |
|   |                                       | v |
|   |                                       |   |
|   |                                       |   |
|   | ľ                                     |   |
|   | l II                                  |   |
| < | ▶                                     |   |
|   |                                       |   |
|   |                                       |   |
|   | l l l l l l l l l l l l l l l l l l l |   |
|   |                                       |   |

(0

ภาพที่ **ก.21** Key frame ที่เก็บค่า Position ใหม่

เพียงเท่านี้วัตถุก็จะเคลื่อนที่ไปยังตำแหน่งที่กำหนดแล้ว ถ้าหากวัตถุเคลื่อนที่ช้าหรือเร็วเกินไป สามารถเลื่อนตำแหน่งของ Key frame ได้ โดยระยะห่างระหว่าง Key frame ยิ่งมากวัตถุก็จะยิ่งเคลื่อนที่ ช้า

## ก.2.5 การเปลี่ยนขนาดของวัตถุ

10

ในส่วนนนี้จะเป็นการทำงานกับค่า Scale ของวัตถุ ซึ่งมีลักษณะคล้ายกับการปรับตำแหน่ง ของวัตถุ แต่ในส่วนของ Scale จะมีรายละเอียดต่างจาก Position เล็กน้อยคือ ปุ่ม Constrain Proportions ที่เป็นสัญลักษณ์รูปโซ่ ซึ่งจะเป็นส่วนที่ทำให้เวลาย่อหรือขยายวัตถุจะทำให้วัตถุ คงอัตราส่วนความกว้างยาวไว้เหมือนเดิม หากเราทำกดนำสัญลักษณ์นี้ออก เราจะสามารถปรับ ขนาดของวัตถุได้อย่างอิสระ

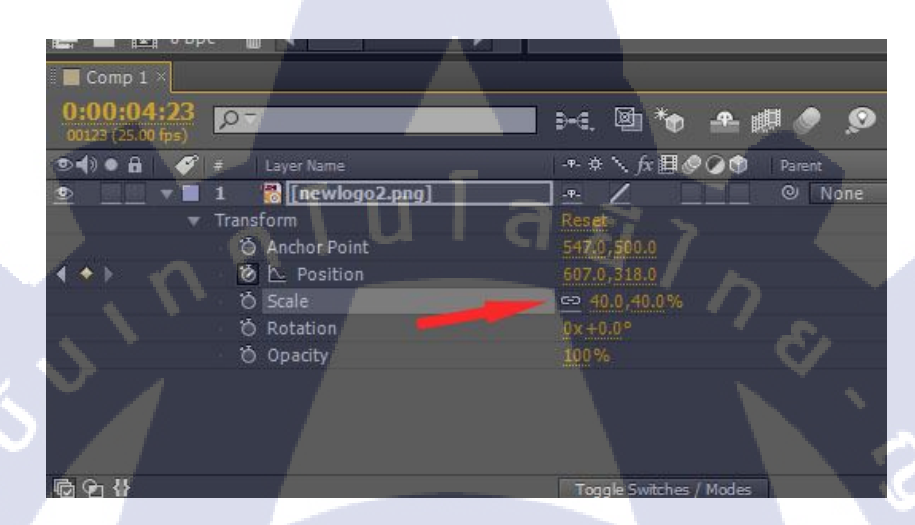

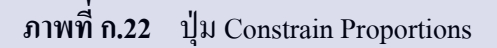

การทำให้วัตถุมีการเปลี่ยนขนาดก็ทำได้โดยการกด Stop Watch เพื่อทำการสร้าง Key frame เพื่อเก็บขนาด ณ เวลาขณะนั้น ซึ่ง Key frame ก็จะปรากฏขึ้นที่ Timeline

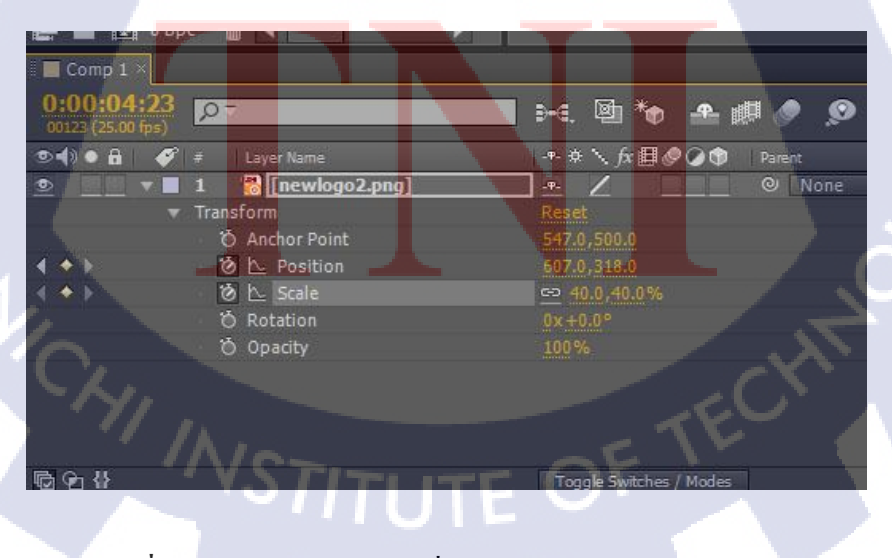

ภาพที่ ก.23 กด Stop Watch เพื่อสร้าง Keyframe สำหรับค่า Scale

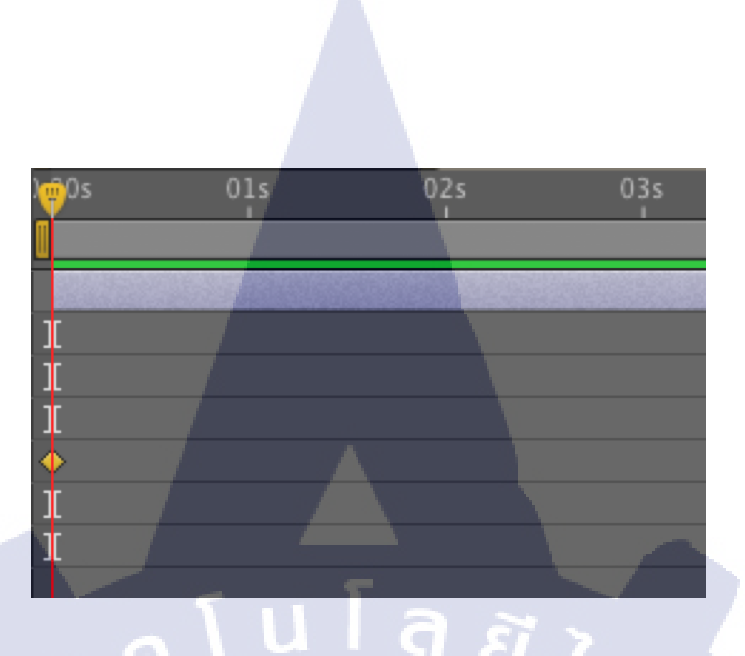

ภาพที่ ก.24 Keyframe ของค่า Scale ที่ปรากฏบน Timeline

จากนั้นให้ทำการเลื่อน Current Time Indicator ไปยังระยะเวลาที่ต้องการ

0

10

|     | -   | _  |    |
|-----|-----|----|----|
| 00s | 01s | Û. | 03 |
|     |     |    |    |
|     |     |    |    |
| _   |     | I  |    |
|     |     | I  |    |
|     |     | I  |    |
| •   | -   | _  |    |
|     |     |    |    |
|     |     |    |    |

**ิภาพที่ ก.25** เลื่อน Curre<mark>nt T</mark>ime Indica<mark>t</mark>or เพื่อกำห<mark>นด</mark>ระยะเ<mark>วลา</mark>การเปลี่ยนขนาดของวัตถุ

จากนั้นให้เราทำการปรับขนาดของวัตถุตามต้องการซึ่งสมารถทำได้ 2 วิธี 1) ทำการปรับค่า Scale ที่ Properties ของวัตถุโดยตรงดังภาพ

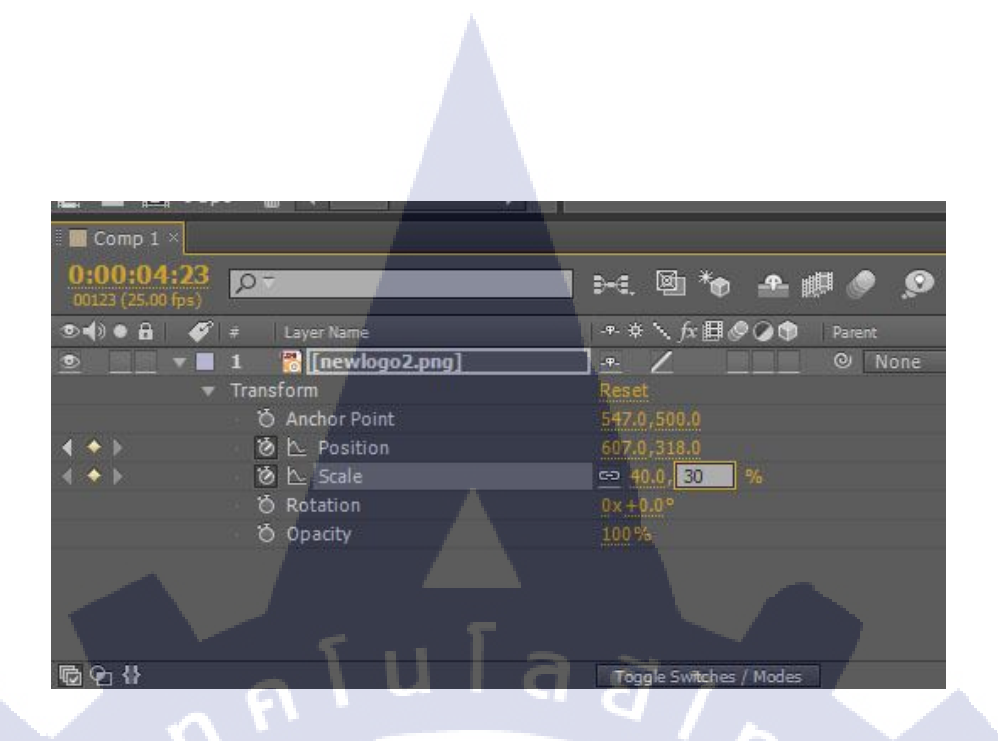

## ภาพที่ ก.26 การปรับขนาดวัตถุโดยการปรับค่า Scale

 ทำการปรับขนาดวัตถุด้วย Selection Tool ที่ Composite Panel โดยตรง โดยให้คลิกที่วัตถุ และคลิกจุดสี่เหลี่ยมที่กรอบของวัตถุ แล้วลากเพื่อปรับขนาด ซึ่งวิธีนี้หากไม่กด Shift ด้างเอาไว้ ขณะปรับขนาด จะเป็นการปรับโดยไม่รักษาอัตราส่วนความกว้างยาวเดิมไว้

( Tr

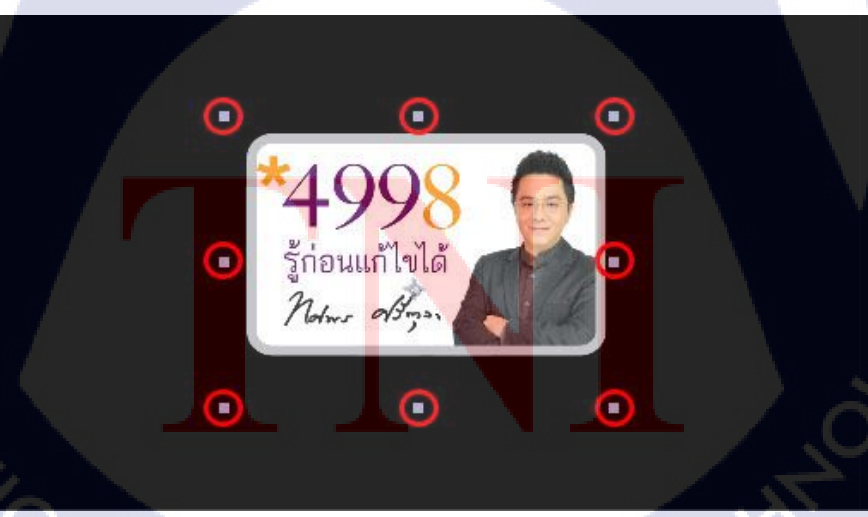

ภาพที่ ก.27 จุดที่ใช้ในการปรับขนาดของวัตถุที่ Composition Panel

เมื่อปรับขนาดเสร็จแล้วก็จะมี Keyframe ที่บันทึกขนาดค่าใหม่ปรากฏบน Timeline

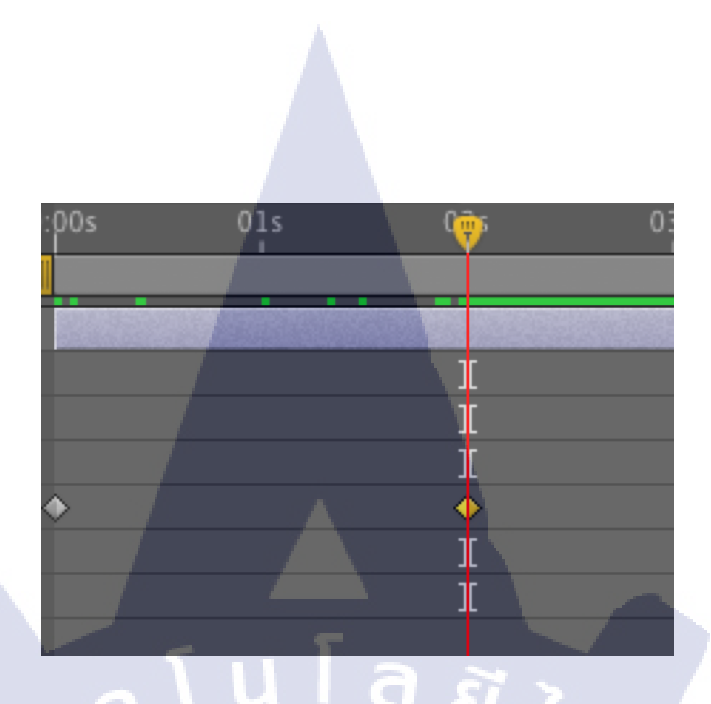

ภาพที่ ก.28 Keyframe ปรากฏบน Timeline หลังจากปรับขนาดของวัตถุ

เพียงเท่านี้วัตถุก็จะก่อยๆมีการเปลี่ยนแปลงของขนาค ซึ่งกวามเร็วของการเปลี่ยนแปลง ขึ้นอยู่กับระยะห่างระหว่าง Keyframe ระยะห่างยิ่งมาก ขนาคของวัตถุก็ยิ่งเปลี่ยนแปลงอย่างช้าๆ

## ก.2.6 การทำให้วัตถุหมุน

การทำให้วัตถุหมุนจะเป็นการทำงานกับค่า Rotation ของวัตถุ ซึ่งขั้นแรกในการทำให้วัตถุหมุน ให้ทำการกด Stop Watch ที่ข้างๆค่า Rotation เพื่อทำการสร้าง Keyframe ที่เก็บค่าองศาการหมุน ของวัตถุในขณะนั้น และ Keyframe ก็จะปรากฏบน Timeline

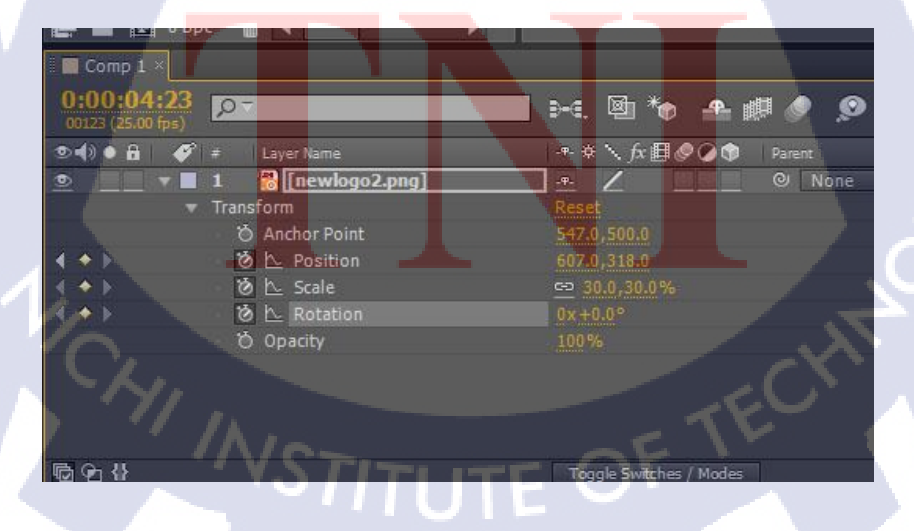

ภาพที่ ก.29 กด Stop Watch เพื่อสร้าง Keyframe เก็บค่าองศาการหมุนของวัตถุ

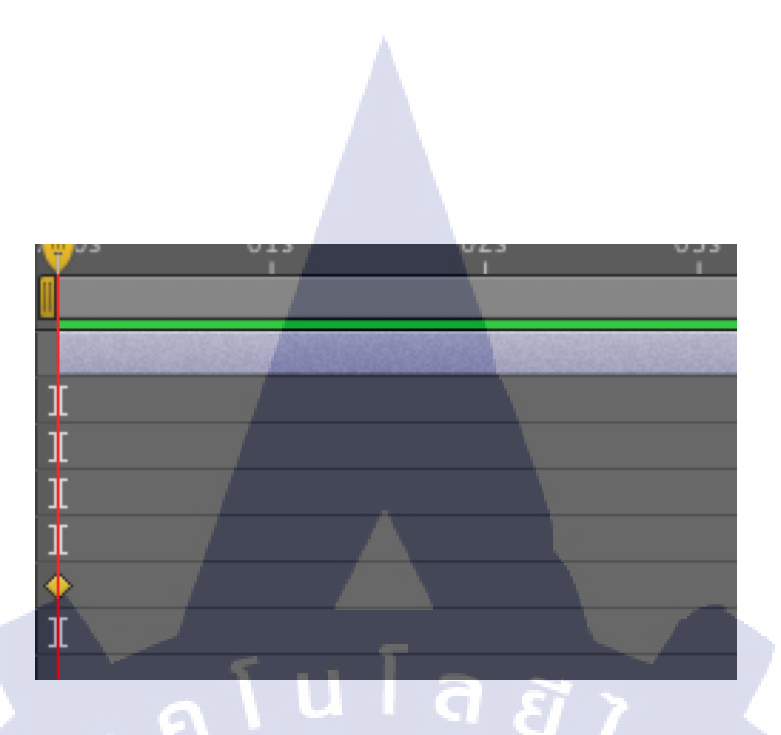

ภาพที่ ก.30 Keyframe ของค่า Rotation ปรากฏบน Timeline

หลังจากนั้นให้เลื่อน Current Time Indicator ไปยังระยะเวลาที่ต้องการ เพื่อกำหนดระยะเวลาที่ วัตถุใช้ในการหมุน

> ][

ภาพที่ ก.31 เลื่อน Current Time Indicator เพื่อกำหนดระยะเวลาที่วัตถุใช้ในการหมุน

เราสามารถปรับองศาการหมุนของวัตถุได้ 2 วิธี คือ

(\*

 ทำการปรับที่ค่า Ratation ของวัตถุโดยตรง ซึ่งค่าองสาการหมุนถ้าหากเป็นค่าลบจะทำให้ วัตถุหมุนทวนเข็มนาฬิกา ถ้าเป็นค่าบวกจะทำให้วัตถุหมุนตามเข็มนาฬิกา ถ้าหากให้วัตถุหมุน มากกว่า 1 รอบ ให้กรอกจำนวนรอบค้านหน้าเครื่องหมาย x โดยกรอกได้ทั้งค่าบวกและลบเช่นกัน

| 🛌 💻 🚐                           |                  | P                           |
|---------------------------------|------------------|-----------------------------|
| 0:00:04:23<br>00123 (25.00 fps) | •                | 🕽 >=: 🖻 🍖 🛥 🏨 🖉 🔎           |
| ୭∙()● 🔒 🛛 🌮 🛊                   | Layer Name       | -•- ☆ \ fx 目 @ @ Φ   Parent |
| ೨ ▼ ■ 1                         | 🔁 [newlogo2.png] | . <del>•</del> . / @ None   |
| ▼ Tra                           | nsform           |                             |
|                                 | 👌 Anchor Point   | 547.0,500.0                 |
| ∢ ◆ ▶ [                         | 🖄 🗠 Position     | 607.0,318.0                 |
| A 🔶 🕨 🔤                         | ල් 🗠 Scale       | 🛥 30.0,30.0%                |
| < • > <                         | 🙆 📐 Rotation     | 10 ×+0.0°                   |
|                                 | Ö Opacity        | 100%                        |
|                                 |                  |                             |
| © 0 4}                          | - C [            | Toggle Switches / Modes     |

ภาพที่ ก.32 การปรับองศาการหมุนของวัตถุโดยปรับที่ค่า Rotation ของวัตถุ

2) ทำการหมุนวัตถุโดยใช้เครื่องมือ Rotation Tool หรือกดคีย์ลัด w เพื่อเรียกใช้เครื่องมือ ซึ่งทำการหมุนวัตถุได้ที่ Composite Panel ได้โดยตรง โดยคลิกค้างที่วัตถุแล้วลากเพื่อทำการหมุน

ภาพที่ ก.33 การปรับองศาการหมุนของวัตถุด้วย Rotation Tool

เมื่อปรับองศาการหมุนเสร็จก็จะมี Keyframe ปรากฎบน Timeline วัตถุจะหมุนเร็วหรือช้า ขึ้นอยู่กับระยะห่างระหว่าง Keyframe ยิ่งระยะห่างมากวัตถุยิ่งหมุนช้า

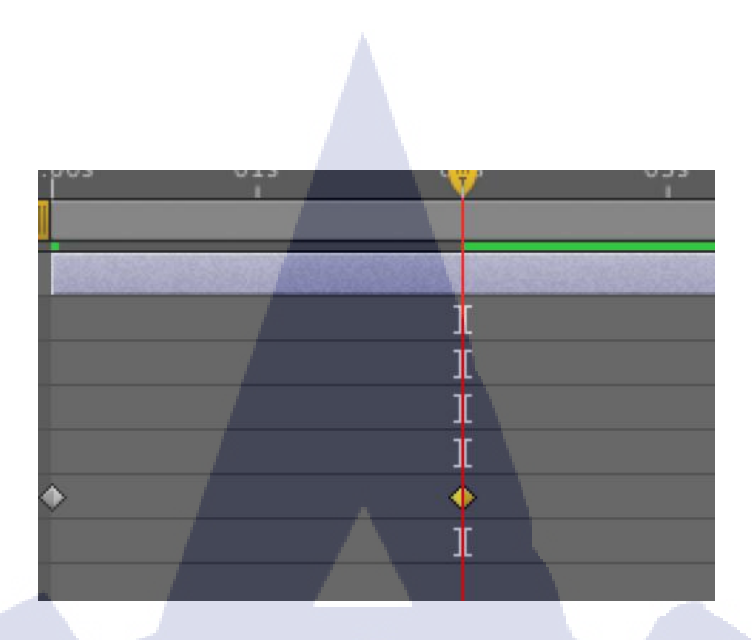

ภาพที่ ก.34 Keyframe ปรากฏบน Timeline หลังจากปรับองศาการหมุนของวัตถุ

## ก.2.7 การทำให้วัตถุค่อยๆจางหายไป

10

ในส่วนเป็นการทำงานกับค่า Opacity ของวัตถุ โดยขั้นแรกให้ทำการกด Stop Watch ข้างๆค่า Opacity ของวัตถุเพื่อสร้าง Keyframe ที่เก็บค่าความโปร่งใสของวัตถุในขณะนั้น

| 🔲 Comp 1 ×                                                                                                    |                    |                          |         |
|----------------------------------------------------------------------------------------------------|--------------------|--------------------------|---------|
| 0:00:04:23<br>00123 (25.00 fps)                                                                                                    | <b>ρ</b> +         | 🖬 👀 🐿 🍖 🐣                | . 📖 🥏 👳 |
|                                                                                                    | # Layer Name       | -+- \$ \ fx <b>⊞⊘⊘</b> ( | Parent  |
| Image: The second second se | 1 👸 [newlogo2.png] |                          | ◎ None  |
|                                                                                                    | Transform          |                          |         |
|                                                                                                    | 🖞 Ö Anchor Point   | 547.0,500.0              |         |
| A 🔶 🔪                                                                                                    | 🙆 🗠 Position       | 607.0,318.0              |         |
| A 🔶 📐                                                                                                    | 🛛 🙆 🗠 Scale        | <u>⇔</u> 30.0,30.0%      |         |
| ★ ◆ >                                                                                                    | 🧭 🗠 Rotation       | 10x+20.8°                |         |
| A + > /                                                                                                    | 🧿 🗠 Opacity        | 100%                     |         |
|                                                                                                    |                    |                          |         |
| · 🔂 🔁 🖶                                                                                                    |                    | Toggle Switches / Mod    | es      |

ภาพที่ ก.35 กด Stop Watch เพื่อสร้าง Keyframe สำหรับบันทึกค่า Opacity ของวัตถุ

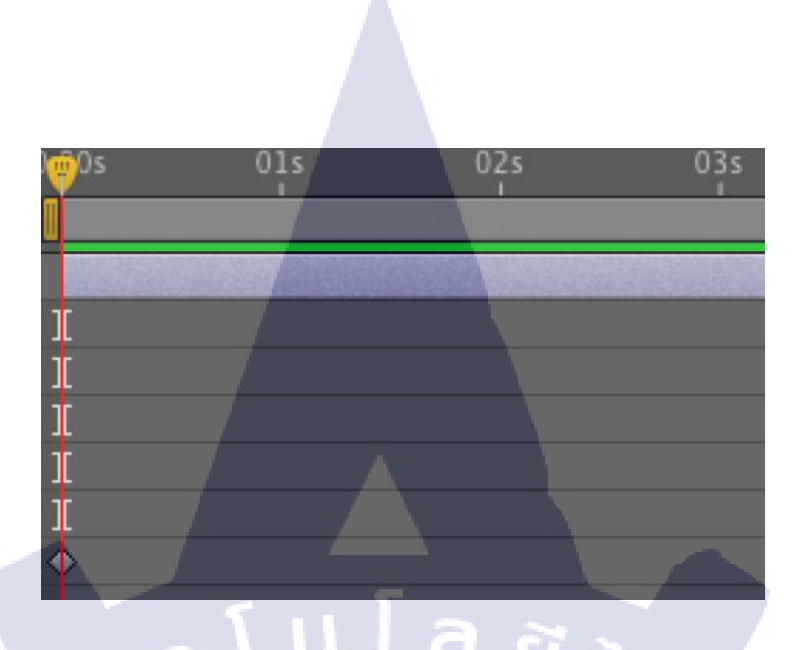

ภาพที่ ก.36 Keyframe ที่เก็บค่า Opacity ปรากฏขึ้นบน Timeline

หลังจากนั้นให้เลื่อน Current Time Indicator ไปยังระยะเวลาที่ต้องการให้วัตถุจางหายไป

00s 01s 00 03s Time Ru IL IL IL IL

10

ภาพที่ ก.37 เลื่อน Current Time Indicator ไปยังระยะเวลาที่ต้องการให้วัตถุจางหายไป

#### 82

## จากนั้นให้ทำการปรับค่า Opacity ของวัตถุให้เป็น 0 เพื่อให้วัตถุจางหายไป

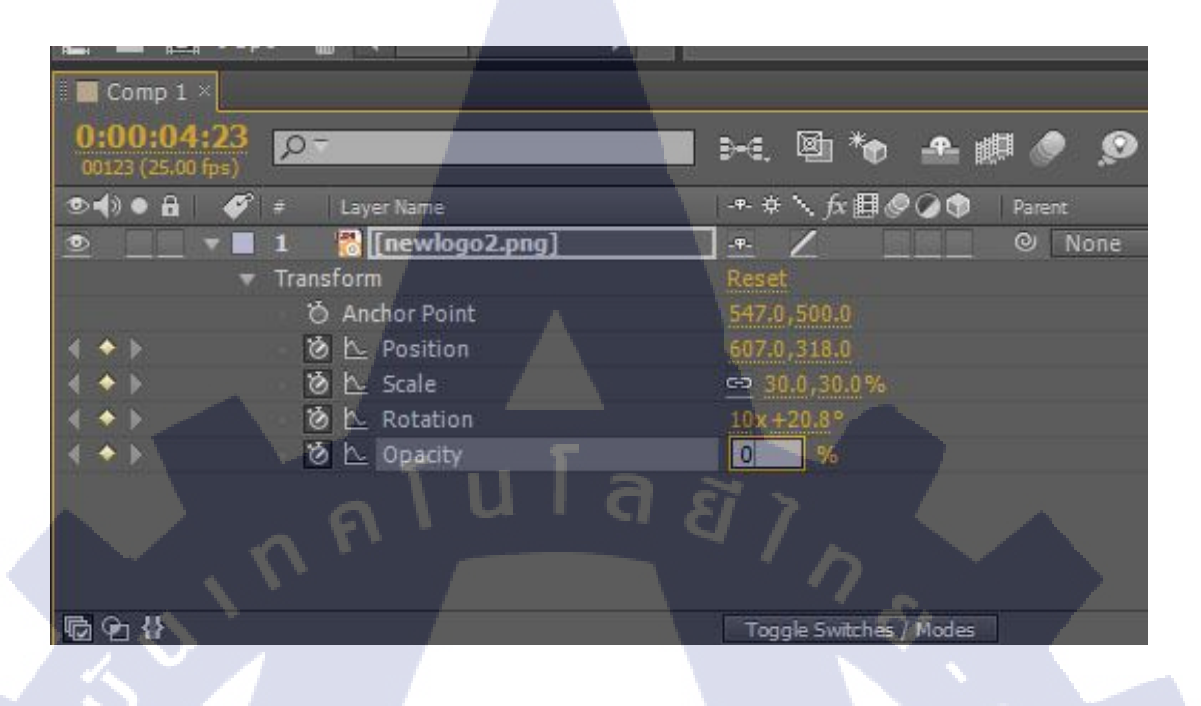

## ภาพที่ ก.38 ปรับค่า Opacity ของวัตถุให้เป็น 0

จากนั้นจะมี Keyframe ปรากฏขึ้นบน Timeline โดยระยะเวลาที่วัตถุใช้ในการจางหายไป ขึ้นอยู่กับระยะห่างระหว่าง Keyframe ยิ่งระยะห่างมาก วัตถุก็ยิ่งใช้เวลาในการ จางหายไปมากขึ้น

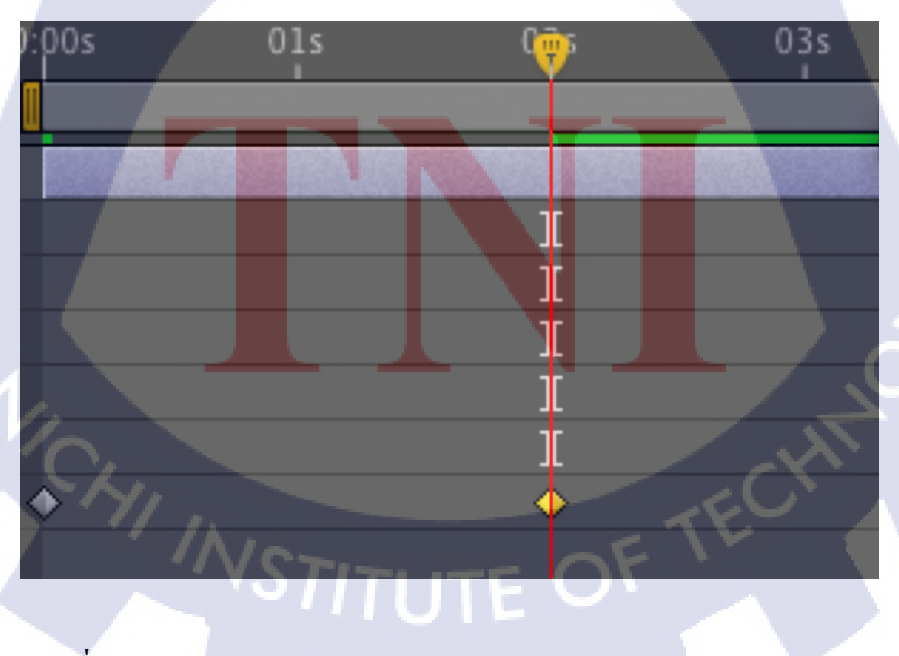

ภาพที่ ก.39 Keyframe ปรากฎบน Timeline หลังจากปรับค่า Opacity ของวัตถุ

# ก.3 การ Export ชิ้นงาน

หลังจากที่ทำการสร้างชิ้นงานเสร็จเป็นที่เรียบร้อยแล้ว ขั้นตอนต่อไปคือ การ Export งาน ออกมา โดยมีขั้นตอนดังนี้

## ก.3.1 การกำหนดความยาวของชิ้นงาน (Mark Area)

1) กำหนดจุดเริ่มต้นของชิ้นงานโดยการเลื่อน Current Time Indicator ไปยังจุดที่ต้องการให้ เป็นจุดเริ่มต้นของชิ้นงาน แล้วกด B เพื่อทำการ Mark In ชิ้นงาน

2) กำหนดจุดสิ้นสุดของชิ้นงานโดยการเลื่อน Current Time Indicator ไปยังจุดที่ต้องการให้ เป็นจุดสิ้นสุดของชิ้นงาน แล้วกด N เพื่อทำการ Mark Out ชิ้นงาน

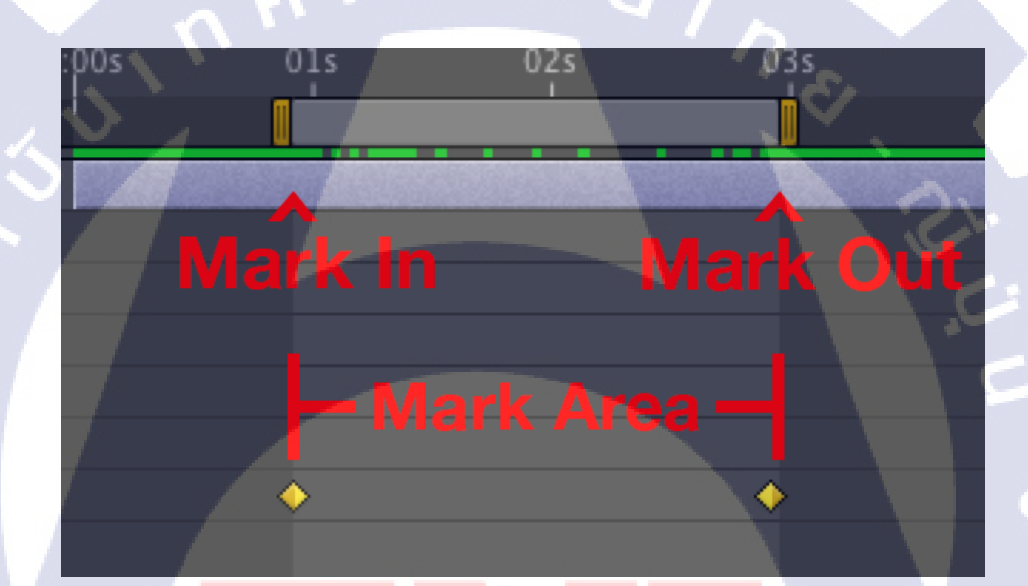

### ภา<mark>พที่ **ก.40** ภาพแ<mark>ส</mark>ดง Mark In <mark>แ</mark>ละ Mark Out</mark>

## ก.3.2 การตั้งค่า Output ของชิ้<mark>นงาน</mark>

หลังจากที่กำหนด Mark In และ Mark Out เป็นที่เรียบร้อยแล้ว ให้ไปที่ Menu Bar ข้างบน แล้ว ไปที่ Composition -> Add to Render Queue เพื่อเพิ่มชิ้นงานไปยัง Render Queue Panel

| le Edit                          | Composition                                                                                          | Layer                            | Effect                                   | Animation               | View | Window | Help        |         |    |
|----------------------------------|----------------------------------------------------------------------------------------------------|----------------------------------|------------------------------------------|-------------------------|------|--------|-------------|---------|----|
| k 👋                              | New Cor                                                                                              | npositior                        | n                                        |                         |      |        | Ctrl+N      | 🗧 🕅 Set | Or |
| Project ×                        | Composition Settings<br>Set Poster Time<br>Trim Comp to Work Area<br>Crop Comp to Region of Interest |                                  |                                          |                         |      | Ctrl+K | ogo2.png *≣ |         |    |
|                                  | Add to R                                                                                             | ender Qu                         | ieue                                     |                         |      |        | Ctrl+M      |         |    |
| O <del>-</del><br>Name<br>I∎Comp | Add Out<br>Cache W<br>Cancel C                                                                       | put Mode<br>ork Area<br>aching W | ule<br>i <mark>n Back</mark><br>Vork Are | ground<br>ea in Backgro | und  | Ctrl   | +Return     |         |    |
| 🐻 newl                           | Preview                                                                                              |                                  |                                          |                         |      |        |             |         |    |

## ภาพที่ ก.41 การเพิ่มชิ้นงานไปยัง Render Queue Panel

จากนั้นชิ้นงานเราจะไปปรากฏอยู่ใน Render Queue Panel

10

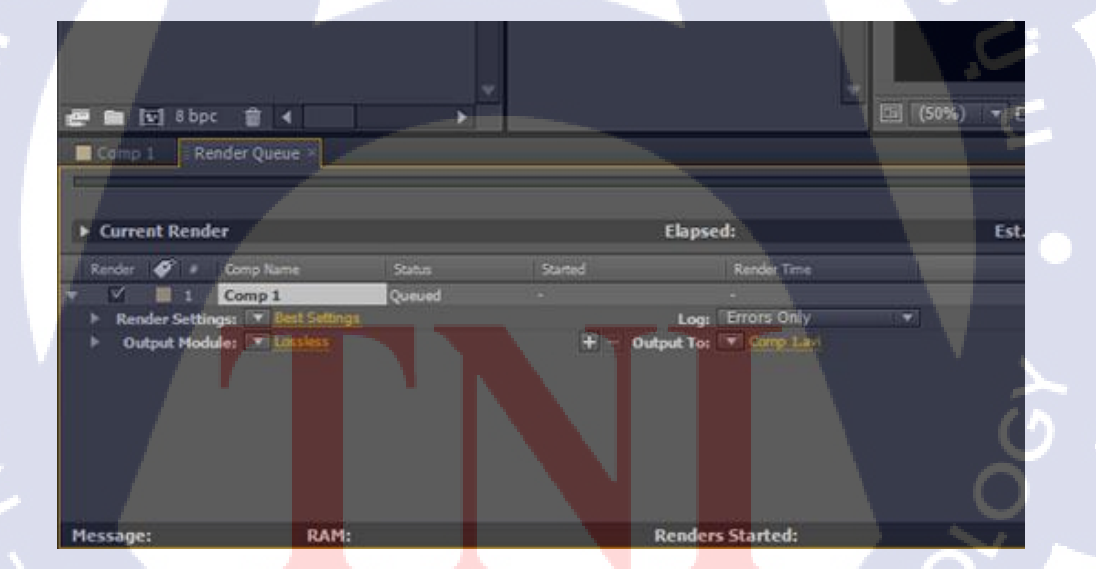

ภาพที่ ก.42 ชิ้นงานที่ถูกเพิ่มไปยัง Render Queue Panel

จากนั้นให้กดไปที่กำว่า Lossless ตรงส่วนของ Output Module เพื่อตั้งก่า Output ของชิ้นงาน โดยจะมีหน้าต่างปรากฏขึ้นมาเพื่อให้ทำการตั้งก่าดังนี้

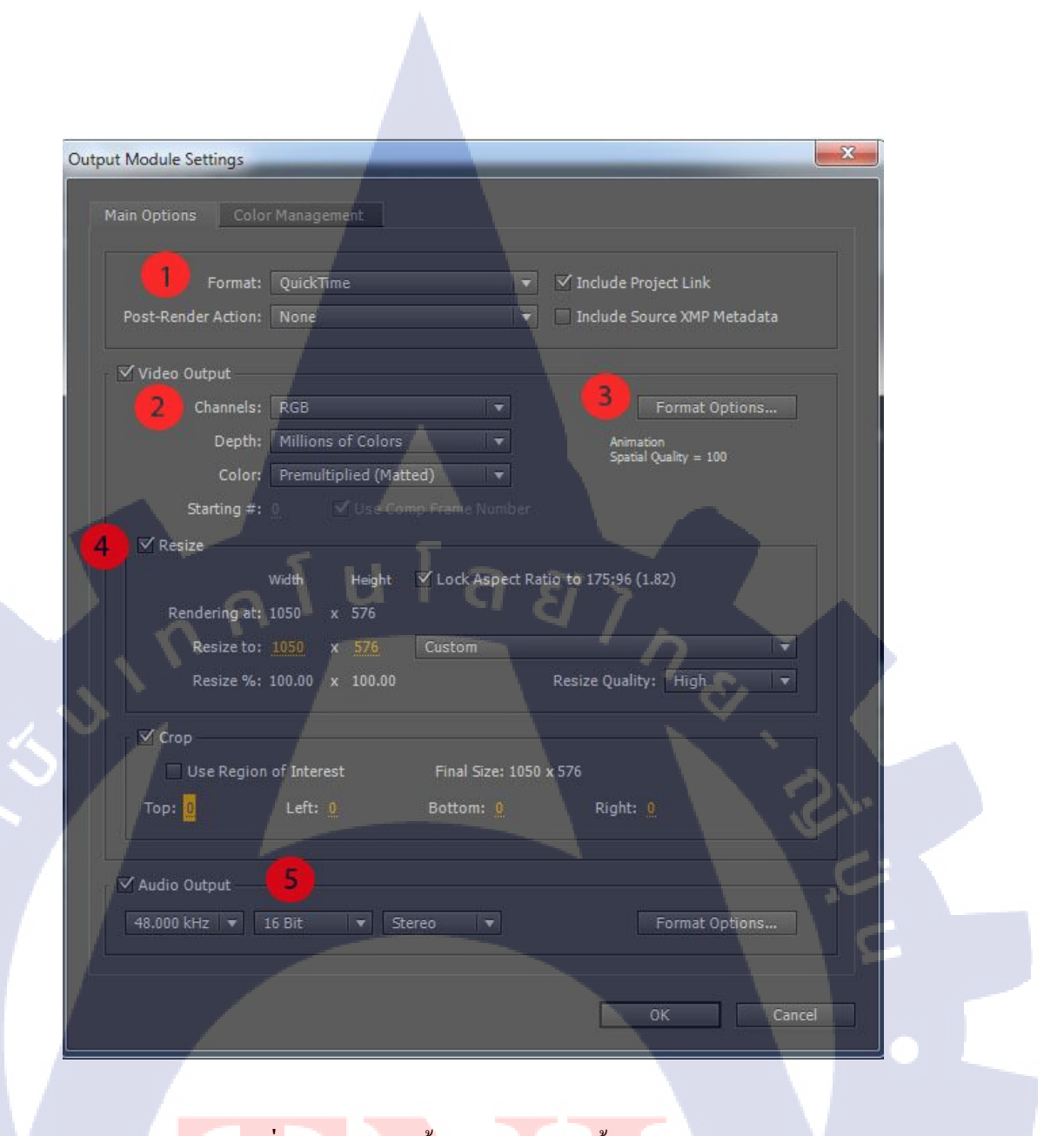

ภ<mark>าพที่ ก.43 ห</mark>น้าต่างตั้งค่า Outp<mark>u</mark>t ของชิ้นงาน

1) Format: เป็นส่วนที่ให้กำหนดชนิดไฟล์ของ Output ซึ่งมีให้เลือกอยู่หลายนามสกุลดังนี้

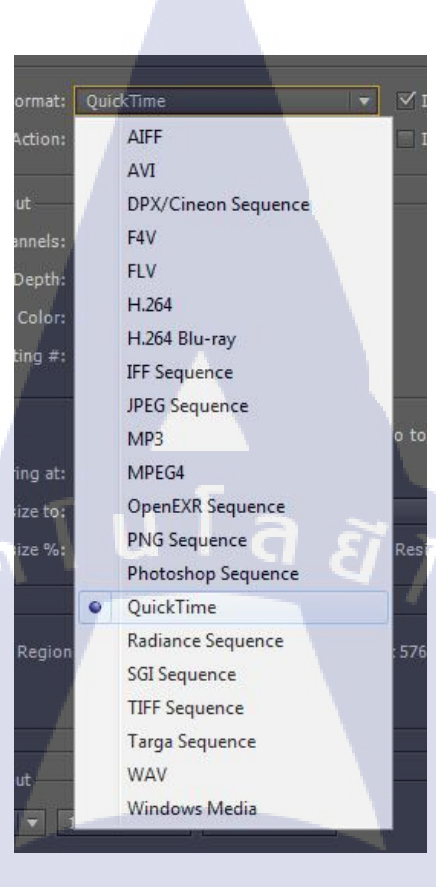

# ภาพที่ ก.44 รายชื่อชนิดไฟล์ที่สามารถ Export ออกไปได้

2) Channels: เป็นการกำหนด Channel สีของ Output ซึ่งปกติจะเป็น RGB โดยมีให้ เลือกดังนี้

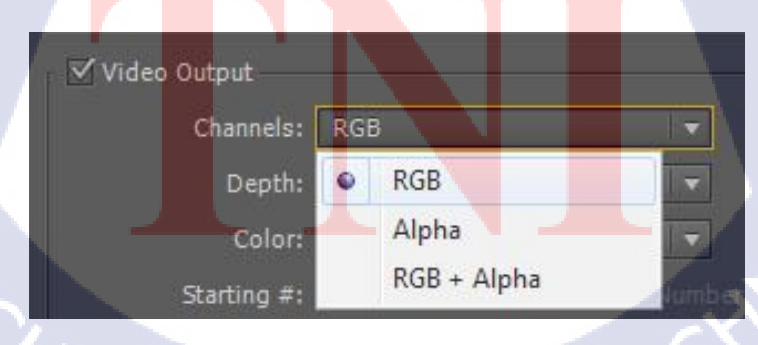

ภาพที่ **ก.45** Channel สีของ Output ที่มีให้เลือก

3) Format Option: ในส่วนนี้จะเป็นส่วนของการให้เลือก Codec ที่ใช้เข้ารหัส Output

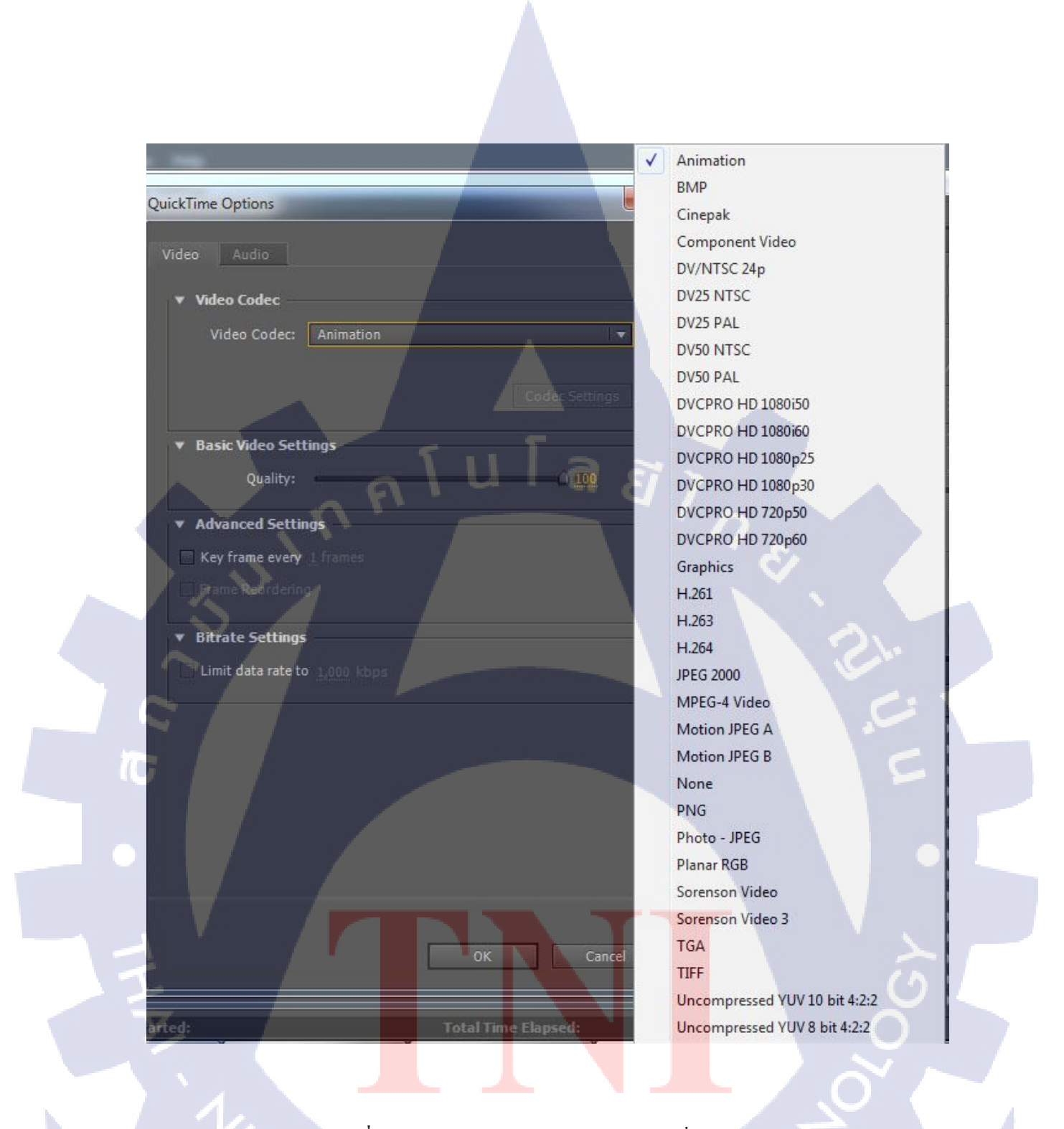

ภาพที่ ก.46 Codec ในการเข้ารหัส Output ที่มีให้เลือก

ITUTE O

4) Resize: ในส่วนนี้หากต้องการกำหนดขนาดของ Output ใหม่ ให้ทำเครื่องหมายถูกที่ช่องนี้ จากนั้นกี่กำหนดขนาดของ Output ตามที่ต้องการ

| ✓ Resize           |              |                 |                        |  |
|--------------------|--------------|-----------------|------------------------|--|
| Width              | Height       | C Lock Aspect R | Ratio to 175:96 (1.82) |  |
| Rendering at: 1050 | x 576        |                 |                        |  |
| Resize to: 1050    | x <u>576</u> | Custom          |                        |  |
| Resize %: 100.00   | x 100.00     |                 | Resize Quality: High   |  |

ภาพที่ ก.47 การกำหนดขนาดของ Output ใหม่

5)Audio Output: ให้ทำเครื่องหมายถูกที่ช่องนี้ถ้าต้องการ Export เสียงของชิ้นงาน

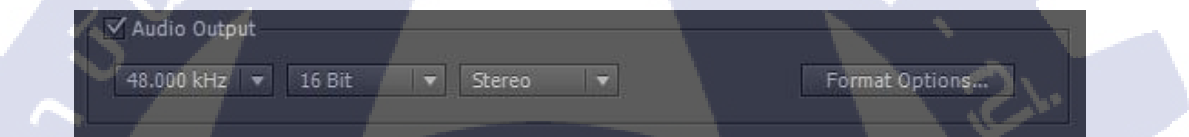

ภาพที่ ก.48 การกำหนดให้ Export เสียงของชิ้นงาน

10

เมื่อตั้งค่าเสร็จแล้วให้กด OK จากนั้นในส่วนของ Output to ให้กดที่ชื่อ Composition ของชิ้นงานเพื่อทำการเลือกพื้นที่เก็บไฟล์ที่ Export

| Started |       |       | Render | Time   |          |
|---------|-------|-------|--------|--------|----------|
|         |       |       | - \    |        |          |
|         |       | Log:  | Errors | Only   |          |
| +       | Outpu | t To: | ▼ Con  | p 1.mo | <u>v</u> |
|         |       |       |        |        |          |

**ภาพที่ ก.49** การกำหนดพื้นที่เก็บไฟล์ที่ Export

เมื่อกำหนดทุกอย่างเรียบร้อยให้กดปุ่ม Render ที่มุมขวาบน เพื่อทำการ Export ชิ้นงาน แล้วรอจนโปรแกรมทำการ Render เสร็จ

# ประวัติผู้จัดทำโครงงาน

ชื่อ-สกุล นาย อาสภิสร์ แสงแก้ว

วัน เดือน ปีเกิด 18 พฤษภาคม 2534

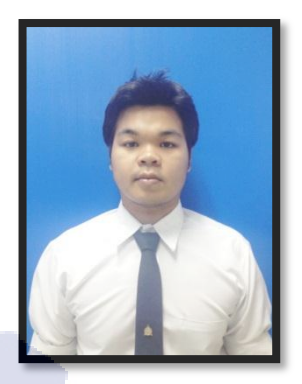

ประวัติการศึกษา

ระดับประถมศึกษา ประถมศึกษาตอนปลาย พ.ศ. 2547 โรงเรียนเทศบาล & เทศบาลนครสุราษฎร์ธานี ระดับมัธยมศึกษา มัธยมศึกษาตอนปลาย พ.ศ. 2553 โรงเรียนสุราษฎร์ธานี ๒ ระดับอุดมศึกษา คณะเทคโนโลยีสารสนเทศ สาขาเทคโนโลยีมัลติมีเดีย พ.ศ. 2556 สถาบันเทคโนโลยีไทย-ญี่ปุ่น

ทุนการศึกษา

10

- ไม่มี -

ประวัติการฝึกอบรม 1. Digital Magic Effect House 2. Imagimax

ผลงานที่ได้รับการตีพิมพ์

- ไม่มี -

90

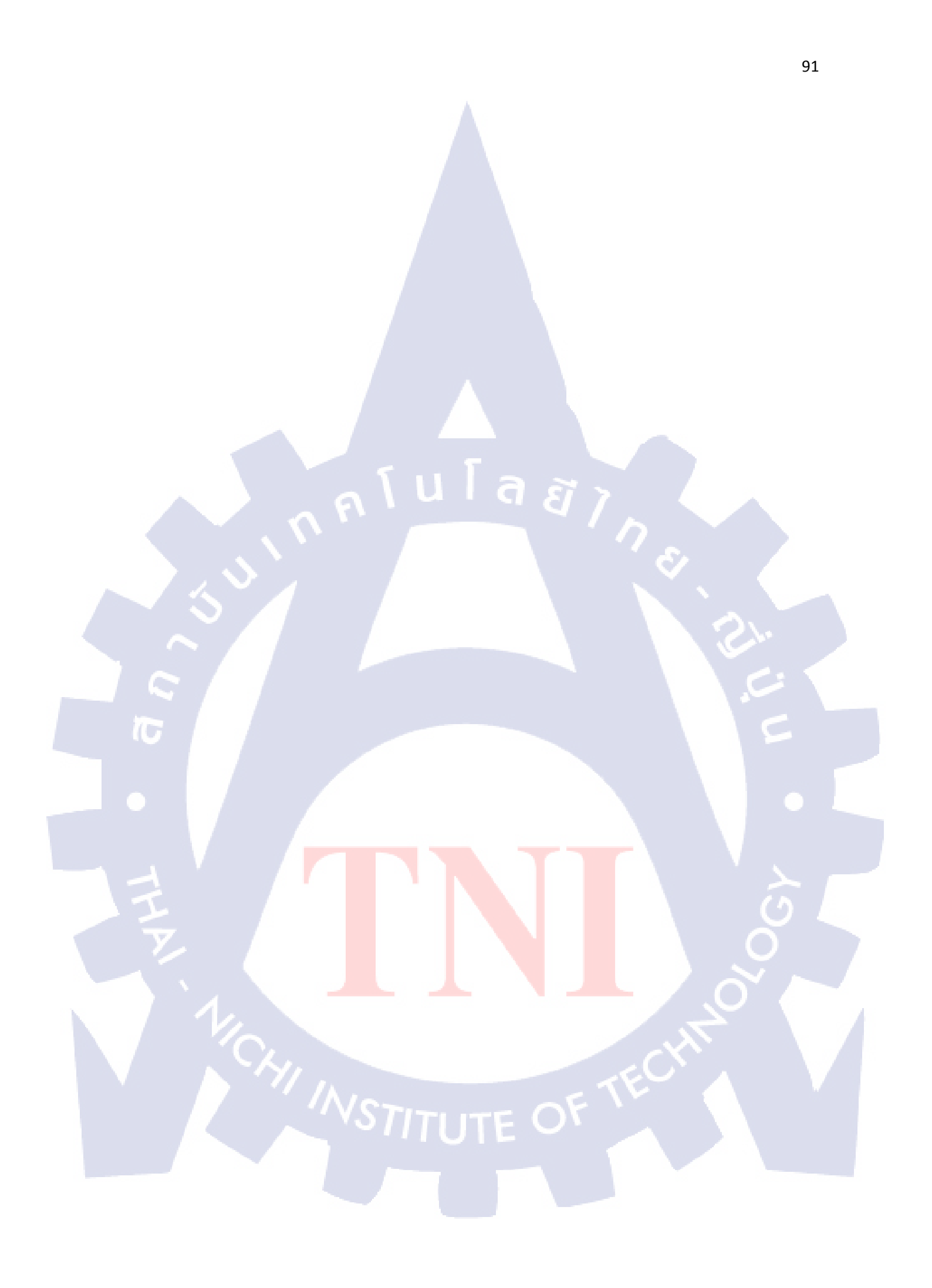